# Change log

# Based in wireframes at: Password:

| Date         | Version | Author              | Wireframe Screen                                                | Description                                                                                                    |
|--------------|---------|---------------------|-----------------------------------------------------------------|----------------------------------------------------------------------------------------------------|
| 24 Sept 2013 | 0.3     | Stephanie Westnedge | 1 - 2.4.1                                                       | Aligned numbering and designs of screens to wireframes 2.0 produced by RWS.                                                                                                    |
| 26 Sept 2013 | 0.4     | Stephanie Westnedge | 1.1, 1.1.1,<br>3.1, 3.2, 3.6.x                                  | Added flag icons to Mobile Country drop down.<br>Added screens (iOS only) and specs for some"3: In-Meeting" views, 3.1,3.2,3.6.1-3                                                                                                    |
| 27 Sept 2013 | 0.5     | Stephanie Westnedge | 1.1<br>2.4.1.1<br>3.1, 3.2, 3.6.x<br>3.1<br>3.1.1, 3.2.1<br>4.1 | Spec'd OS checkbox for Android<br><b>NEW</b> Connecting by SIP participant screen<br>Added Android screens and specs for some"3: In-Meeting" views, 3.1, 3.2, 3.6.1-3<br>Updated 3.1 in iOS to use system sound wave in Mute Me button<br><b>NEW</b> Leave Meeting overlays for chair & participant<br><b>NEW</b> Post meeting screen with Survey - deliberate exit                 |
| 8 Oct 2013   | 0.6     | Stephanie Westnedge | 1.1.1<br>3.1, 3.2<br>5                                          | Spec'd typeface & color for active text field<br>Revised mic meter to be like progress bar<br>NOTE: only new/revised images going forward have _ (not -) in file name.<br><b>NEW</b> Menu, initial layout, iOS only                                                                                                    |
| 9 Oct 2013   | 0.7     | Stephanie Westnedge | 3.1, 3.2                                                        | Revised file names & table layout for incall control buttons where icon & text are now in image together                                                                                                    |
| 11 Oct 2013  | 0.8     | Stephanie Westnedge | 2.4.2<br>2.4.3-2.4.6<br>3.1, 3.2<br>5                           | Renumbered to match wireframe, was 2.4.1.1 Connecting by SIP participant screen<br><b>NEW</b> Connecting by phone methods screens and <b>NEW</b> Alerts<br>Revised by removing nav/action bar at top, moved "Your meeting" & timestamp to body. See for type specs<br>for Your meeting & timesteamp. Aligns with 30/09/2013 wireframe revision.<br><b>NEW</b> Menu, Android version |
| 16 Oct 2013  | 0.9     | Stephanie Westnedge | 3.x<br>3.1.2, 3.2.2                                             | Revised Android: moved "Your meeting" and timestamp higher on screen<br><b>NEW</b> View roster for chair and participant                                                                                                    |
| 18 Oct 2013  | 1.0     | Stephanie Westnedge | 1.1<br>2.4.3<br>3.1<br>3.2.2                                    | "Save and continue" button disabled before form is filled out and validated.<br>Removed "and change number" in red button. Aligns with 14/10/2013 wireframe.<br>Revised: added disabled state for Record button (grey icon, grey background, grey text)<br>Revised: added Hide button for participant view of roster. Aligns with 14/10/2013 wireframe.                             |
| 22 Oct 2013  | 1.1     | Stephanie Westnedge | 3.3<br>4.1<br>2.4.6                                             | <b>NEW</b> 180 minute time out<br>Revised: changed star icons to thumbs-up/-down icons<br>Deleted, aligns with 14/10/2013 wireframe                                                                                                    |
| 25 Oct 2013  | 1.2     | Stephanie Westnedge | 0.1<br>0.2<br>1.2, 2.1-2.4.4.1, 5                               | <b>NEW</b> iOS app icons, store icons & various sizes, Android launcher icons, store icons and various sizes<br><b>NEW</b> Splash screens<br>Revised: all Android screens with new launcher icon in action bar                                                                                                    |
| 30 Oct 2013  | 1.3     | Stephanie Westnedge | 2.1, 2.2, 2.3                                                   | Revised: provided Continue button in 3 states, disabled (grey), active or default (blue on white), selected (white on blue).                                                                                                    |

# Change log

Based in Sprint 2.1 wireframes at: Password:

| Date        | Version | Author              | Wireframe Screen                           | Description                                                                                                    |
|-------------|---------|---------------------|--------------------------------------------|----------------------------------------------------------------------------------------------------|
| 4 Nov 2013  | 1.4     | Stephanie Westnedge | 3.1, 3.2,<br>3.2.2<br>3.6                  | SWITCH TO SPRINT 2 WIREFRAMES<br>Revised help icon and supplied files to replace existing names. Kept same file names, ic_help_default.png,<br>etc. Correct help icon is now:                                                                                                    |
| 12 Nov 2013 | 1.5     | Stephanie Westnedge | 1.1<br>1.1.1, 1.2.1<br>1.2.1<br>3.6<br>7.3 | SWITCH TO SPRINT 2.1 WIREFRAMES<br>Supplied flag icons. See 1.1 for notes on flag icons.<br>Deleted<br>Revised: aligned to Nov 5 wireframe<br>Revised: added "Talk to operator" button, revised text.<br>NEW: reset app screen. New icon provided.                                                                                                    |
| 15 Nov 2013 | 1.6     | Stephanie Westnedge | 3.1.1, 3.2.1                               | <ul> <li>Revised: roster views to new sprint 2 requirements:</li> <li>(1) New animation showing who is speaking, adjusted column width (increased from 24 to 42 in retina and XHDPI),</li> <li>(2) moved Chairperson badge to far right &amp; only displays for participant roster view, 3.2.1.</li> <li>(3) No chairperson badge in chairperson roster view, 3.1.1</li> </ul> |
| 4 Dec 2013  | 1.7     | Stephanie Westnedge | 3.4.1<br>3.4.2                             | NEW: On-hold screen after taking incoming PSTN call<br>NEW: On-hold screen after music player takes control of microphone                                                                                                    |
| 5 Dec 2013  | 1.8     | Stephanie Westnedge | 3.5                                        | NEW: "Switching between apps" Android Notification Center specs                                                                                                    |
| 6 Dec 2013  | 1.9     | Stephanie Westnedge | 3.1                                        | Revised: added disabled states to "Mute all" and "Lock meeting" buttons                                                                                                    |
| 12 Dec 2013 | 2.0     | Stephanie Westnedge | 2.1<br>2.4.4b<br>3.1.1                     | Revised: Corrected type sizes for big buttons "Start a meeting…" and "OR" (Steph's mistake – SORRY)<br><b>NEW:</b> Dial-in screen when country has no matching dial-in number from returned list<br>Revised: added disabled button state for Mute in chairperson's roster view                                                                                                 |
| 8 Jan 2014  | 2.1     | Stephanie Westnedge | 4.1<br>4.3                                 | Revised: Redesigned to fit smaller Android devices without scrolling and reuse assets on 4.3. Includes revised type sizes, revised graphics.<br>NEW: Designed to fit on smaller Android devices withour scrolling.                                                                                                    |
| 9 Jan 2014  | 2.2     | Stephanie Westnedge | 3.1<br>3.2                                 | Revised both 3.1, 3.2: reduced size of strength meter graphics (by 80% in Android, by 74.5% in iOS).<br>In iOS only, reduced size of "You are connected using" and "Your connection quality"                                                                                                    |

# Change log

Based in Sprint 3 wireframes at: Password:

| Date        | Version | Author              | Wireframe Screen            | Description                                                                                                    |
|-------------|---------|---------------------|-----------------------------|----------------------------------------------------------------------------------------------------|
| 30 Jan 2014 | 2.3     | Stephanie Westnedge | 7.5.1<br>7.5.2              | SWITCH TO SPRINT 3 WIREFRAMES<br>In-call with no external speakers connected.<br><b>NEW:</b> In-call with external speakers connected by AirPlay or Bluetooth, with different button states, and<br>device selection menu.                                                                                       |
| 5 Feb 2014  | 2.4     | Stephanie Westnedge | 8.X                         | Renumbered external speaker scenario screens (7.5.1 to 7.5.2) to 8.X per revised wireframes                                                                                                    |
| 18 Feb 2014 | 2.5     | Stephanie Westnedge | 3.1.1, 3.2.1<br>8.1         | Per user feedback, removed "Hide" button, added < Back, moved Your meeting and time to header section.<br>Removed. Dolby API won't support distinction between internal or external speaker. Need to display menu of<br>all speaker options.                                                                     |
| 19 Feb 2014 | 2.6     | Stephanie Westnedge | 8.1<br>7.2                  | Restored. Added note about pending Dolby API fixes. Hoping for App 32 release. <b>NEW</b> : About screen with assets.                                                                                                    |
| 4 Mar 2014  | 2.7     | Stephanie Westnedge | 2.4<br>3.1.2, 3.2.2<br>3.6  | Added and made grey explanation text smaller for iOS.<br>Changed placement of < Back, changed wording to "Return to previous screen"<br>Changed placement of < Back, changed wording to "Return to previous screen", removed red cancel button.                                                                  |
| 10 Mar 2014 | 2.8     | Stephanie Westnedge | 3.1.4                       | Changed grey > next to red "Poor" arc to red, per Mat Dadswell email Mar 10, 2014.                                                                                                    |
| 13 Mar 2014 | 2.9     | Stephanie Westnedge | 2.4                         | Added fully-designed disabled states for all 3 joining methods.                                                                                                    |
| 25 Mar 2014 | 3.0     | Stephanie Westnedge | 2.4                         | Added more disabled states.                                                                                                    |
| 26 Mar 2014 | 3.1     | Stephanie Westnedge | 3.1.2, 3.2.2                | For iOS, changed "Return to previous screen" to heavier typeface, 55 Roman instead of 35 Thin.                                                                                                    |
| 21 Apr 2014 | 3.2     | Stephanie Westnedge | color palette<br>2.4<br>0.2 | Added Dolby Blue to color palette.<br>Updated Dolby logo usage per Dolby request. Revised assets for both platforms. For iOS, file names remain<br>the same. For Android, new file names & states.<br>(No changes to Dolby logo in launch screen.)                                                               |
| APP 34      |         |                     |                             | Based in new wireframes at:<br>Password:                                                                                                    |
| 5 May 2014  | 3.3     | Stephanie Westnedge | 2.4<br>3.1.4<br>3.1         | Moved "recommended" banner to top. Added space between join options. For active state, changed some<br>text to blue. Bigger Dolby logo.<br>For Poor connection status only, added alert icon & "Tap for rejoin options…", deleted red chevron.<br>Switched call control rows so Mute me/Speaker/Operator on top. |
| 5 May 2014  | 3.3     | Stephanie Westnedge |                             | NEW: new page in this doc listing deprecated images to delete after implementing May 5 (UI style guide 3.3) changes.                                                                                                    |
| 7 May 2014  | 3.4     | Stephanie Westnedge | 2.4<br>3.1                  | For disabled states, changed Dolby banner to white, Dolby logo to grey.<br>In Good state, added "Tap for rejoin options"<br>All states, added back type of connection (Data or Wi-Fi) under strength meter arc.                                                                                                  |

# Change log

# Based in App34 wireframes at: Password:

| Date         | Version | Author              | Wireframe Screen                                                                        | Description                                                                                                    |
|--------------|---------|---------------------|-----------------------------------------------------------------------------------------|----------------------------------------------------------------------------------------------------|
| 30 May 2014  | 3.5     | Stephanie Westnedge | 3.1 (pg 34)<br>last 2 pages                                                             | For selected state, added more detail about which file to use for mic icon next to sound meter.<br>Lock screens for both iOS and Android.                                                                                                    |
| 2 June 2014  | 3.6     | Stephanie Westnedge | last 2 pages                                                                            | iOS lock screen: updated album artwork to include instuctions that pause button is mute button.<br>Android lock screen: added version for pre-4.2 OS (looks similar to iOS version); revised widget version                                                                                                    |
| 3 June 2014  | 3.7     | Stephanie Westnede  | 1.3.1, 1.3.2<br>1.3.2                                                                   | Assigned numbers to lock screens and moved pages up in doc to be in sequence.<br>Android pre-4.2 fallback version: added default OS pause & fast forward buttons (removed mute button),<br>revised album artwork by adding "Tap    to mute/unmute yourself" and new graphic in 9-patch.                                                                                                    |
|              |         |                     | 3.1, 3.2                                                                                | Removed Your connection quality: line.                                                                                                    |
| 9 June 2014  | 3.8     | Stephanie Westnedge | 1.3<br>1.3.1, 1.3.2                                                                     | For iOS8, added notification/widget treatment .<br>For Android, revised pre-4.2 fallback version to align with actual functionality (removed time duration, removed number of participants.)                                                                                                    |
|              |         |                     | 2.3.1.3                                                                                 | NEW: New design for Connected but Roster list didn't load                                                                                                    |
| APP 35       |         |                     |                                                                                         | Based in <mark>new</mark> wireframes at:<br>Password:                                                                                                    |
| 23 July 2014 | 3.9     | Stephanie Westnedge | color palette<br>2.0.0, 2.0.4,<br>2.0.4.1<br>2.0.6<br>3.X<br>3.1, 3.2<br>3.3-3.4<br>3.6 | Added new brighter blue according to BT brand guidelines. Global replace old #005293 with new #0295d4.<br><b>NEW</b> : screen of 3 stacked choices to accommodate Favorites feature. Also selected states.<br><b>NEW</b> : "Add a favorite" button when no favorites are saved.<br>Revised. Continue button at bottom, full width of screen.<br>Renumbered to align with wireframes.<br><b>Major redesign</b> - combined buttons & roster view in tabs.<br><b>Major redesign</b> - connection quality while in call.<br><b>Major redesign</b> - incall help. |
| 25 July 2014 | 4.0     | Stephanie Westnedge | 3.1.3<br>3.1, 3.2<br>4.X<br>8.0 - 8.2.5                                                 | NEW: Add to favorites slider while incall.<br>NEW: Fly-out menus when More is selected, includes participant & chairperson versions.<br>Changed in buttons, changed old blue #005293 with new blue #0295d4<br>Revised buttons for speaker, airplay, and bluetooth connectivity                                                                                                    |
| 31 July 2014 | 4.1     | Stephanie Westnedge | 6.3.0 - 6.3.2                                                                           | NEW: View, add, edit favorites pages.                                                                                                    |
| 1 Aug 2014   | 4.2     | Stephanie Westnedge | 2.0<br>1.1<br>1.2, 2.4, 4.3, 5                                                          | Android only: revised graphics. Split out icons into separate images, spec'd type.<br>Android only: updated textfield_active.png to new blue #0295d4.<br>Revised dark blue graphics in new blue #0295d4, revised blue button text from old to new blue #0295d4.                                                                                                    |
| 13 Aug 2014  | 4.3     | Stephanie Westnedge | 3.2, 3.2.2                                                                              | Android only: separated images from text on tabs & spec'd type. Pg 40 & 41                                                                                                    |
| 14 Aug 2014  | 4.4     | Stephanie Westnedge | 3.1, 3.2                                                                                | Revised: separated images from text on flyout menu buttons. Revised image file names, now "ic_" instead of "btn_flyout_" and specified text. Pg 46,47                                                                                                    |
| 15 Aug 2014  | 4.5     | Stephanie Westnedge | 3.2, 3.2.2                                                                              | Android only: separated images from text on mic & speaker buttons. Pg 40-42                                                                                                    |
| 20 Aug 2014  | 4.6     | Stephanie Westnedge | 2.0                                                                                     | Added button state "Add a chairperson account" for when no chair details saved.                                                                                                    |

## **Deprecated images**

#### iOS

Once May 5 changes are implemented, these images can be deleted:

- bg\_grey.png
- bg\_grey\_rounded.png
- bg\_top\_grey.png
- bg\_top\_grey\_rounded.png
- bg\_green.png
- bg\_green\_rounded.png
- logo\_dolby\_voice.png
- logo\_dolby\_voice\_bg\_grey.png
- arrow\_right\_red\_1.png
- arrow\_right\_red\_2.png
- arrow\_right\_red\_3.png
- July 2014

btn\_continue\_disabled.png btn\_continue\_active.png btn\_continue\_selected.png

#### Android

Once May 5 changes are implemented, these images can be deleted:

- ic\_navigation\_next\_red\_1.png
- ic\_navigation\_next\_red\_2.png
- ic\_navigation\_next\_red\_3.png
- July 2014

btn\_continue\_disabled.png btn\_continue\_active.png btn\_continue\_selected.png

## Colours

| Swatch | Name           | Hex     | RGB         | Usage                                                                                                    |
|--------|----------------|---------|-------------|----------------------------------------------------------------------------------------------------|
|        | White          | #ffffff | 255 255 255 | Header background, text field background                                                                      |
|        | BT Violet      | #55379b | 85 55 155   | Header text color                                                                                             |
|        | BT Mid-Blue    | #005293 | 0 82 142    | Clickable text & icons, iterative buttons (deprecated)                                                        |
|        | BT Bright blue | #0295d4 | 2 149 212   | Migrating to this for clickable text & icons, buttons. (July 10, 2014)                                        |
|        | Green          | #217a08 | 33 122 8    | Action buttons like Save and Chair your meeting                                                               |
|        | BT Green       | #69be28 | 105 190 40  | Status icons like good connection quality                                                                     |
|        | Red            | #cc0000 | 204 0 0     | Alert, error messages, terminating action buttons like Leave Meeting and status like poor connection quality. |
|        | Orange         | #ffa02f | 255 160 47  | Status icons such as variable connection quality.                                                             |
|        | Yellow         | #febf0f | 254 191 15  | Star rating icon                                                                                              |
|        | Darkest Grey   | #333333 | 51 51 51    | Body copy and text field labels                                                                               |
|        | Mid-Grey       | #666666 | 102 102 102 | Explanation body copy                                                                                         |
|        | Light Grey     | #999999 | 153 153 153 | Text field frames, rules, disabled button states                                                              |
|        | Lightest Grey  | #eeeeee | 238 238 238 | Page background                                                                                               |
|        | Dolby Blue     | #104680 | 16 70 128   | Dolby logo when not white or black.                                                                           |

0.1 App Store / Google Play

#### Version: 4.6

#### iOS

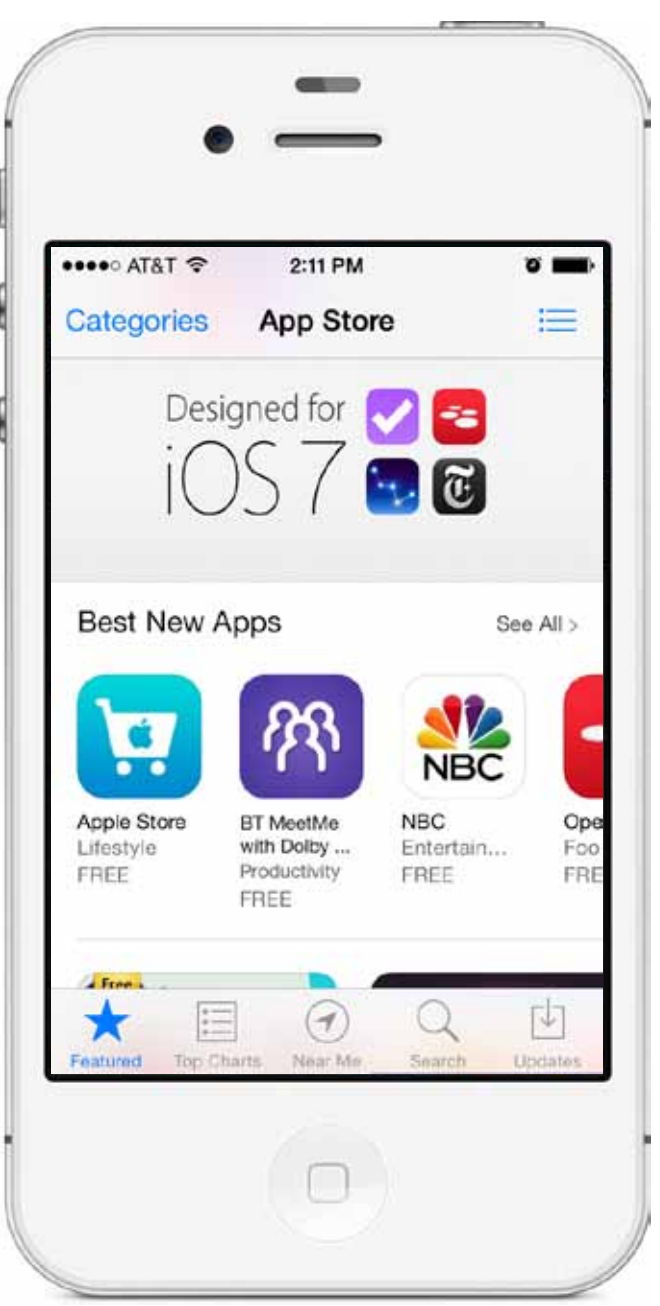

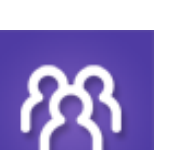

All files have 90° corners and rely on OS mask to make rounded corners.

| Usage                                        | Dimensions | Filename                         |
|----------------------------------------------|------------|----------------------------------|
| iTunes Store                                 |            | (in folder <b>iTunes</b> )       |
| iTunes Store (standard resolution)           | 512x512    | iTunesArtwork.png                |
| iTunes Store (retina)                        | 1024x1024  | iTunesArtwork@2x.png             |
|                                              |            |                                  |
| iOS7 and above                               |            | (in folder <b>CFBundleIcons)</b> |
| App icon (iPhone)                            | 60x60      | icon_iphone.png                  |
|                                              | 120x120    | icon_iphone@2x.png               |
| App icon (iPad)                              | 76x76      | icon_ipad.png                    |
|                                              | 152x152    | icon_ipad@2x.png                 |
| Spotlight search results                     | 40x40      | icon_search.png                  |
|                                              | 80x80      | icon_search@2x.png               |
| Settings icon                                | 29x29      | icon_settings.png                |
|                                              | 58x58      | icon_settings@2x.png             |
|                                              |            |                                  |
| iOS6 and below                               |            | (in folder CFBundleIcons)        |
| App icon (iPhone)                            | 57x57      | icon_iphone_iOS6.png             |
|                                              | 114x114    | icon_iphone_iOS6@2x.png          |
| App icon (iPad)                              | 72x72      | icon_ipad_iOS6.png               |
|                                              | 144x144    | icon_ipad_i0S6@2x.png            |
| Spotlight search results & settings (iPhone) | 29x29      | icon_iphone_iOS6_small.png       |
|                                              | 58x58      | icon_iphone_iOS6_small@2x.png    |
| Spotlight search results & settings (iPad)   | 50x50      | icon_ipad_iOS6_small.png         |
|                                              | 100x100    | icon_ipad_iOS6_small@2x.png      |

#### Version: 4.6

## 0.1 App Store / Google Play Store

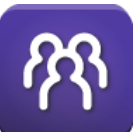

Files: icon\_store.png, icon\_launcher.png, icon\_small.png, icon\_notice.png

| Usage            | Dimensions                          | Filename                                   |
|------------------|-------------------------------------|--------------------------------------------|
| Google Play      | 512x512                             | icon_store.png                             |
|                  |                                     |                                            |
| Launcher icon    | various sizes in respective folders | icon_launcher.png                          |
| Action bar icon  | various sizes in respective folders | ab_ic_bt.png                               |
|                  |                                     | ** Replaces previous version of BT globe** |
| Small/contextual | various sizes in respective folders | icon_small.png                             |
| Notification     | various sizes in respective folders | icon_notice.png                            |

File: ab\_ic\_bt.png \*\* Replaces previous version of BT globe\*\*

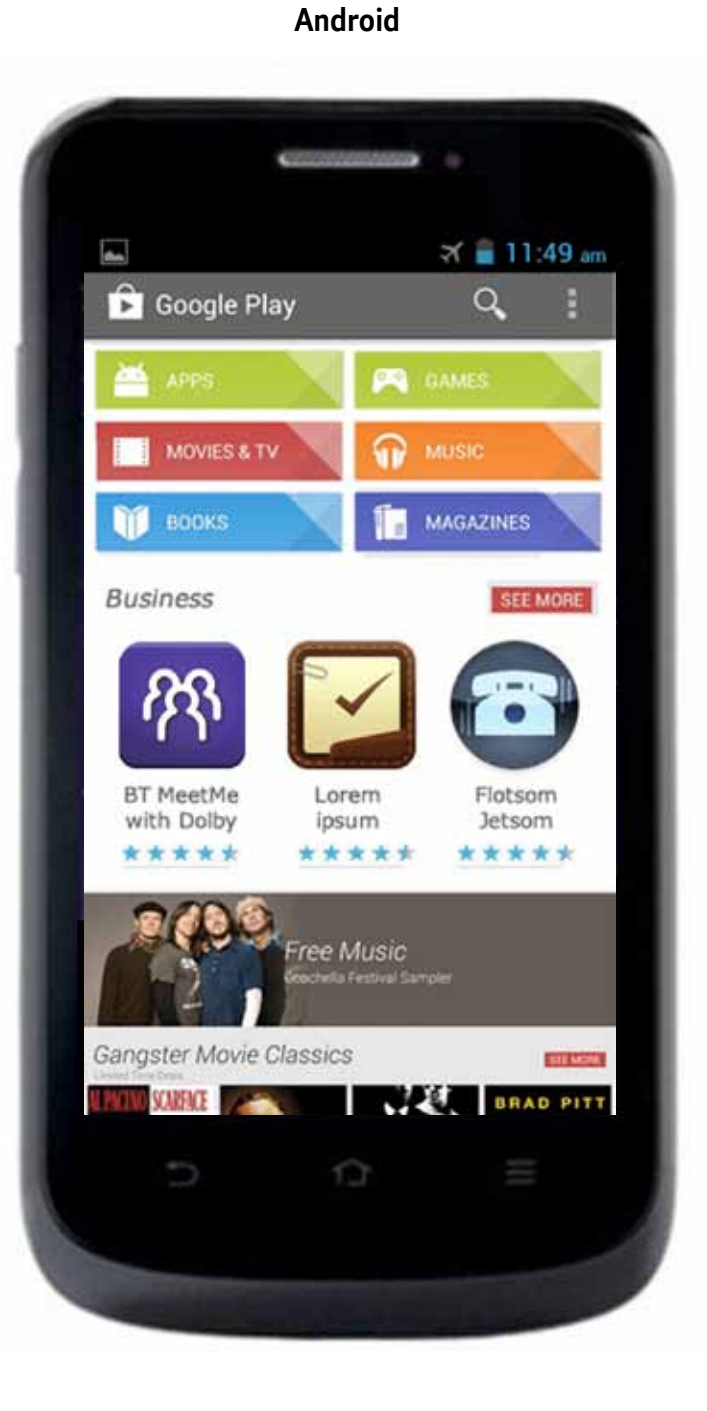

0.2 Splash screen

For iPhone5 and later (640x1136):

launchImage-568@2x.png

For iPhone (retina 640x960)

For iPhone (standard 320x480)

Each image is a 9-patch image with

and outer border designed to stretch to fill.

(Let me know if it doesn't work that

fixed content in the center

**BT MeetMe** with Dolby Voice

DOLBY. VOICE

launchImage@2x.png

launchlmage.png

File: splash.9.png

B

Android

iOS

9

Android

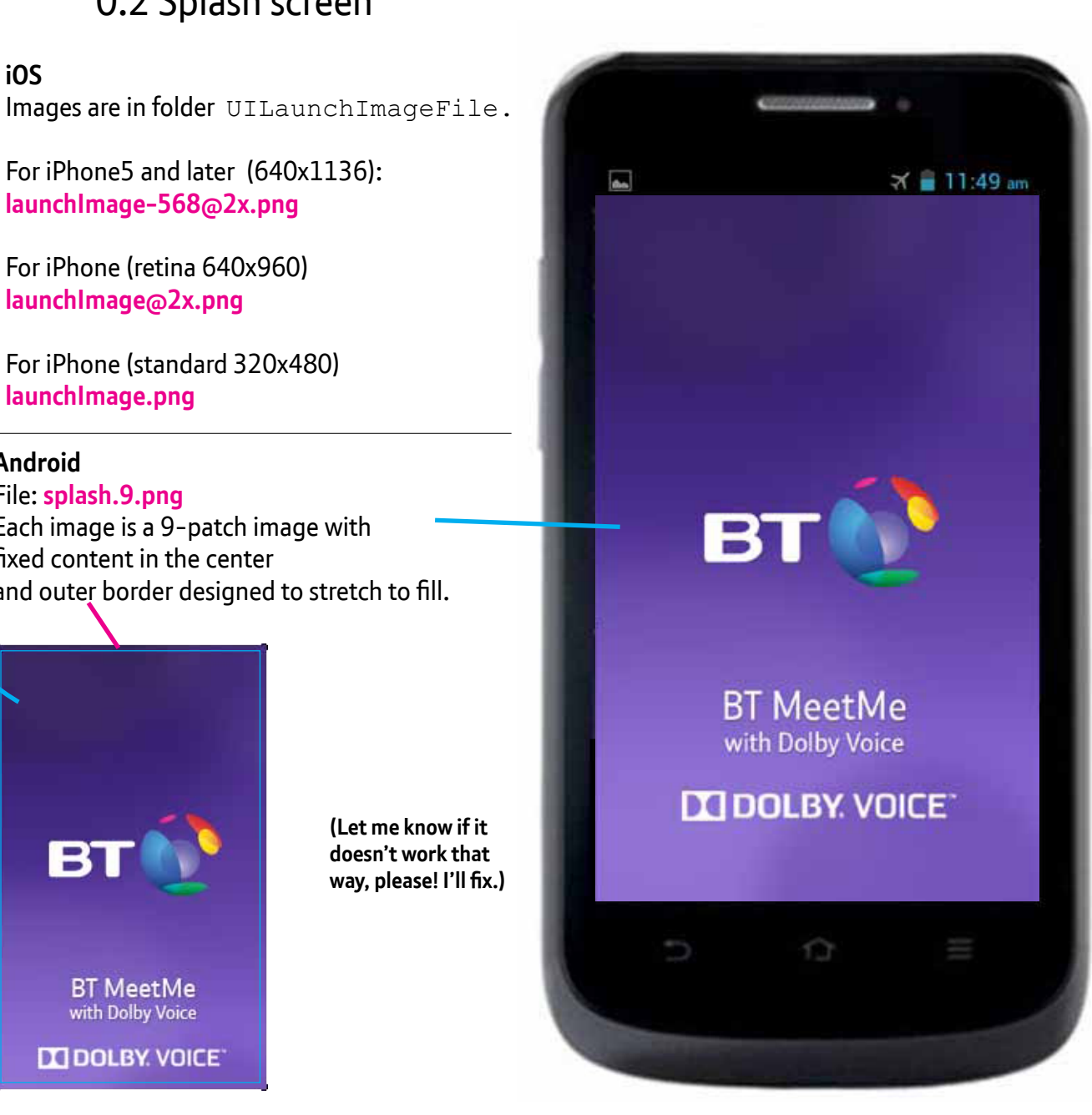

iOS

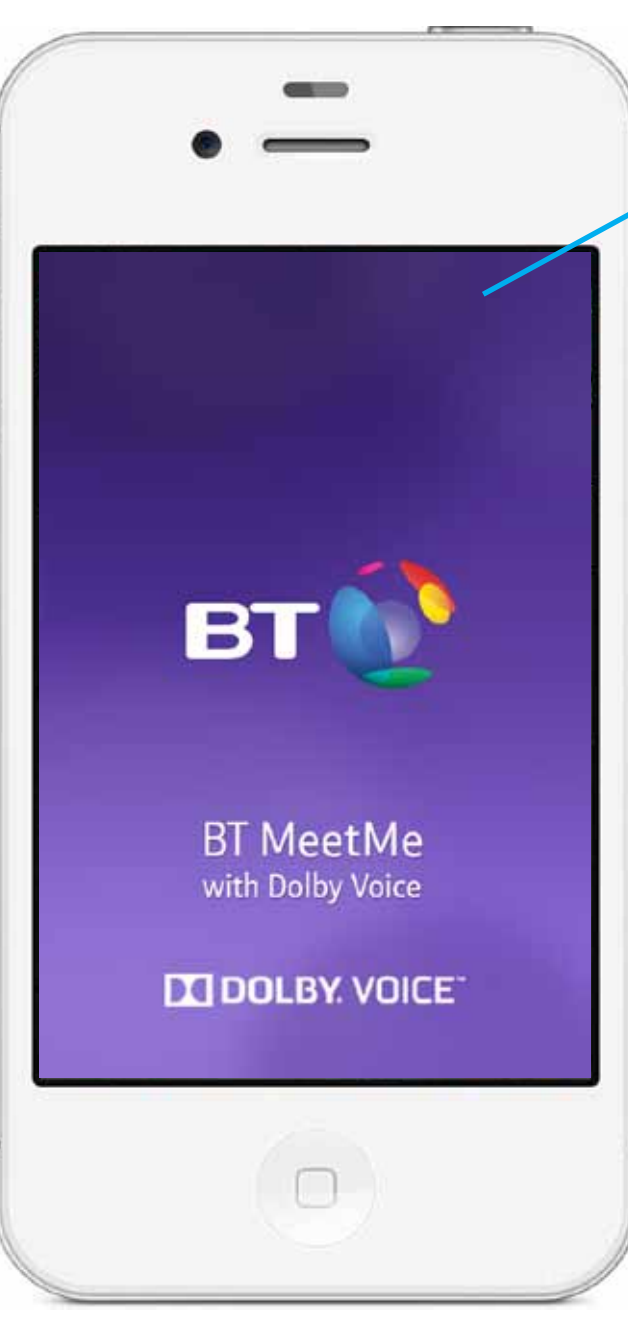

iOS ••••• AT&T 穼 1:33 PM ö 💼 First time setup Name (required) Steph Email address (required) My mobile's country United Kingdom (+44) > My mobile number When Wi-Fi is unavailable, do. you want the app to use your mobile allowance (3G/4G)?

|        | 1.1 First<br>(before                | Time S<br>valida <sup>:</sup> | Setup<br>tion) | Android |     |                                |
|--------|-------------------------------------|-------------------------------|----------------|---------|-----|--------------------------------|
|        | Background: Wh<br>#ffffff / R255 G2 | ite<br>255 B255               | _              |         |     | 🕄 🗢 📶 🗎 4:27 pm                |
| _ L    | lse system typefa                   | ace:                          | _              |         | E   | First time setun               |
| C      | olor: #55379b /                     | ' R85 G55                     | B 155          |         |     | not time setup                 |
|        | iOS                                 |                               | Android        |         | N   | Name (required)                |
|        | 24pt                                |                               | 24sp           |         |     |                                |
|        | Helvetica Neue                      | 35 Light                      | Roboto L       | ight    |     |                                |
| Color: | #333333 / R51                       | G51 B51                       |                |         | E   | Email (required)               |
| iOS    |                                     | Android                       |                |         | 184 |                                |
| 15pt   |                                     | 18sp                          |                |         |     | Av pobile's country            |
| Helve  | etica Neue 55                       | Roboto R                      | egular         |         |     | United Kingdom (+44)           |
|        |                                     |                               |                |         |     |                                |
|        |                                     |                               |                |         | IV  | wy mobile number               |
|        | Use system type                     | face:                         |                |         | +   | -44                            |
|        | Color: #666666                      | 5/R102(                       | G102 B102      | 2       | 1.0 | Mhan Wi-Ei is unavailabla do   |
|        | iOS                                 | Androi                        | d              |         | ý   | you want the app to use your   |
|        | 14pt                                | 15sp                          |                |         | n   | nobile data allowance (36/46)? |
|        | Helvetica                           | Robot                         | o Regular      |         |     |                                |
|        | Neue 55                             |                               |                |         |     | Save and continue              |
|        |                                     |                               |                |         | 1   |                                |
|        | Button backgrou                     | ind color:                    |                |         |     |                                |
|        | #9999999 /R15                       | 3 G153 B                      | 153            | _ /     |     |                                |
|        | iOS                                 | Androi                        | d              |         |     |                                |
|        | 20pt white                          | 24sp w                        | hite           |         |     |                                |
|        | Helvetica<br>Neue 35 Light          | Roboto                        | b Light        |         |     |                                |

## 1.1 First Time Setup

#### Color: #333333 / R51 G51 B51

| iOS               | Android        |
|-------------------|----------------|
| 14pt              | 18sp           |
| Helvetica Neue 55 | Roboto Regular |

Flag images are in subfolder called "flags". See Excel file for full list of country names, codes and file names: ISO-3166 and phone number reference.xlsx

Each file matches the English country name spelled out, is all lowercase, and \_ (under-score) replaces word space.

So "Bosnia and Herzegovina" matches file **bosnia\_and\_herzegovina.png.** 

CAUTION: Watch out for country Côte d'Ivoire which matches file cote\_d'ivoire. png. (No ô in file name.)

Button background color: #217a08 / R33 G122 B8

| #217000 / N33 0122 D0 |              |  |  |  |  |  |
|-----------------------|--------------|--|--|--|--|--|
| iOS                   | Android      |  |  |  |  |  |
| 20pt white            | 24sp white   |  |  |  |  |  |
| Helvetica             | Roboto Light |  |  |  |  |  |
| Neue 35 Light         |              |  |  |  |  |  |
|                       |              |  |  |  |  |  |

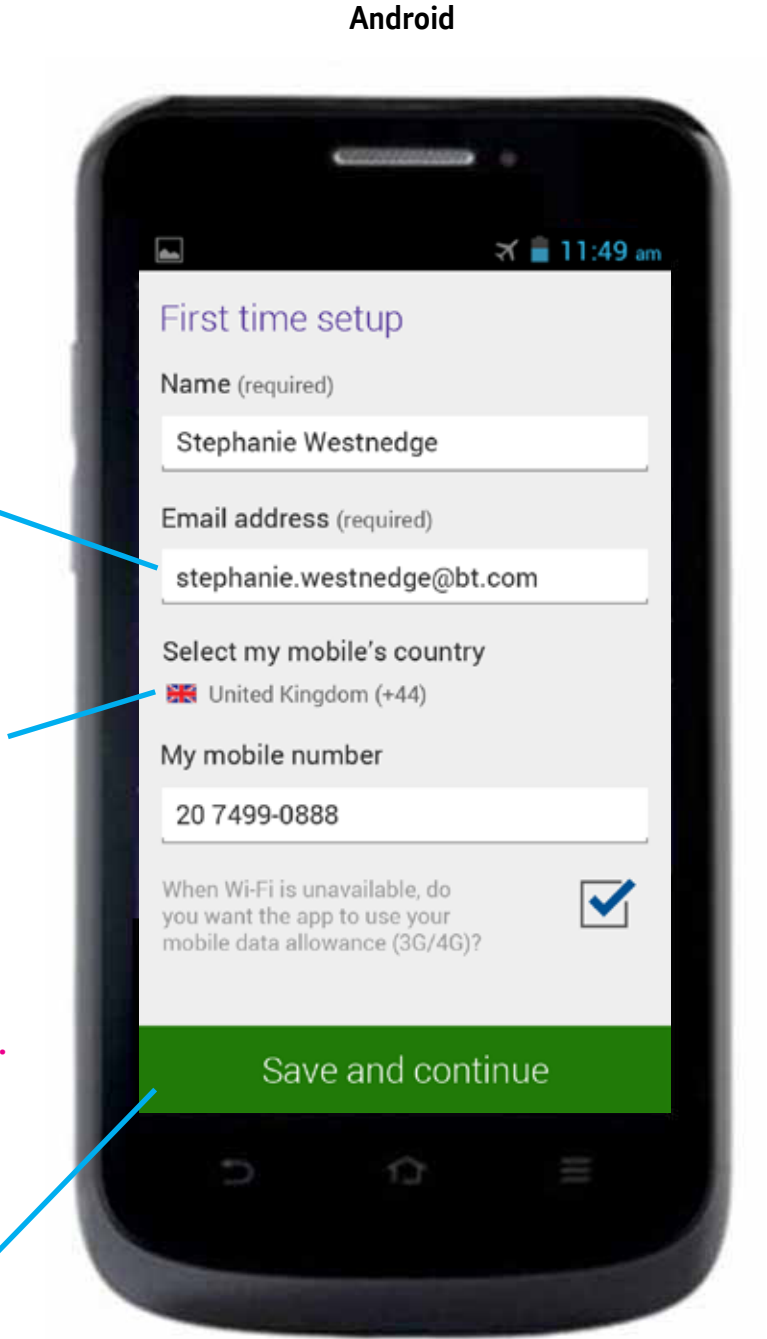

#### iOS

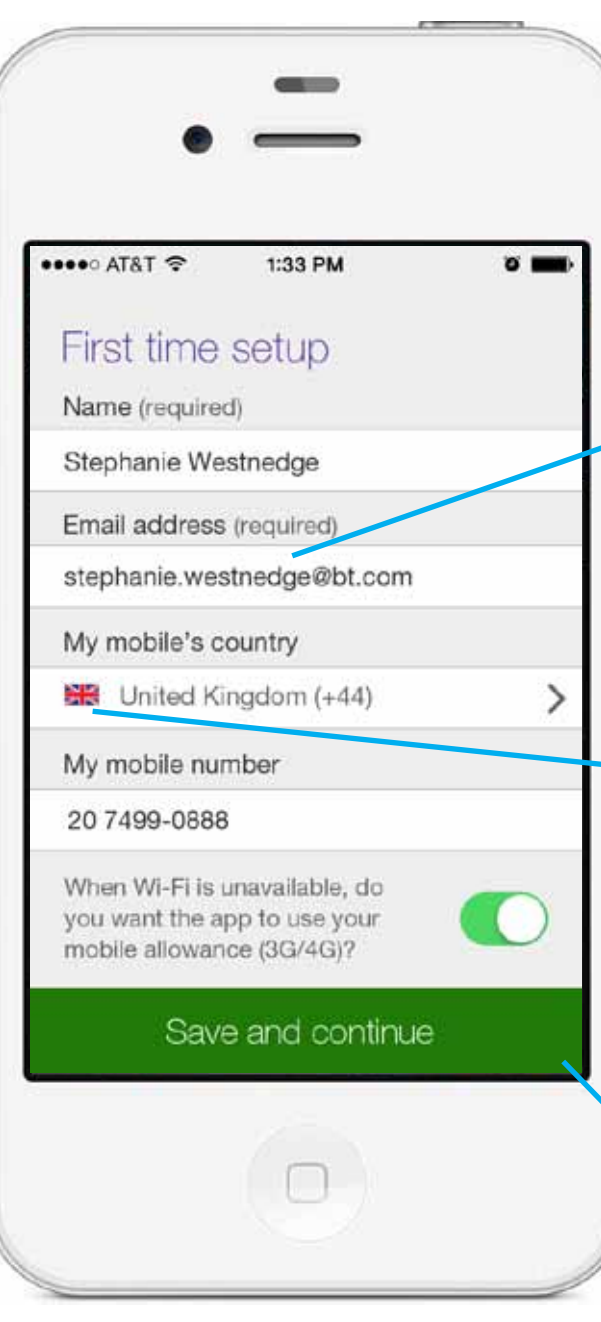

iOS

Android

### 1.1 First Time Setup

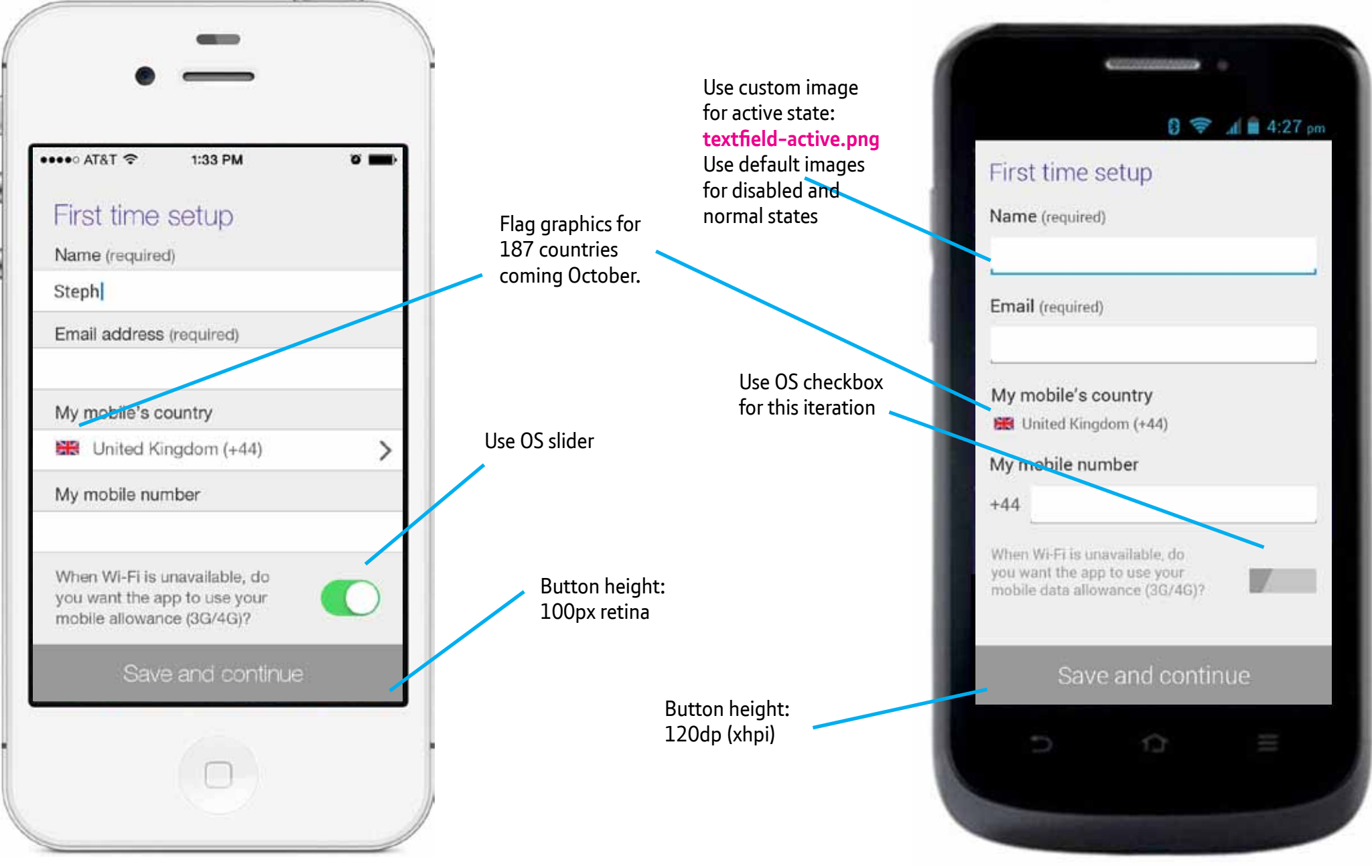

iOS

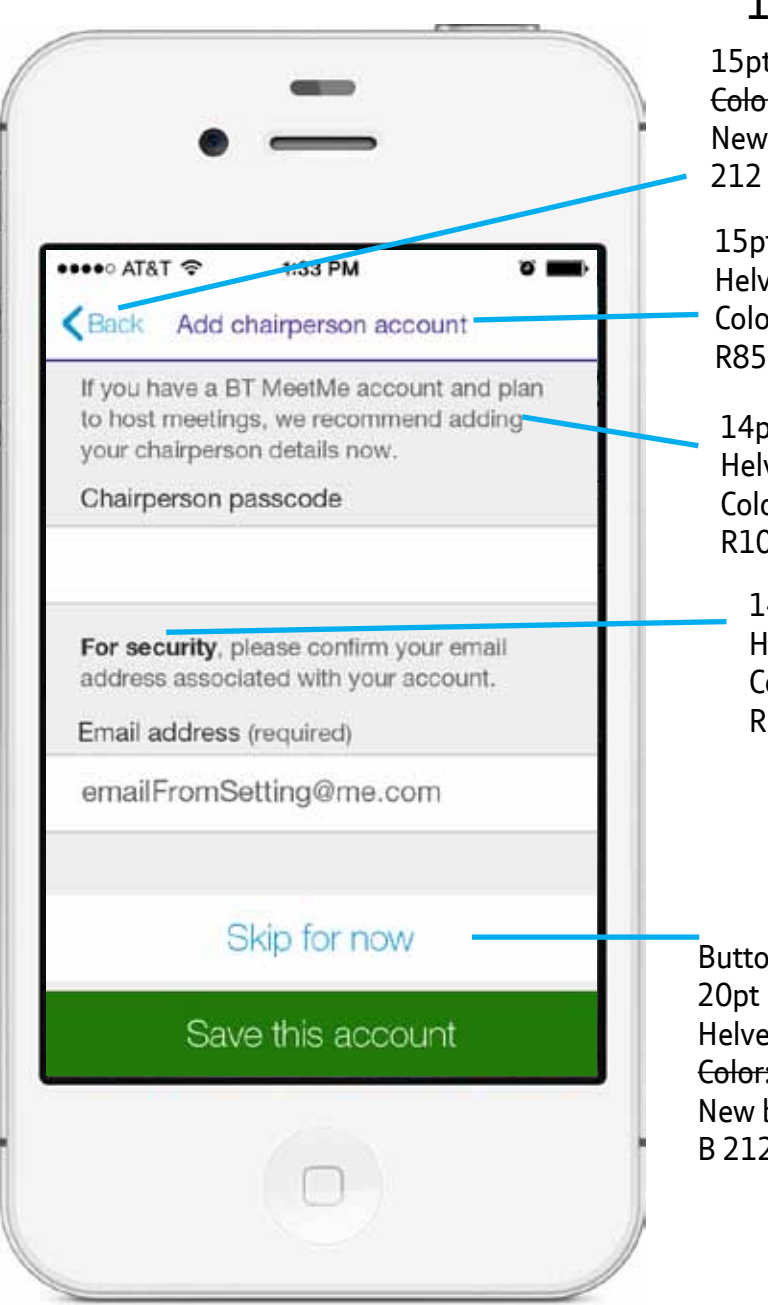

Android 1.2 Add chairperson account 15pt Helvetica Neue 35 Thin 18sp Color: #005293 / R0 G82 B142 **Roboto Regular** New blue: #0295d4 R2 G149 B Color: #005293 / 212 R0 682 B142 New blue: 9 🤶 📶 🖬 4:27 pm 15pt #0295d4 R2 Add chairperson account Helvetica Neue 55 Roman G149 B 212 Color:#55379b / If you have a BT MeetMe account and plan to host R85 G55 B 155 14sp meetings, we recommend adding your chairperson **Roboto Regular** details now. 14pt Color: #666666 Chairperson passcode Helvetica Neue 55 Roman R102 G102 B102 Color: #6666666/ R102 G102 B102 For security, please confirm your email address 14sp 14pt associated with your account. Roboto Medium Helvetica Neue 75 Bold Color: #333333/ Email address (required) Color: #3333333/ R51 G51 B51 emailFromSettings@me.com R51 G51 B51 24sp Roboto Light Color: #005293 R0 G82 B142 Skip for now New blue: Button color: white #0295d4 R2 G149 B 212 Helvetica Neue 35 Light Save this account Color: #005293 / R0 G82 B142 New blue: #0295d4 R2 G149 13 B 212

UI Designer: stephanie.westnedge@bt.com

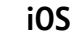

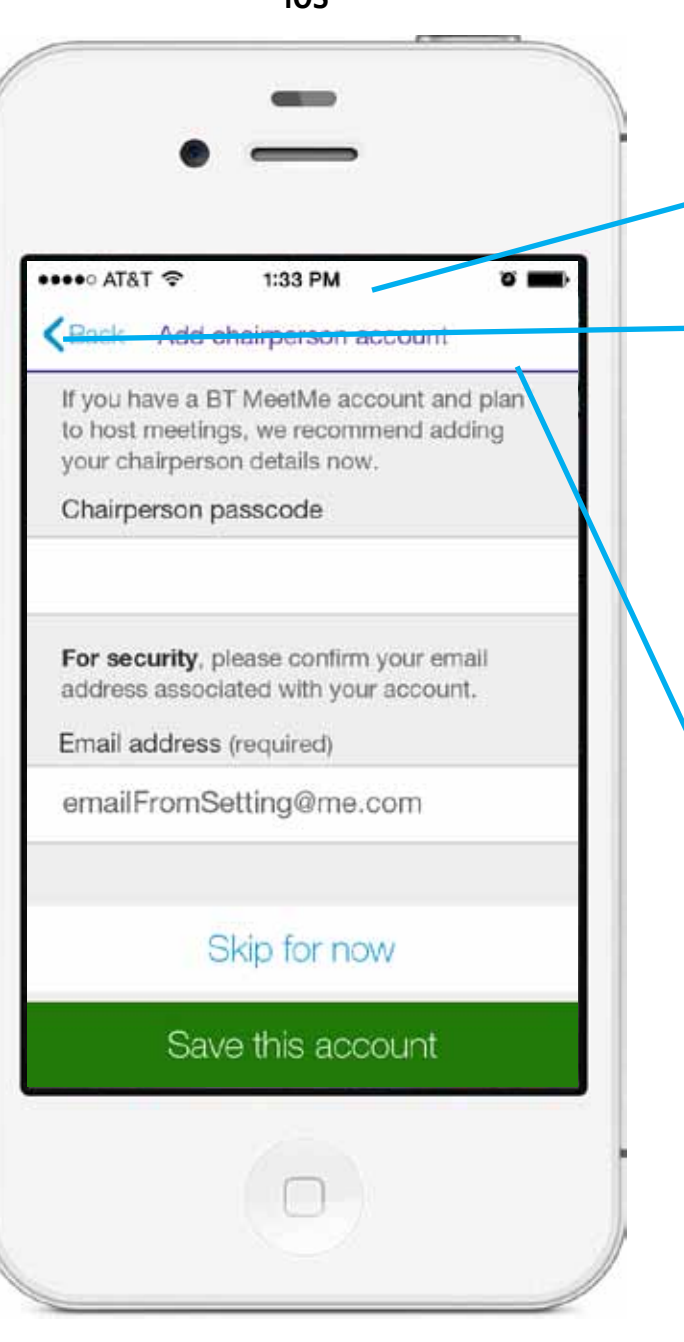

## 1.2 Add chairperson account

Background color: white #ffffff R255 G255 B255

File: arrow-left-default.png arrow-left-selected.png On select, use system opacity change

File: ic\_navigation\_previous\_item.png ic\_navigation\_previous\_item\_selected.png On select, background becomes BT Mid-Blue: #005293 / R0 G82 B142

> File: ab\_ic\_bt.png On select, background becomes BT Mid-Blue: #005293 / R0 G82 B142

Can you spec rule? Or do you need image? 2px or 2dp Color: #55379b / R85 G55 B 155

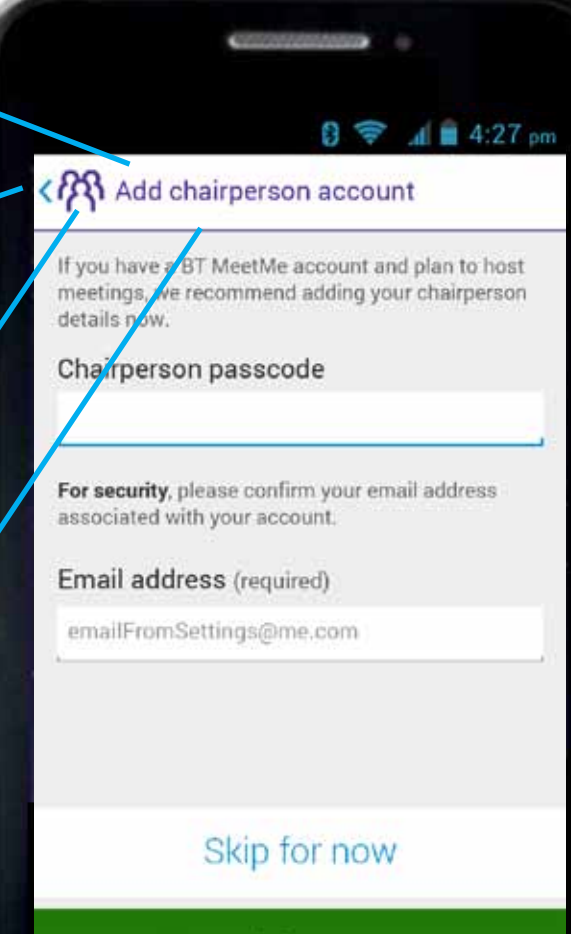

Android

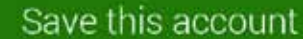

13

UI Designer: stephanie.westnedge@bt.com

Last updated: 20 Aug 2014

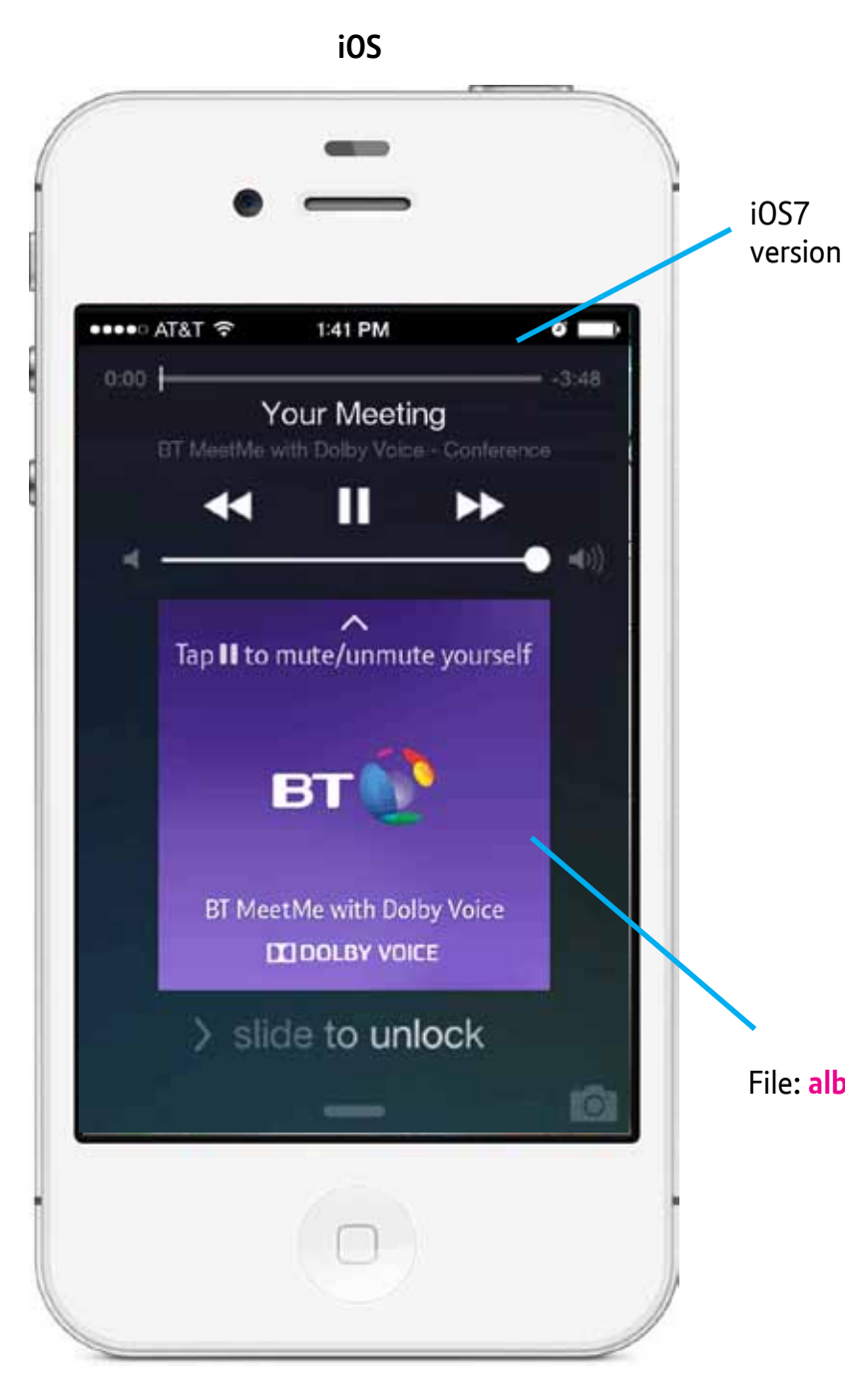

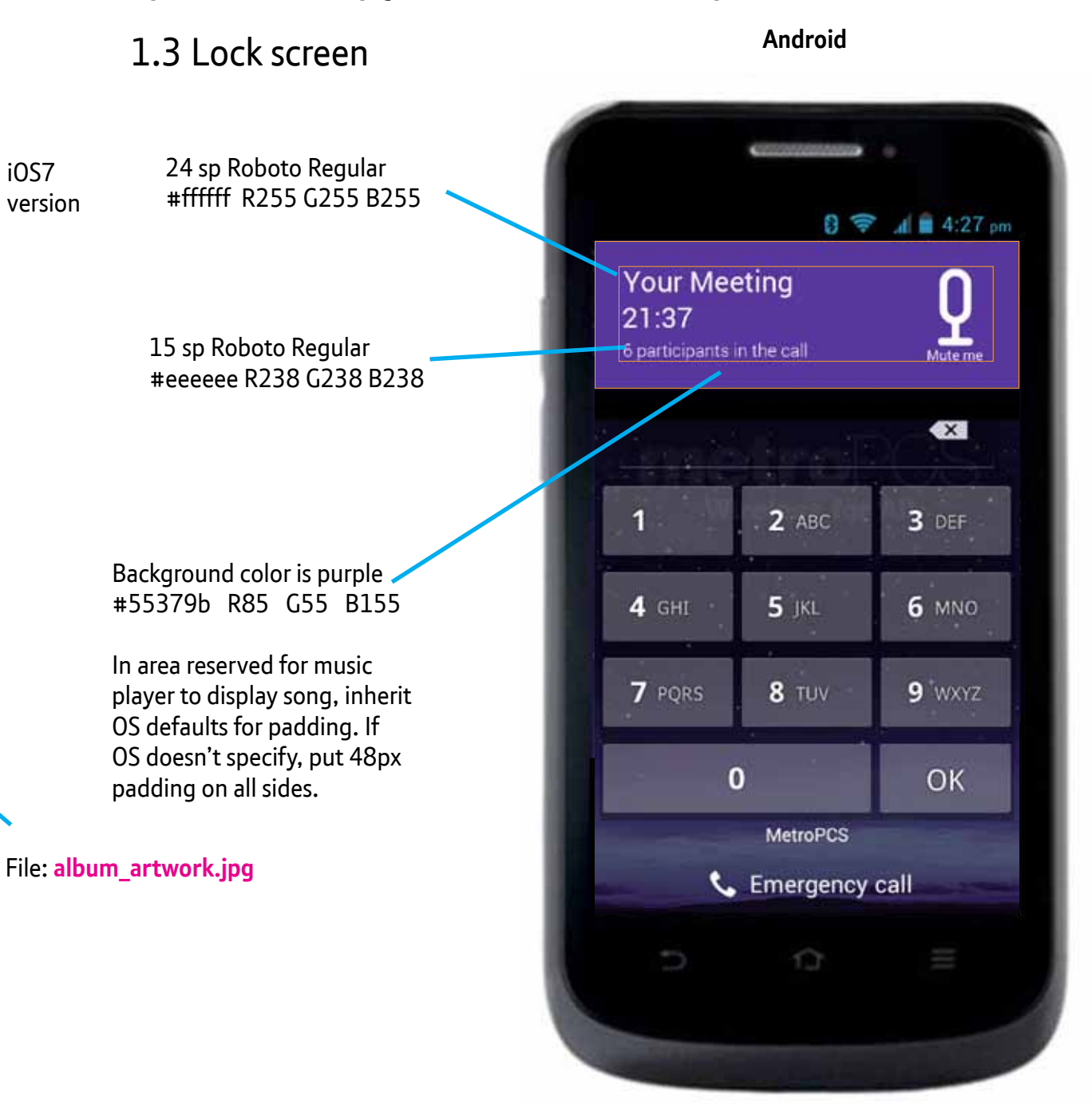

iOS

UI Designer: stephanie.westnedge@bt.com

Last updated: 20 Aug 2014

Android

### 1.3.1 Lock screen

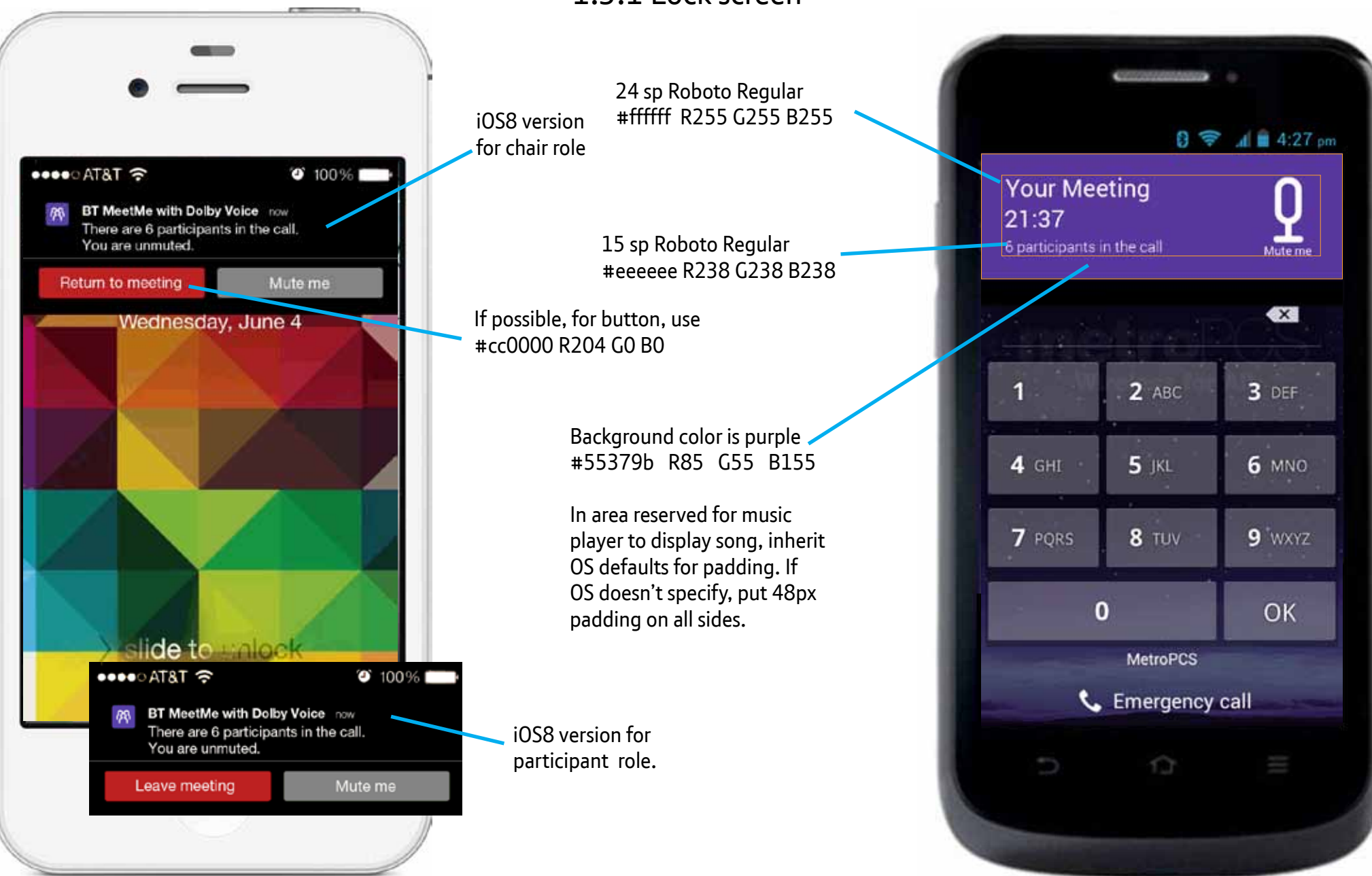

## 1.3.1 Lock screen (Android)

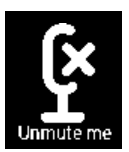

File: <a href="https://www.selected.png">ls\_btn\_mute\_lg\_selected.png</a>

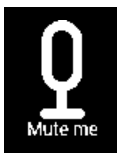

File: ls\_btn\_mute\_lg\_default.png

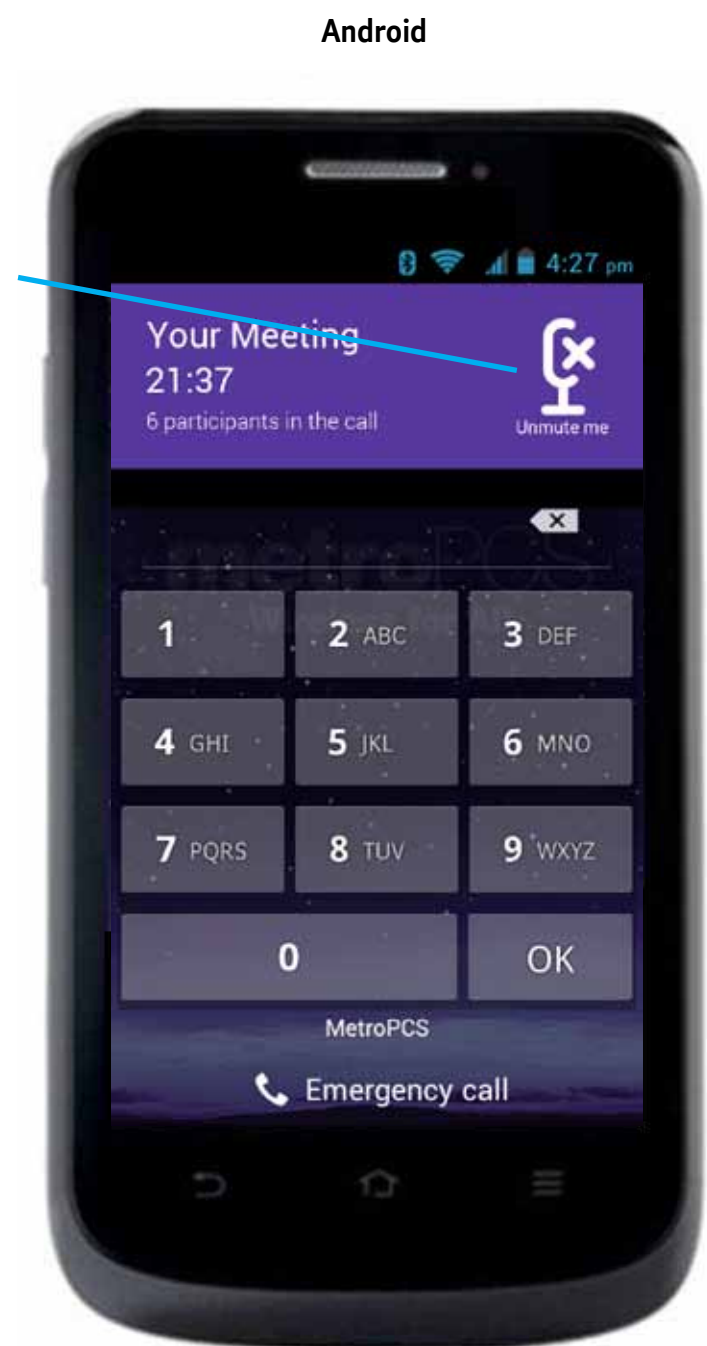

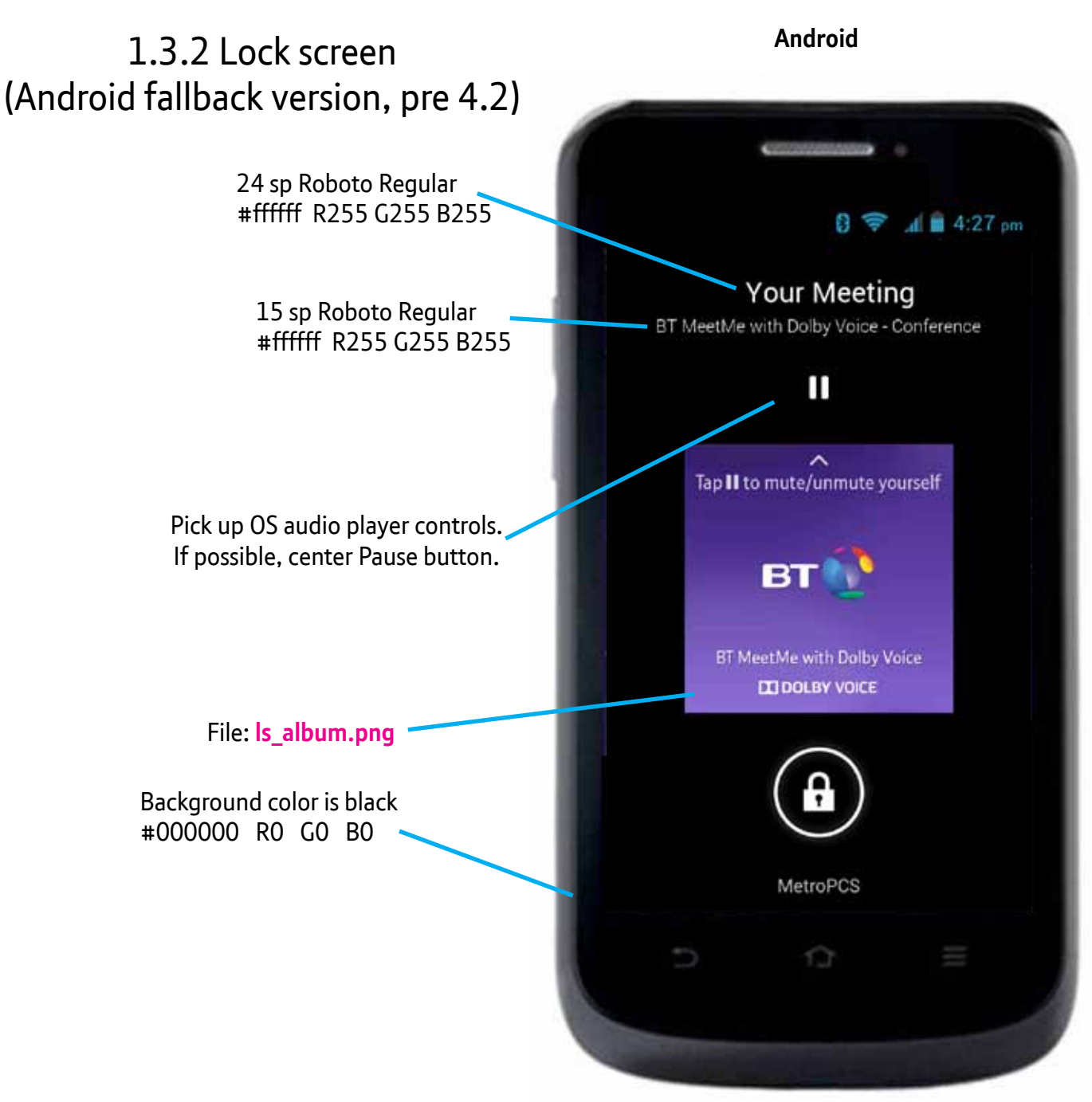

Join meeting fork

screen.

B212

default.png

G255 B255.

XHDPI

default.png

19

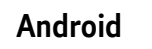

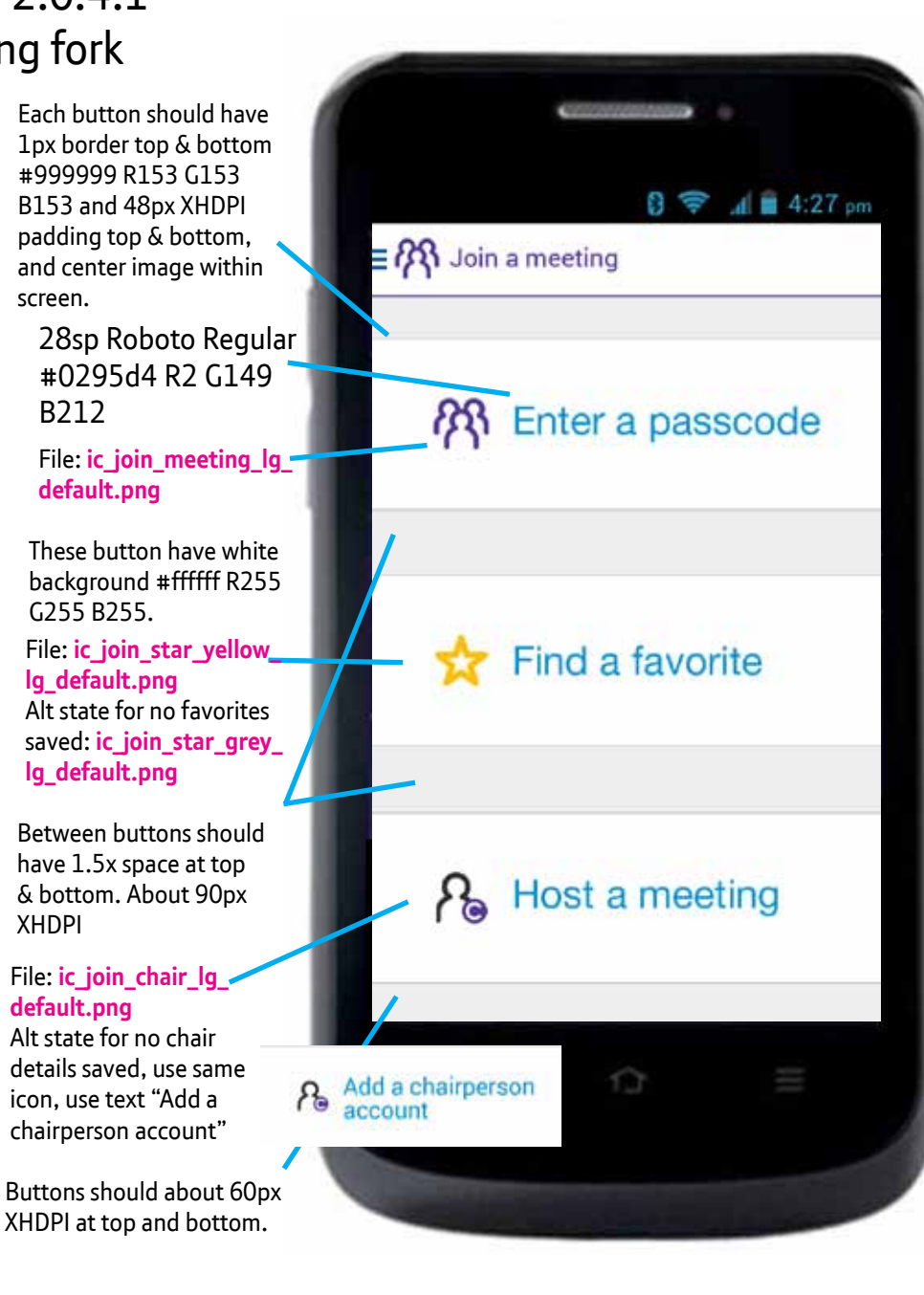

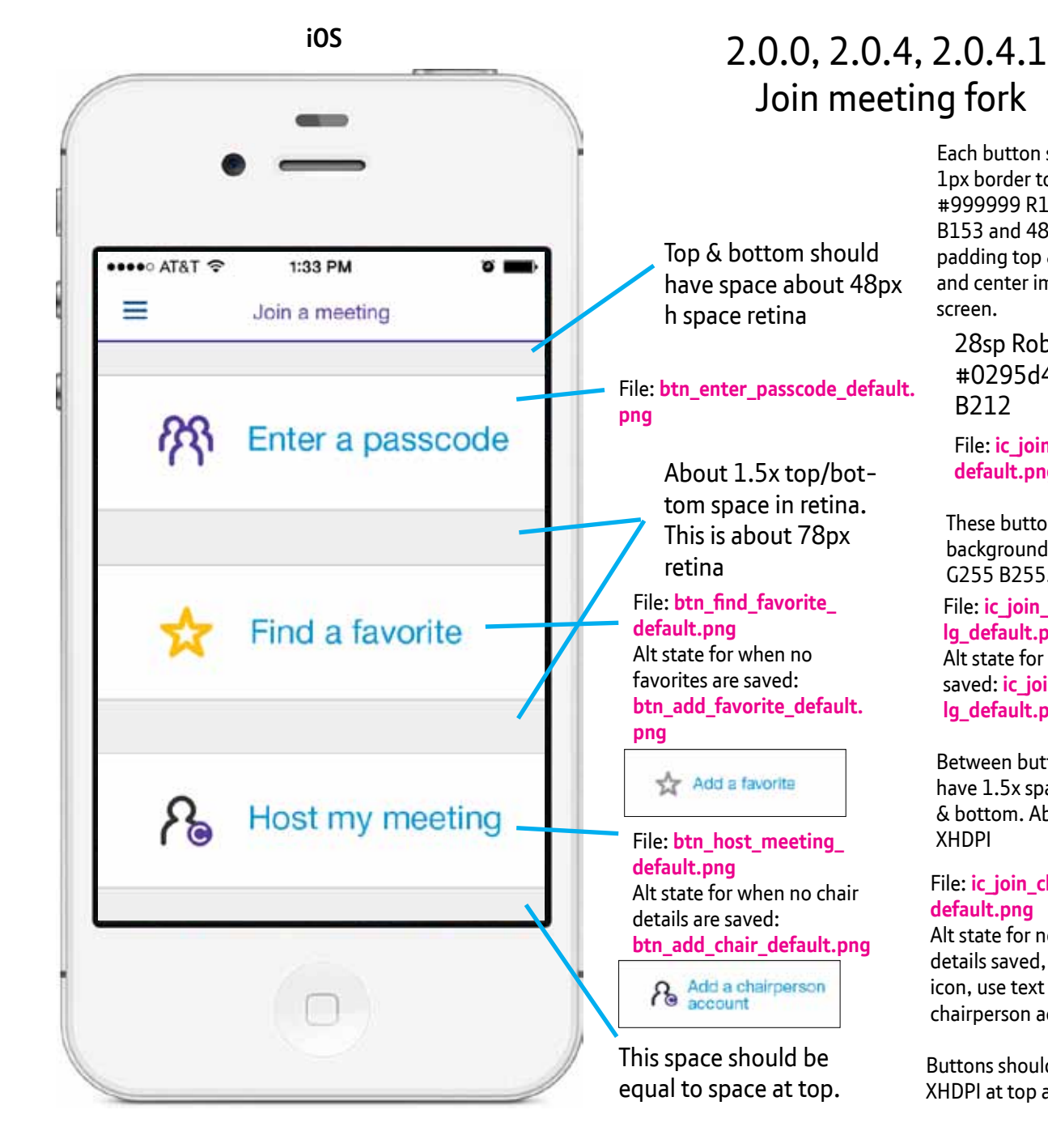

Android iOS 2.0.0, 2.0.4, 2.0.4.1 Join meeting fork selected states when tapped 4 🗎 4:27 pm 9 🔶 E R Join a meeting ••••• AT&T ? 1:33 PM 0 28sp Roboto Regular #ffffff R255 G255 \_ Join a meeting B255 File: btn enter passcode File: ic join meeting selected.png R Enter a passcode lq selected.pnq Enter a passcode 20 Background color #0295d4 R2 G149 B212 File: **btn find favorite** selected.png 🗙 Find a favorite Alt state for when no favorites Find a favorite File: ic join star are saved: white lg selected. btn add favorite selected. pnq png 🛧 Add a favorite Ro Host a meeting A Host my meeting File: btn\_host\_meeting\_ selected.png File: ic join chair lg Alt state for when no selected.png chair details are saved: Alt state for no chair details btn add chair selected. 13 saved, use same icon, use png text "Add a chairperson account" Add a chairperson account Add a chairperson

•••• AT&T 奈

Meeting passcode

K Back

iOS

1:33 PM

Enter a passcode

**o** 🔳

# 2.0.6 Enter passcode - no passcode entered

15pt Helvetica Neue 55 Roman Color: #333333 / R51 G51 B 51

18sp Roboto Regular Color: #333333 / R51 G51 B 51

🕄 🛜 📶 🛢 4:27 pm KR Enter a passcode Meeting passcode

# 2.0.6 Enter passcode - passcode entered

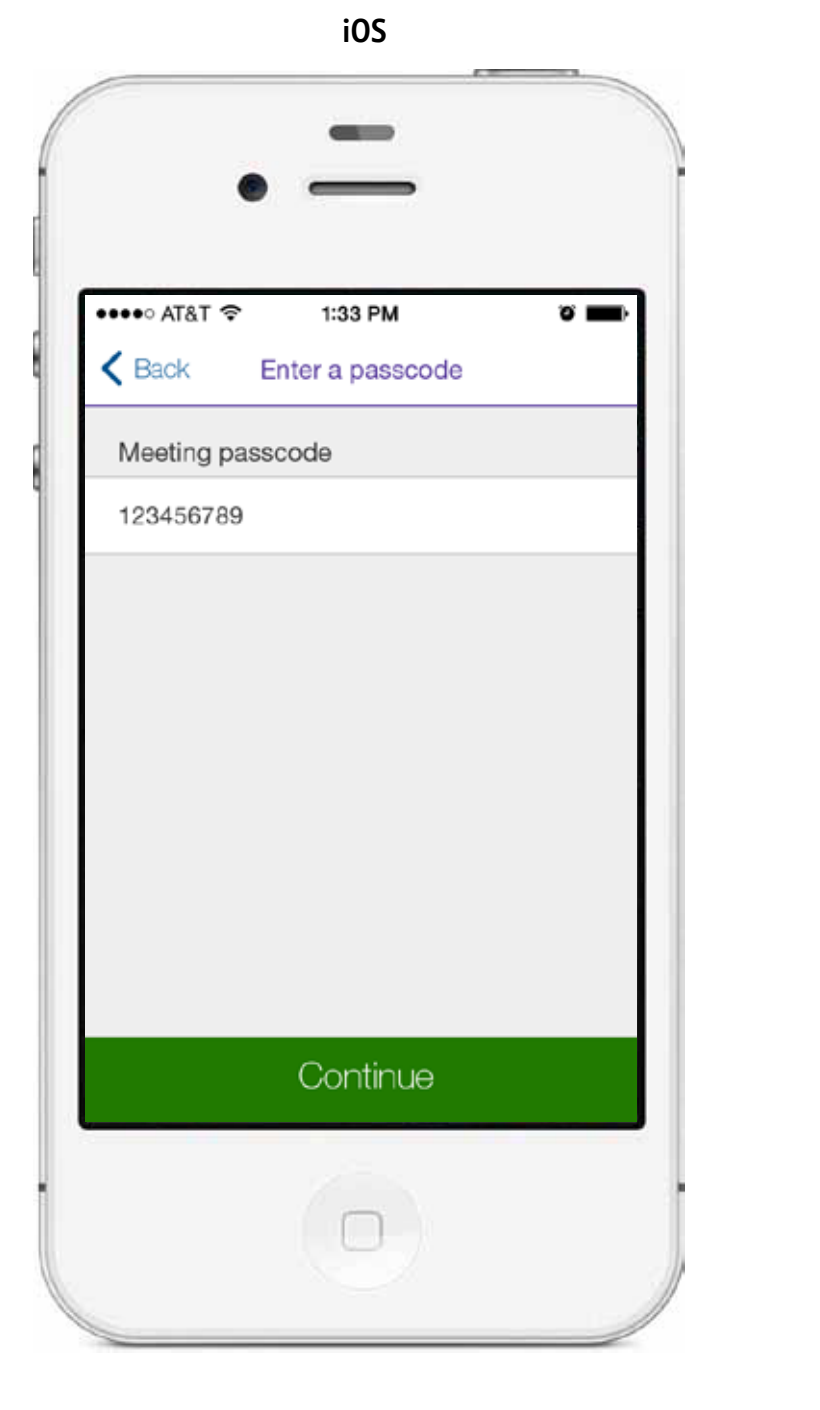

8 🛜 📶 🛢 4:27 pm CRN Enter a passcode Meeting passcode 123456789 Continue

iOS

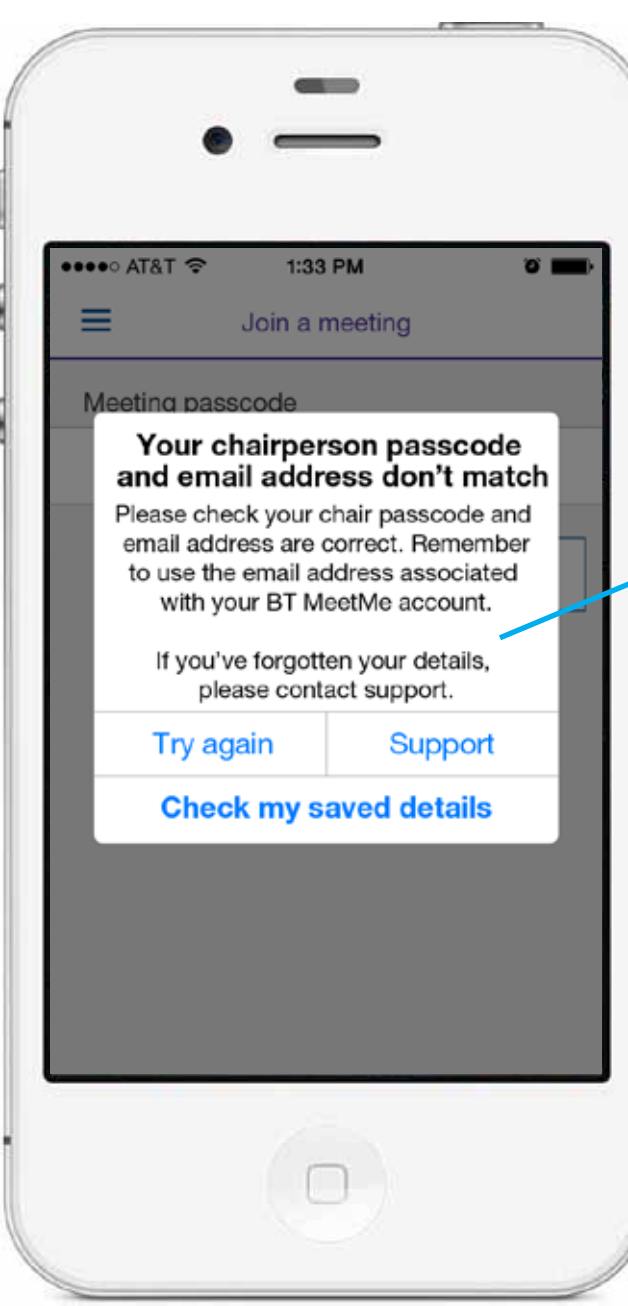

2.3 Security check - chair code & email mismatch

Use system defaults for dialogue box.

Use system type, colors, dialogue box shape and placement, opacity, etc.

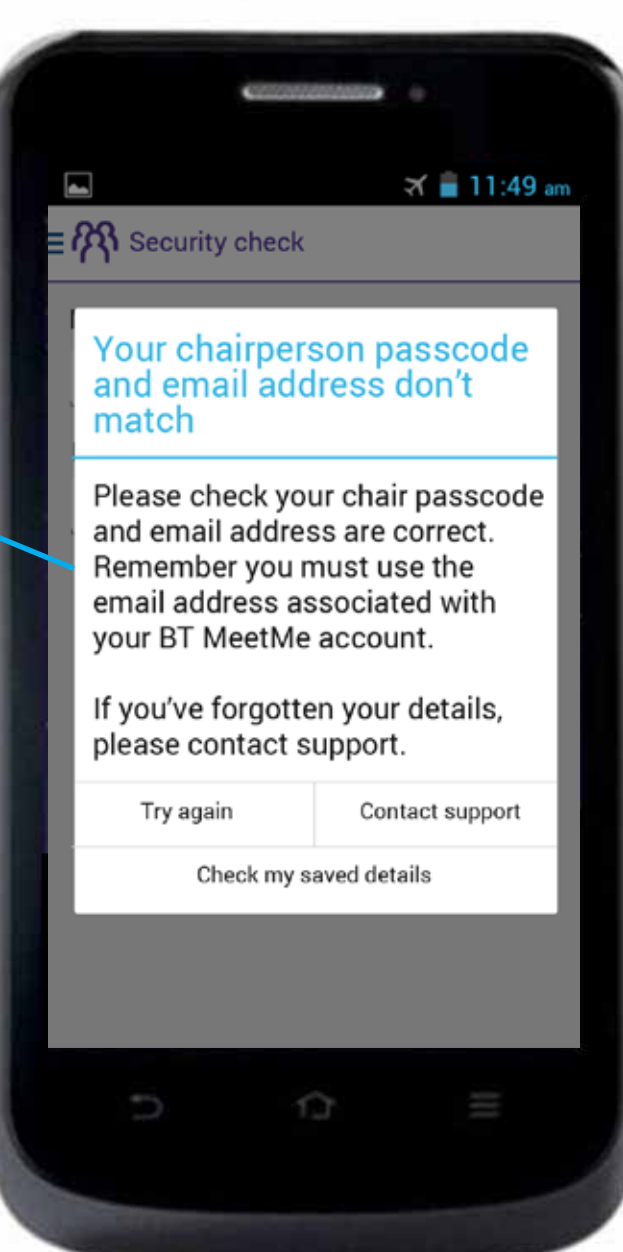

#### iOS

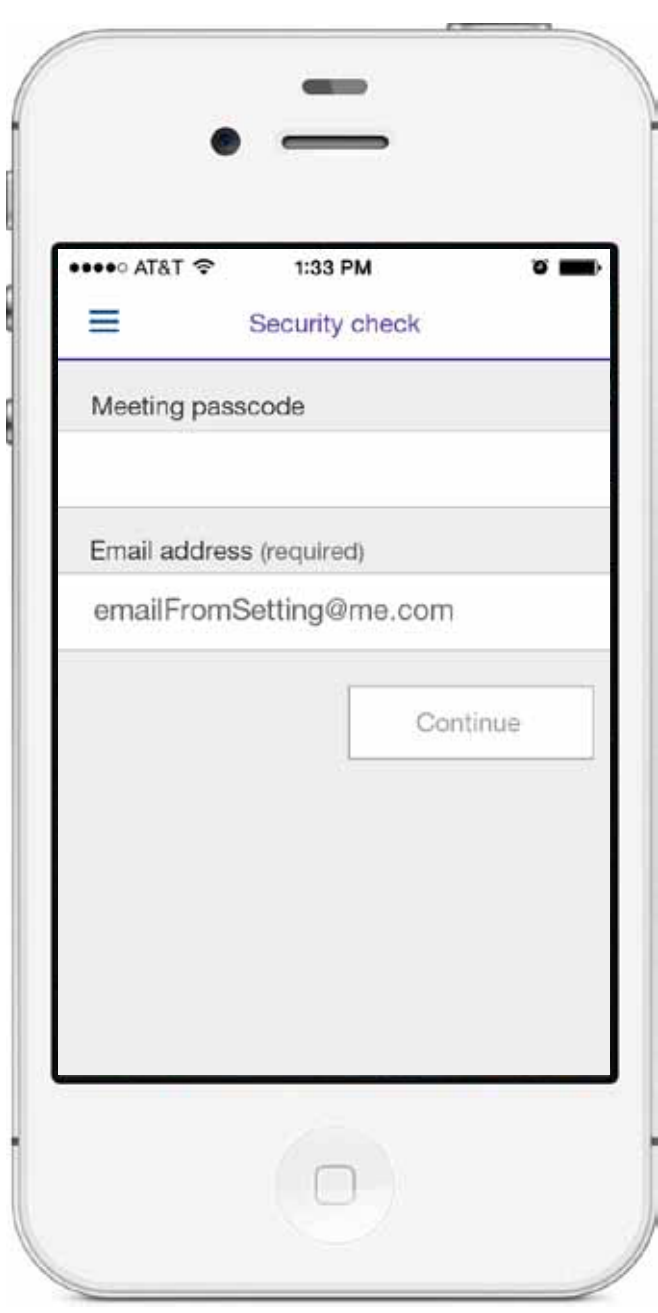

2.3.1 Try again

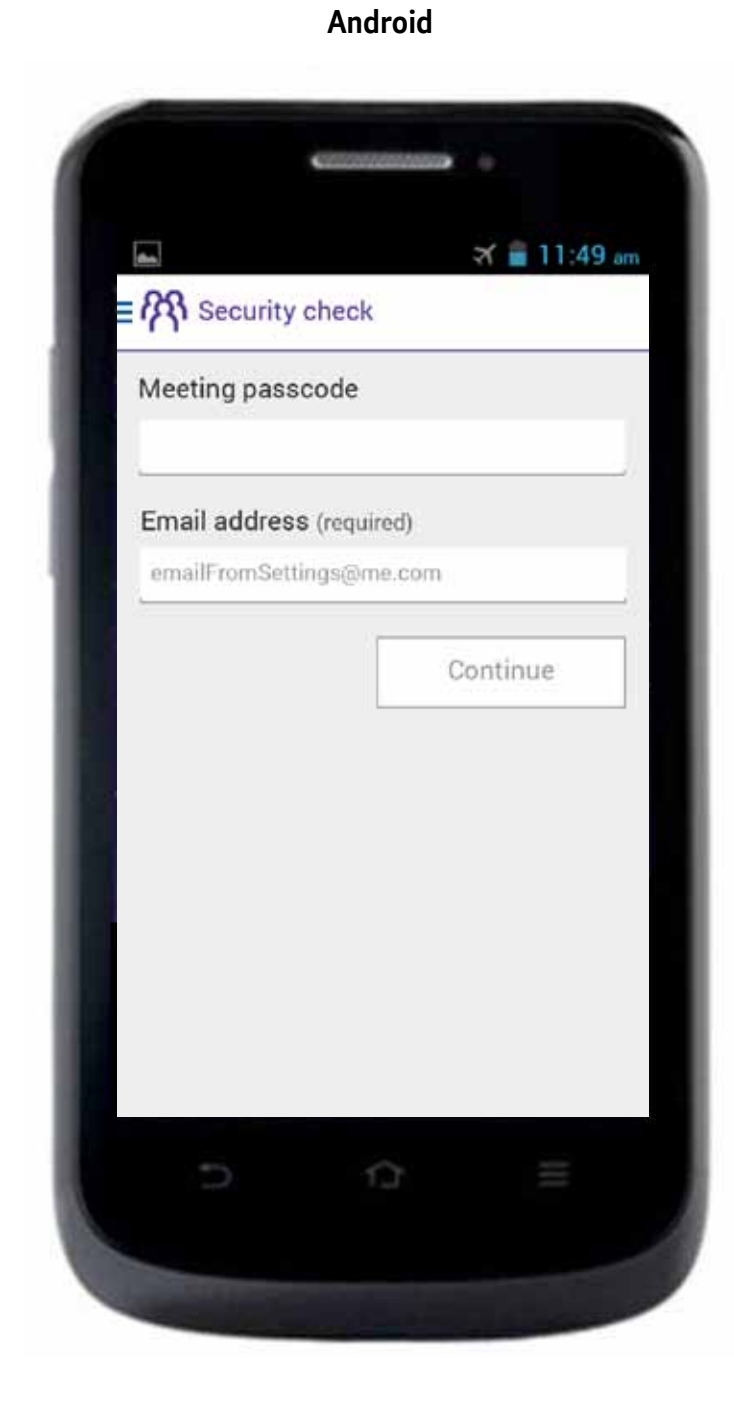

iOS

Android

## 2.3.1.3 Refresh

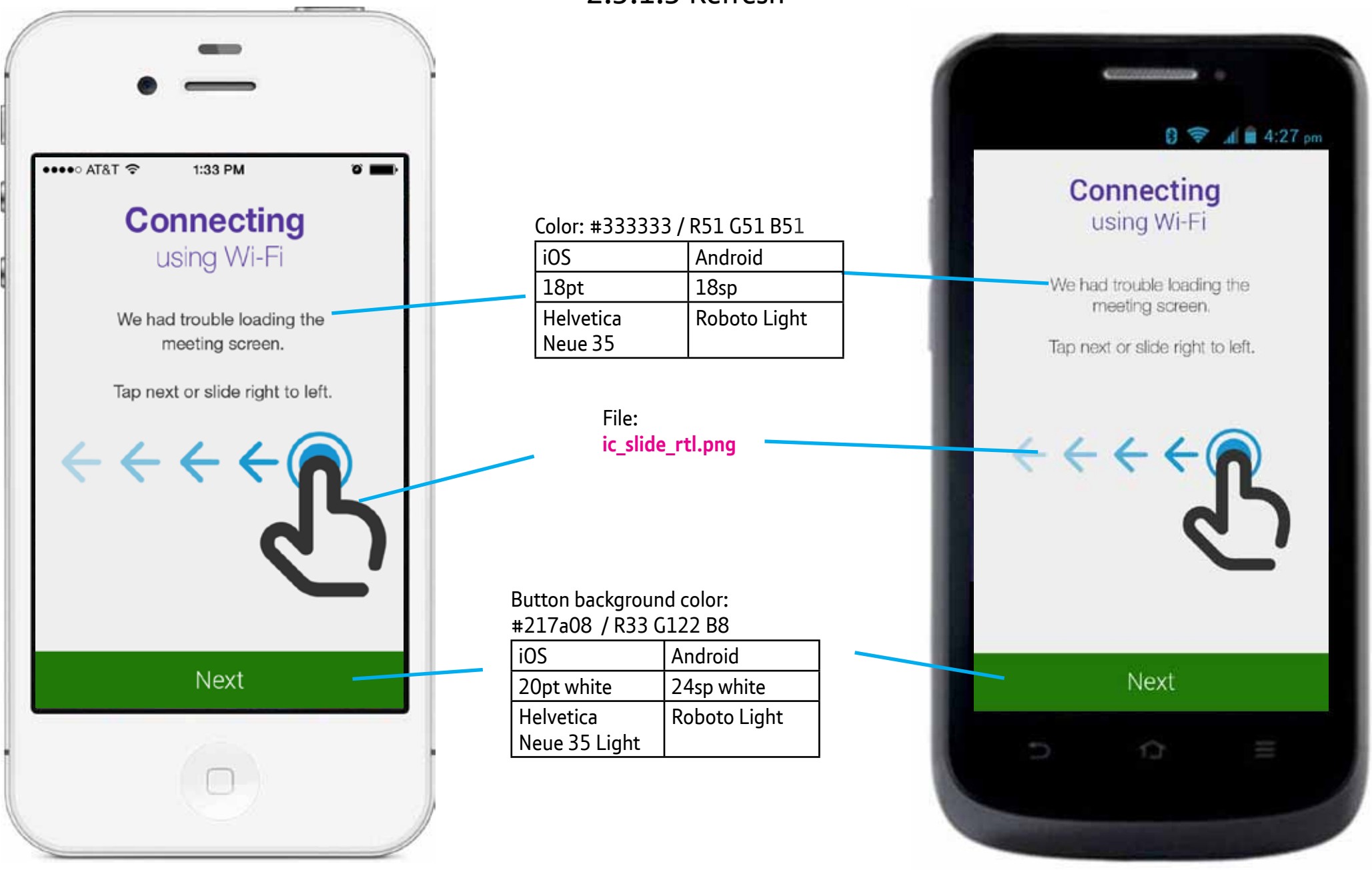

<u>رب</u>

ঙ্ল

iOS

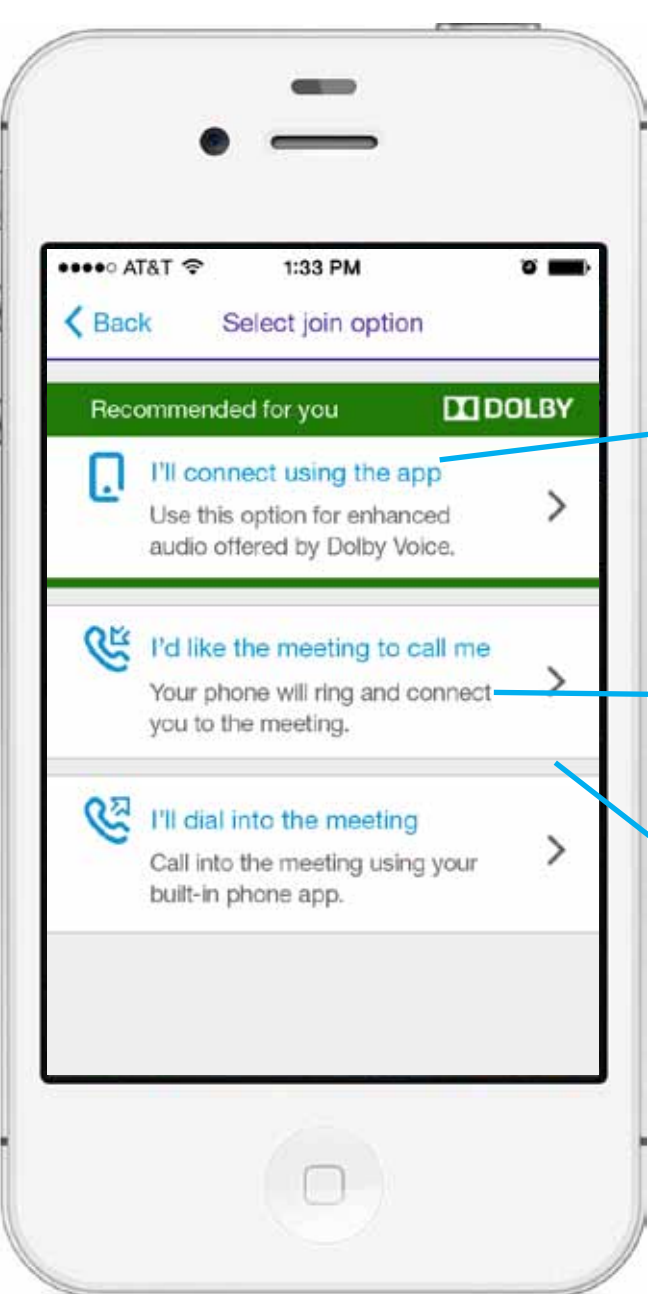

#### 2.4 Select join options Top border is 72px high @xhdpi #217a08 R33 G122 B8 Bottom border is 12px high @xhdpi #217a08 R33 G122 B8 Color: #005293 / R0 G82 B142 New blue: #0295d4 R2 G149 B 212 iOS Android 15pt 18sp Helvetica Roboto Regular Neue 55 Roman Color: #666666 / R102 G102 B102 iOS Android 14pt 15sp Roboto Regular Helvetica Neue 55 Roman built-in phone app. Between sections, 20px retina

Between sections. 48px at xhdpi, 36px at hdpi, 24px at mdpi, 12px at ldpi.

## 8 🛜 📶 🛑 4:27 pm K Select join option Recommended for you DOLBY I'll connect using the app .

Android

Use this option for the enhanced audio offered by Dolby Voice.

I'd like the meeting to call me Your phone will ring and connect you to the meeting.

#### I'll dial into the meeting Call into the meeting using your

13

UI Designer: stephanie.westnedge@bt.com

Last updated: 20 Aug 2014

#### Android iOS 2.4 Select join options File: ic smart phone.png 8 🛜 📶 🛑 4:27 pm File: iOS7: bg\_top\_green.png ••••• AT&T ? 0 Select join option 1:33 PM iOS6: bg top green rounded.png < Back Select join option File: DOLBY Recommended for you logo\_dolby\_default.png Recommended for you DOLBY File: I'll connect using the app . logo dolby default. File: I'll connect using the app Use this option for the enhanced png iOS7: bg\_bottom\_green.png > Use this option for enhanced audio offered by Dolby Voice. iOS6: bg bottom green audio offered by Dolby Voice. rounded.png **C**<sub>K</sub> I'd like the meeting to call me File: I'd like the meeting to call me arrow-right-default.png > Your phone will ring and coppect Your phone will ring and connect arrow-right-selected.png you to the meeting. you to the meeting. File: CZ. I'll dial into the meeting প্র I'll dial into the meeting ic phone call me.png > Call into the meeting using your Call into the meeting using your built-in phone app. built-in phone app. File: ic phone dial in.png 13

•••• AT&T 🗢

K Back

Ск К

ম্ম

iOS

1:33 PM

Select join option

I'll connect using the app

I'd like the meeting to call me

No internet connection. Tap to turn on mobile data.

No internet connection.

I'll dial into the meeting

not available.

Phone service or reception is

Tap to turn on mobile data.

DOLBY

≙

≙

## 2.4 Select join options (disabled states)

15pt Helvetica Neue 55 Roman #666666 / R102 G102 B102

14pt Helvetica Neue 75 Bold #cc0000 / R204 G0 B0

14pt Helvetica Neue 55 Roman #cc0000 / R204 G0 B0

> 18sp Roboto Regular #666666 / R102 G102 B102

15sp Roboto Regular – #cc0000 / R204 G0 B0

15sp Roboto Regular #cc0000 / R204 G0 B0

Color: #666666 / R102 G102 B102

| iOS           | Android        |
|---------------|----------------|
| 14pt          | 15sp           |
| Helvetica     | Roboto Regular |
| Neue 55 Roman |                |

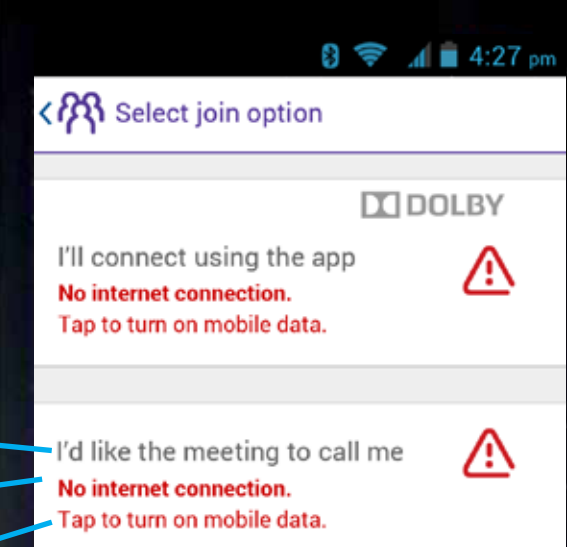

Android

I'll dial into the meeting Phone service or reception is not available.

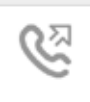

⊃ û =

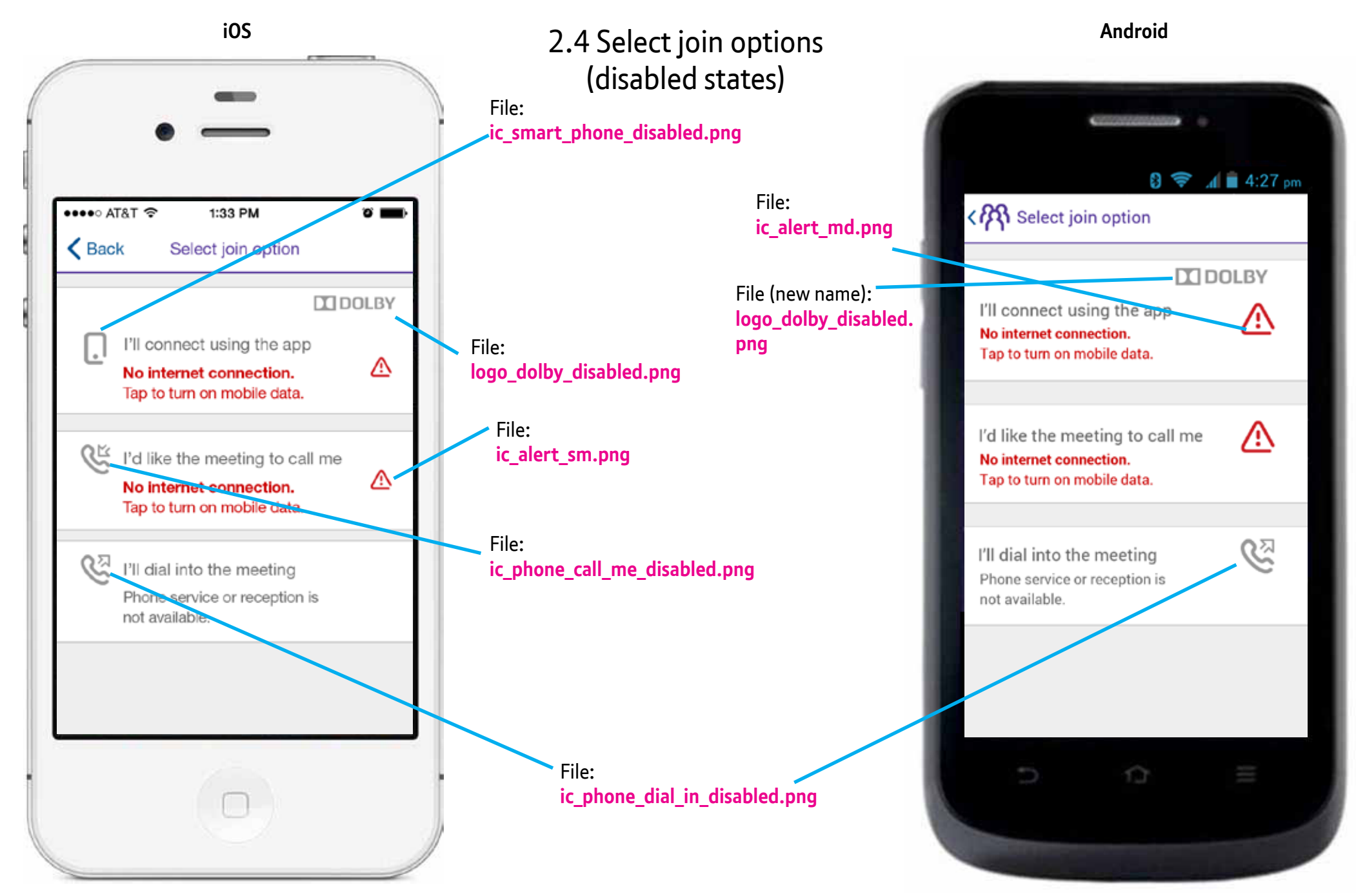

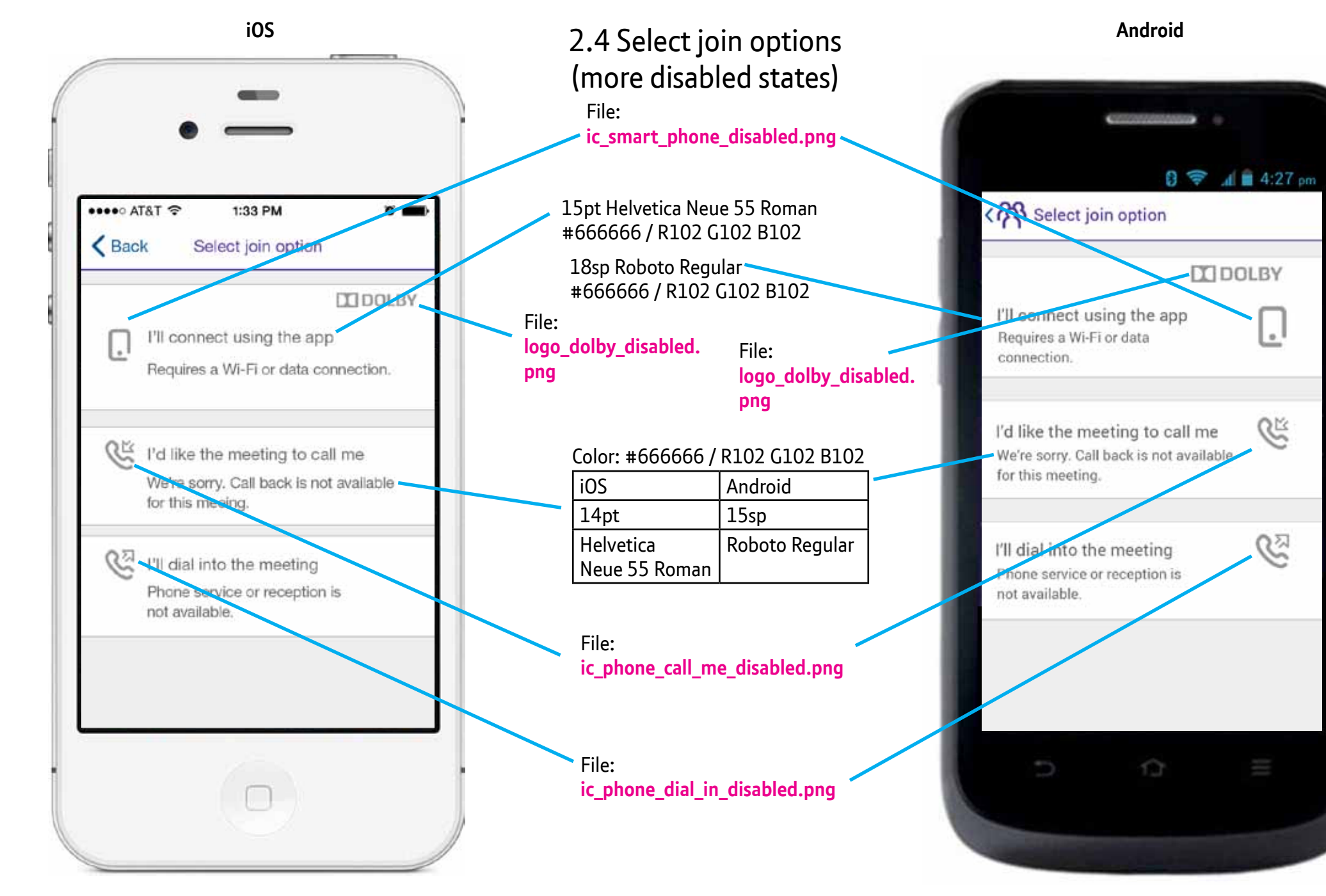

Android

iOS

# 2.4.1 Connecting by SIP Chair

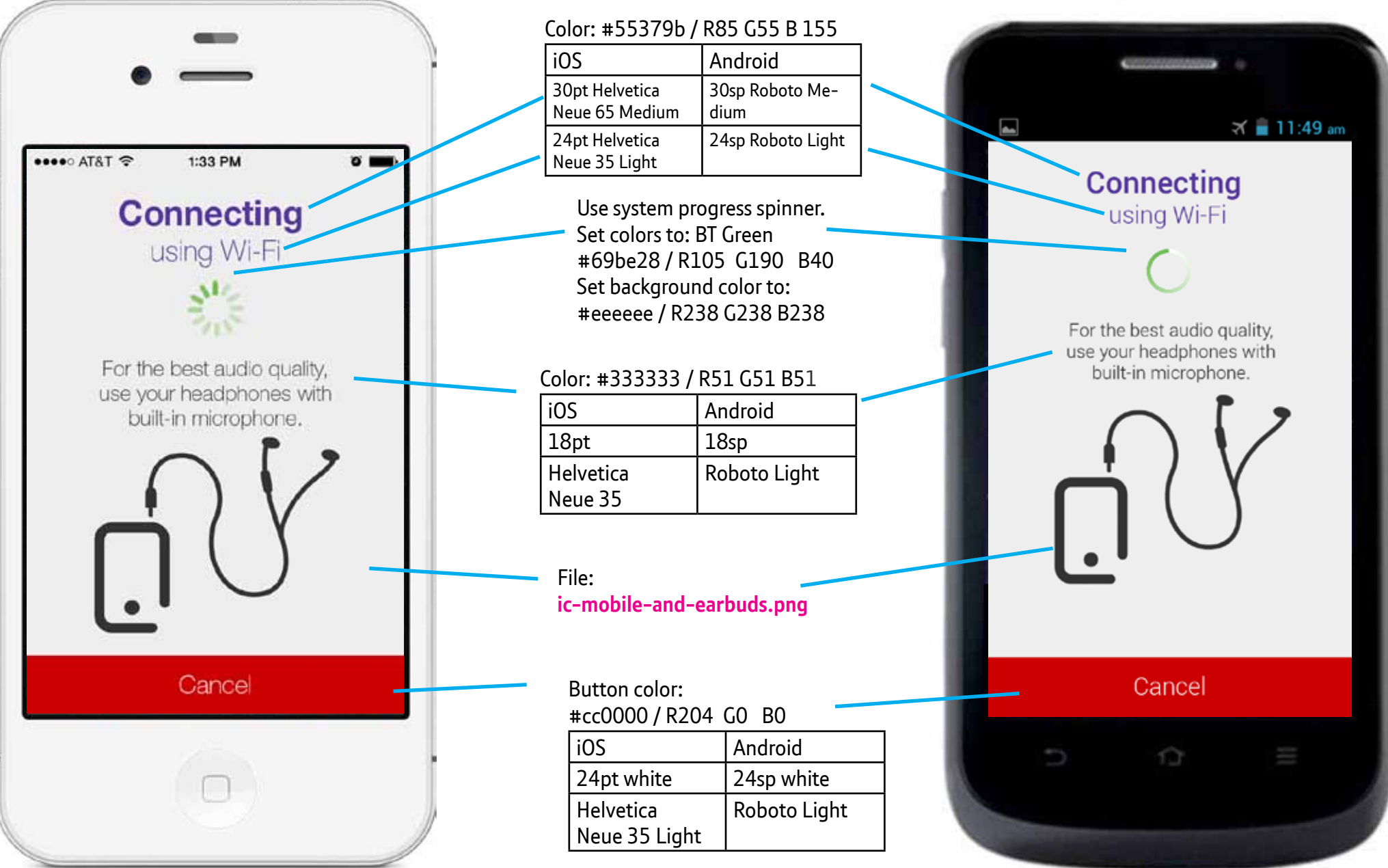

Last updated: 20 Aug 2014

## 2.4.2 Connecting by SIP Participant

Particpants joining by SIP will see a screen very similar to 2.4.1 but the copy below is different, smaller and a lighter color.

### Color: #666666 / R102 G102 B102

| iOS           | Android        |
|---------------|----------------|
| 15pt          | 15sp           |
| Helvetica     | Roboto Regular |
| Neue 55 Roman |                |

Text is centered though it's hard to tell here.

| <text><text><text><text><text><text></text></text></text></text></text></text> |
|--------------------------------------------------------------------------------|
| Cancel                                                                         |
|                                                                                |

Android

iOS

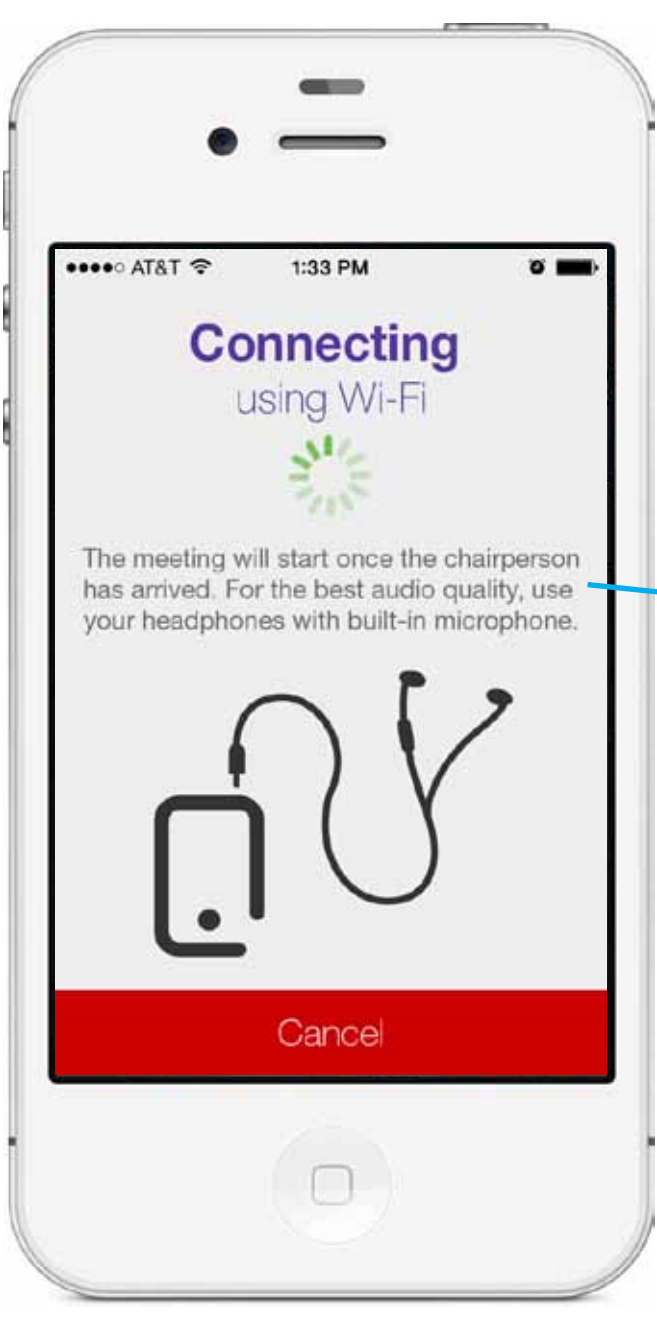

iOS

UI Designer: stephanie.westnedge@bt.com

Android

## 2.4.3 Connecting by dialout

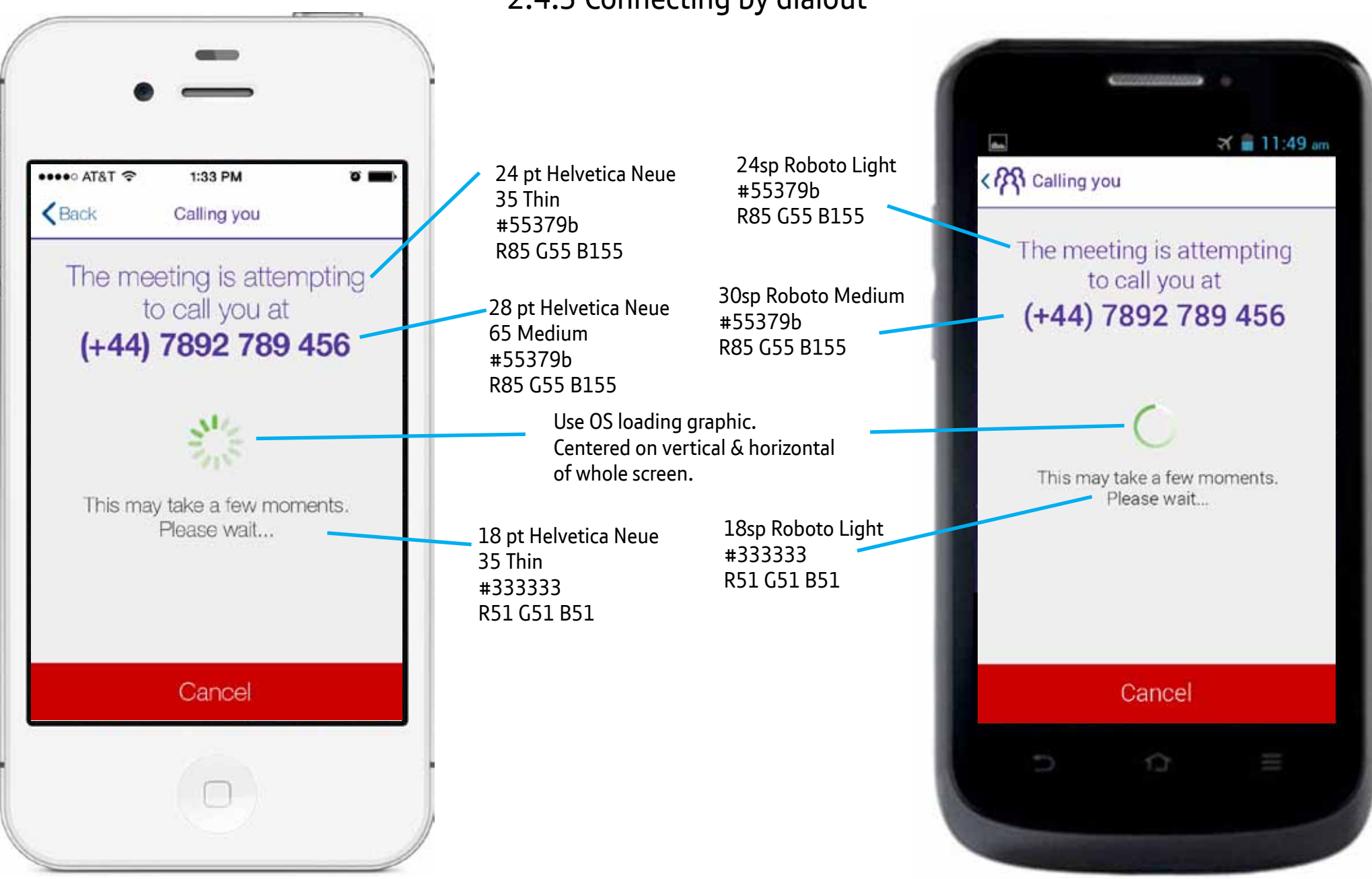

UI Designer: stephanie.westnedge@bt.com

#55379b

#55379b

#333333 R51 G51 B51

#666666

R85 G55 B155

R85 G55 B155

R2 G149 B 212

#### Last updated: 20 Aug 2014

#### Version: 4.6

34

## 2.4.4 Connecting by dialin

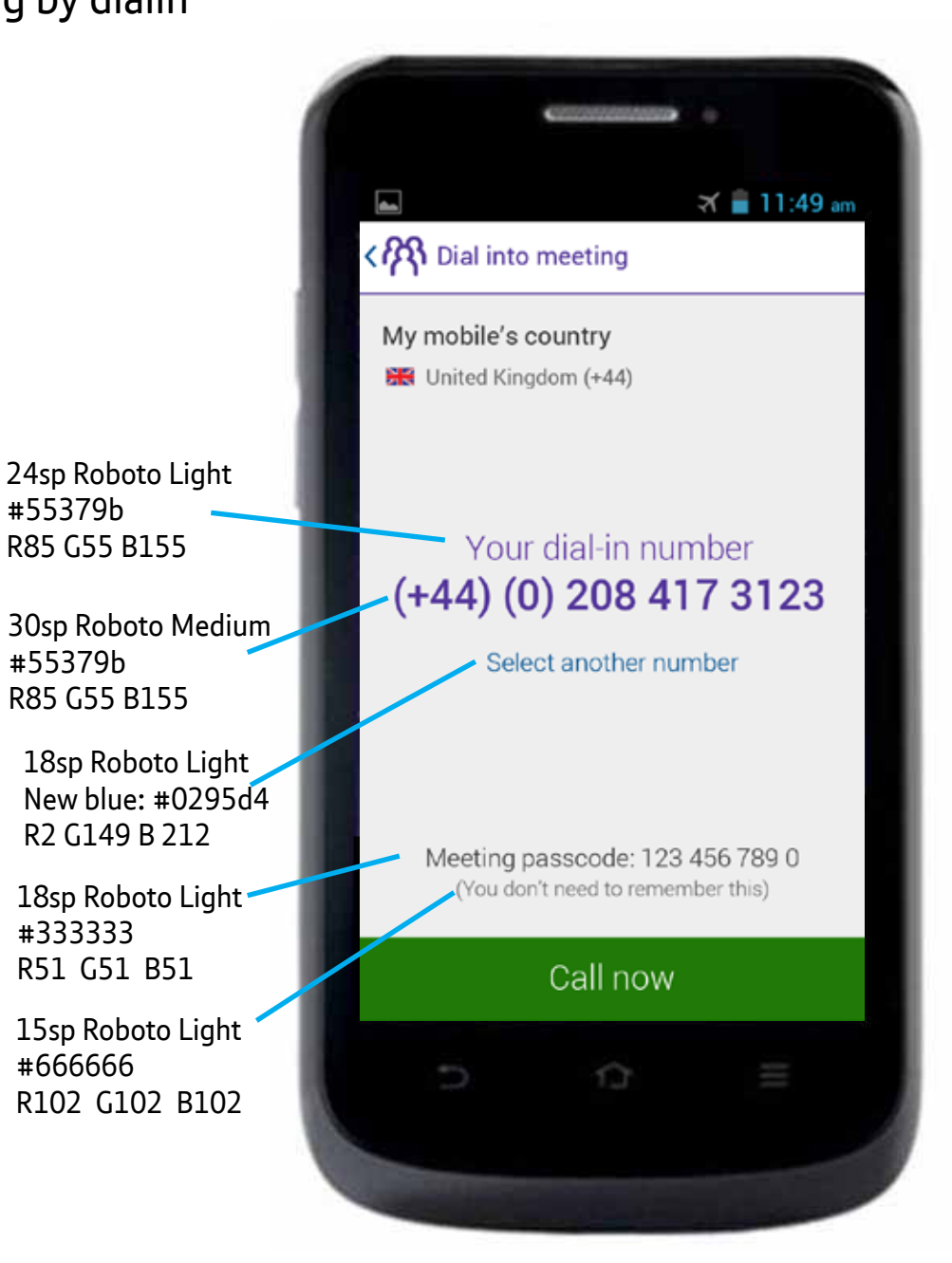

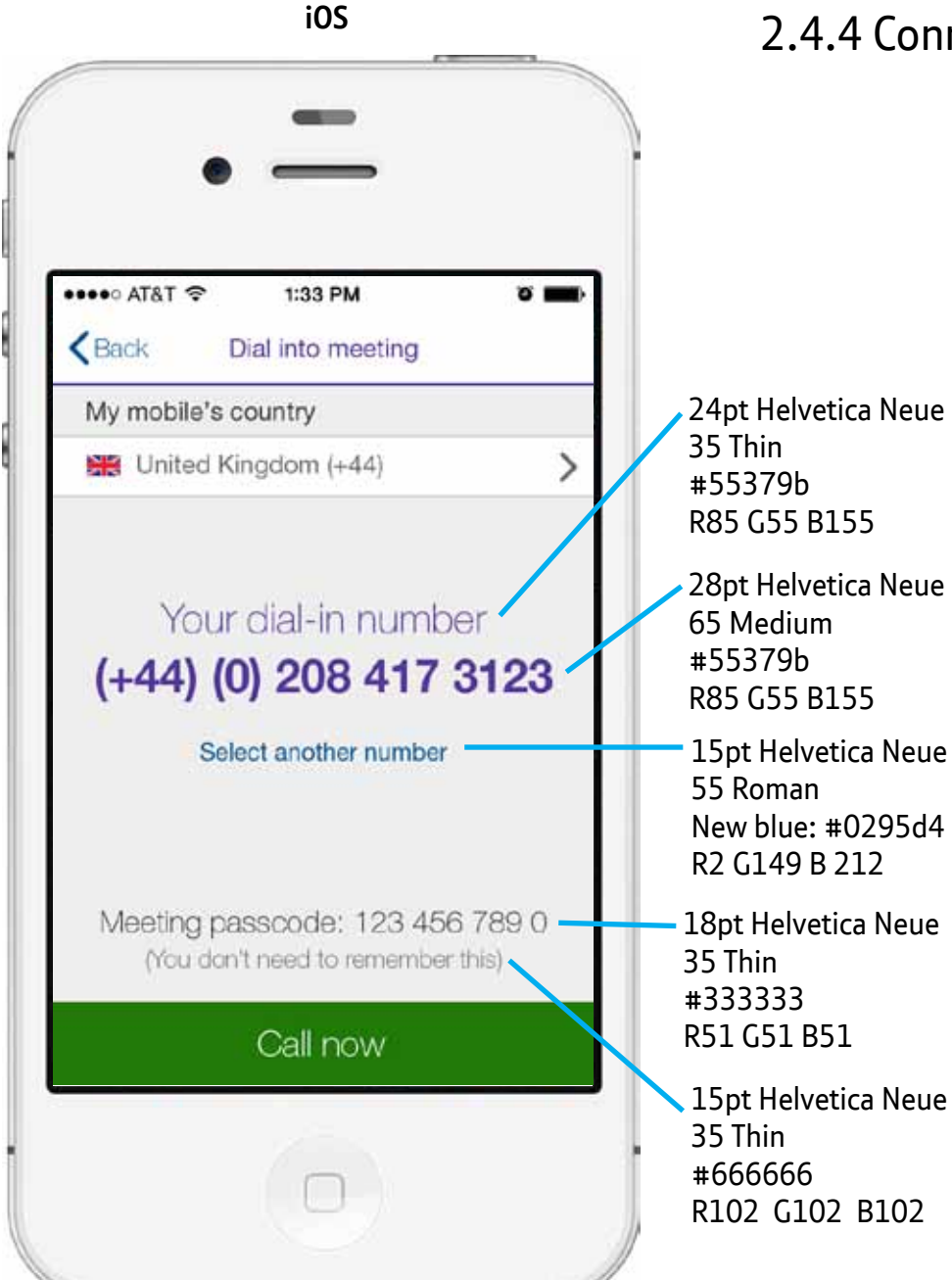

Version: 4.6 35

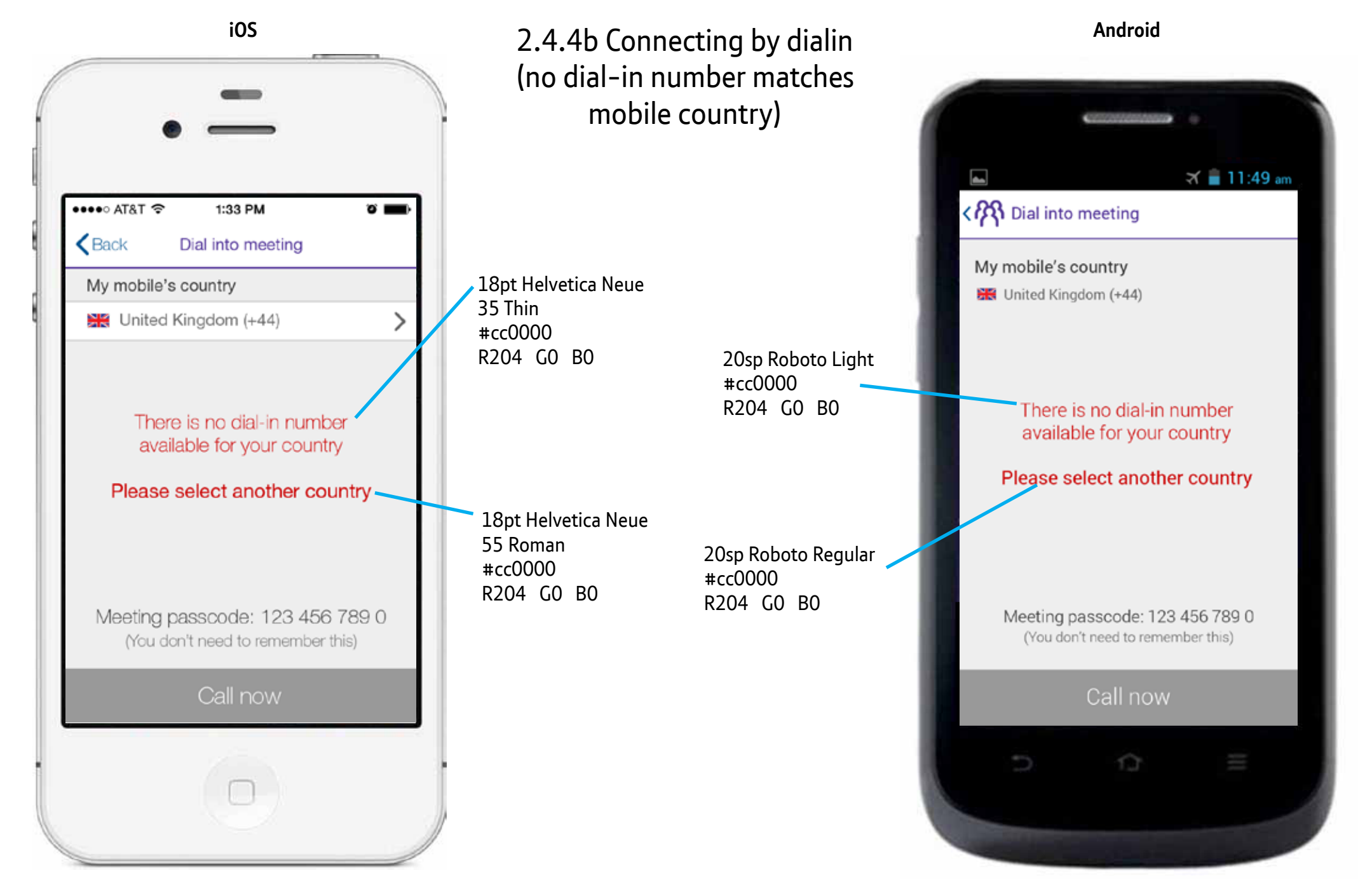

iOS

## 2.4.4.1 Connecting by dialin, select another number

Pick up OS check, OS rows and borders. This based on Settings > General > International > Calendar.

17pt Helvetica Neue 55 Roman #333333 R51 G51 B51

Pick up OS rows and borders. This based on Settings > Language & input > Language. On select, background #005293 R0 G82 B142, type changes to white, then goes to prev screen.

> 24sp Roboto Medium #333333 R51 G51 B51

Android

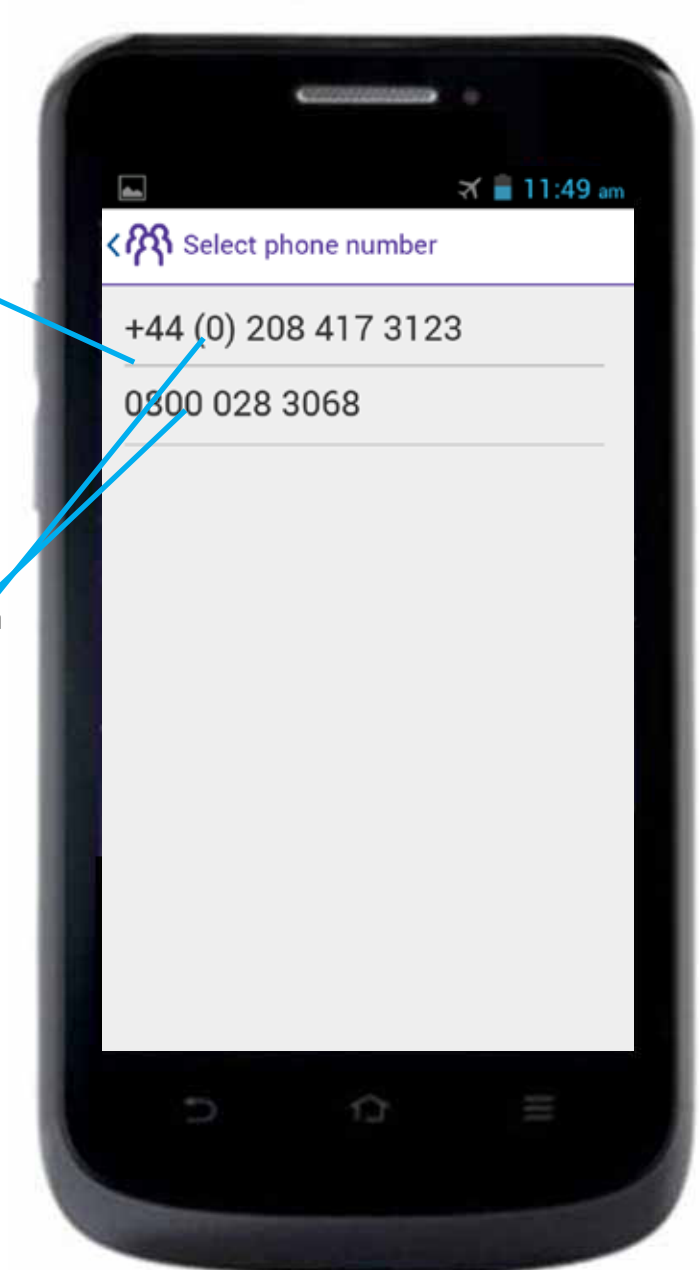

•••• AT&T 穼 1:33 PM **ت** ا Back Select phone number +44 (0) 208 417 3123 0800 028 3068
Last updated: 20 Aug 2014

🛪 🛢 11:49 am

### 2.4.5 ALERT: No Internet Connection

Use system defaults for dialogue box.

Use system type, colors, dialogue box shape and placement, opacity, etc.

dialogue box. , dialogue box opacity, etc.

### Can't connect to the server

Android

Please check your Wi-Fi or data connection. If you have no signal, refer to the original invite for dial-in details.

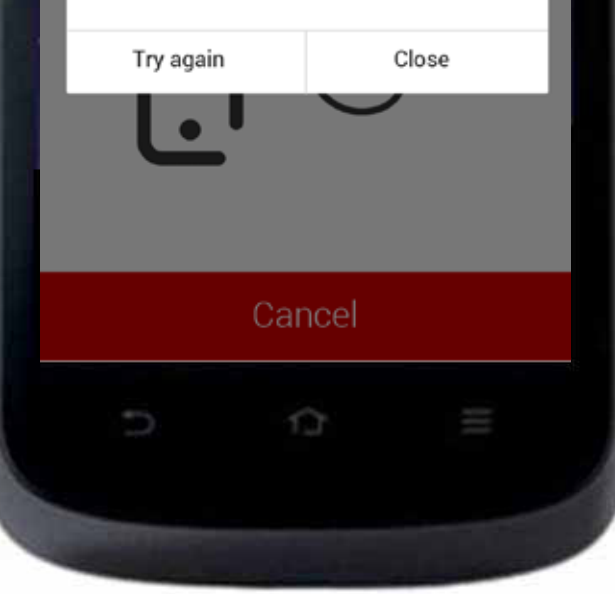

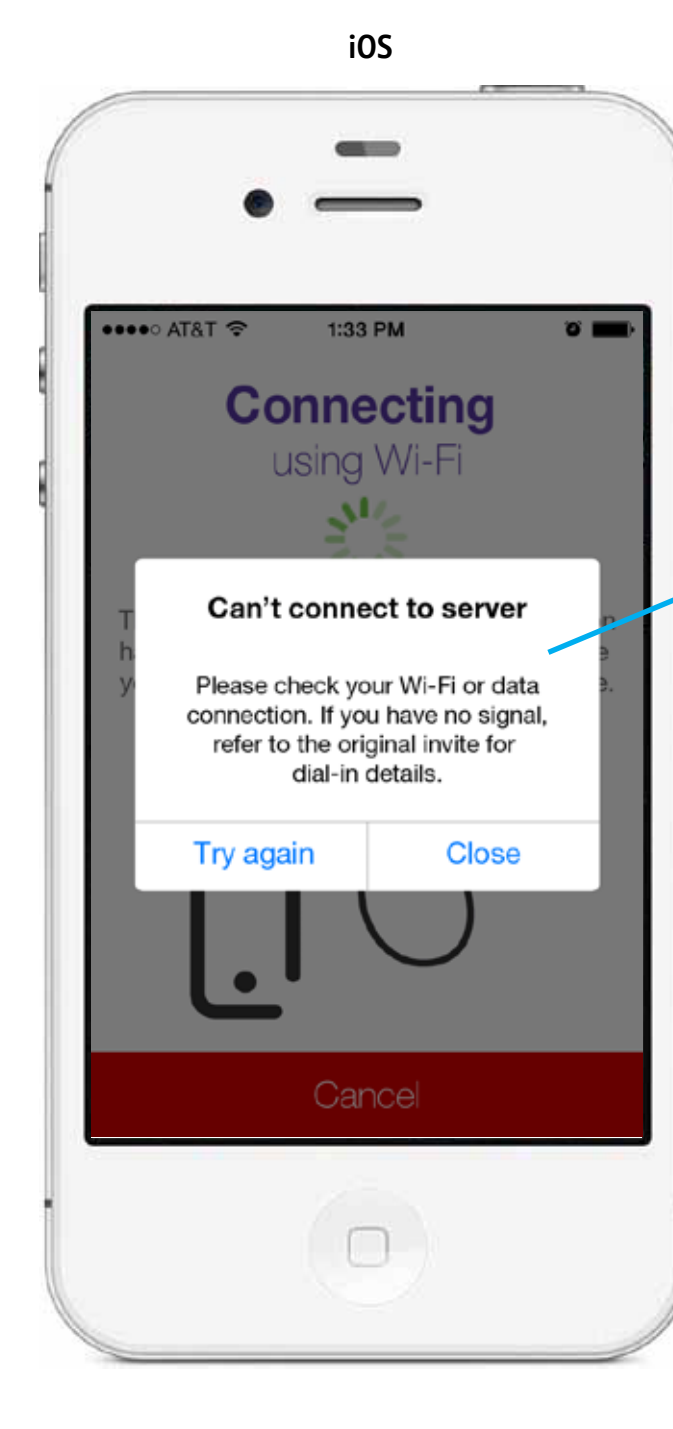

iOS

Android

# 3.2, 3.2.2 Incall connected as chair (type)

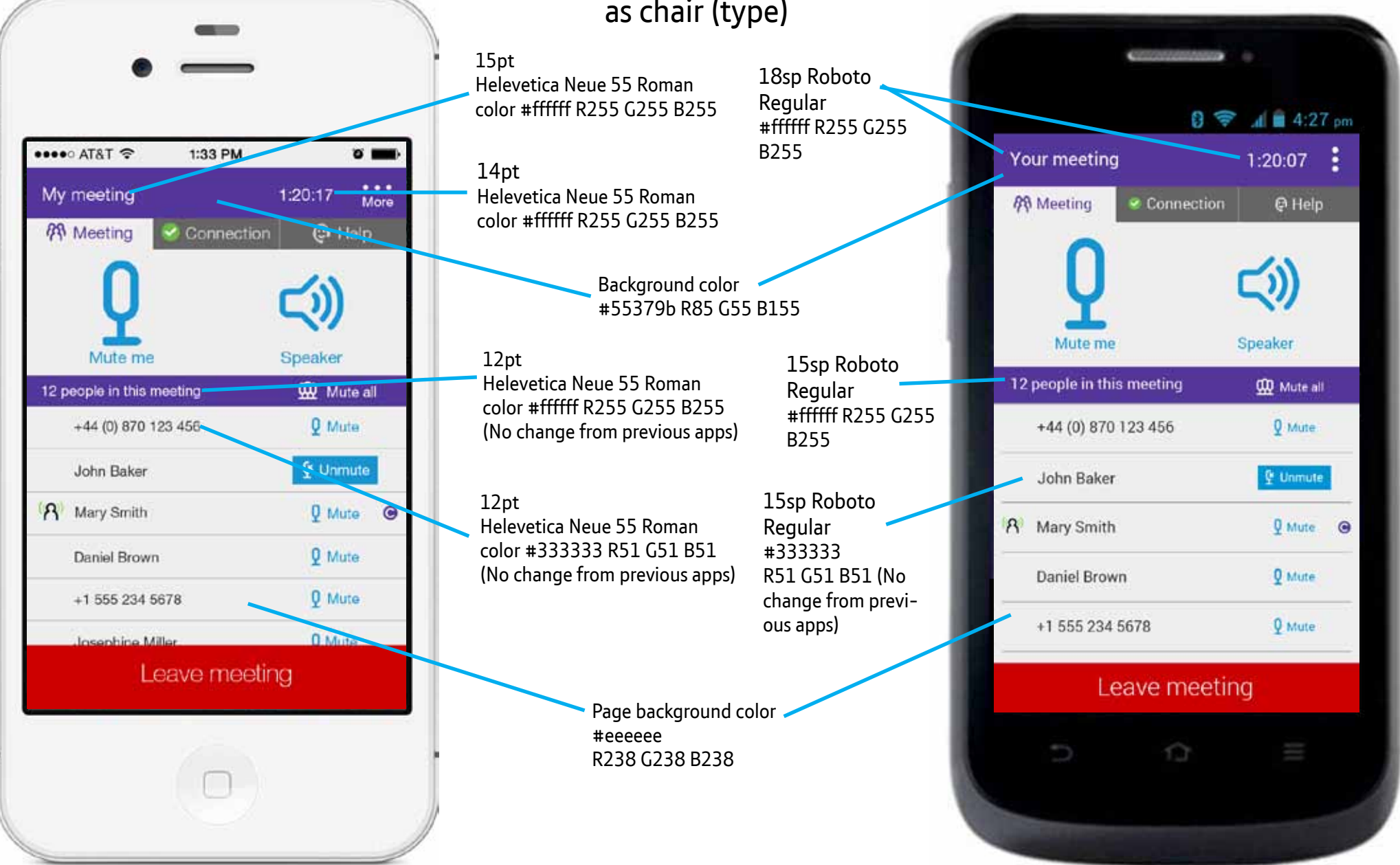

# 3.2, 3.2.2 Incall connected as chair (layout)

Active tabs have background color #eeeeee R238 G238 B238

Between tabs 2px border #eeeeee R238 G238 B238

Inactive tabs have background color #666666 R102 G102 B102

All iOS tabs, add 2px retina to top & bottom. Split tab width evenly into thirds. 4px retina padding top & bottom

add 8px XHDPI to top & bottom. Split tab width evenly into thirds. 12px XHDPI padding top & bottom

All Android tabs.

Touch target for each is 50% of screen width. Center image within touch target. Background colors: default: #eeeeee R238 G238 B238 (same as page) selected: #0295d4 R2 G149 B212

If there's space, 12px retina/XHDPI padding top & bottom.

#### Android

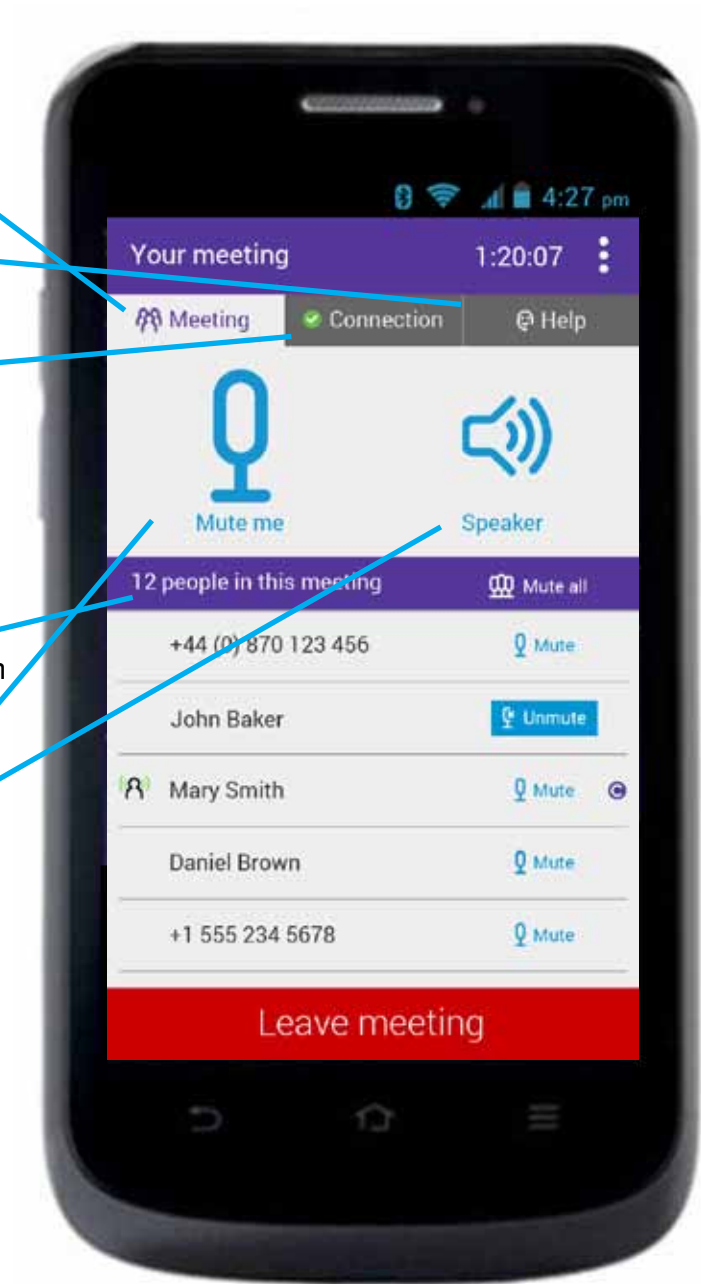

iOS

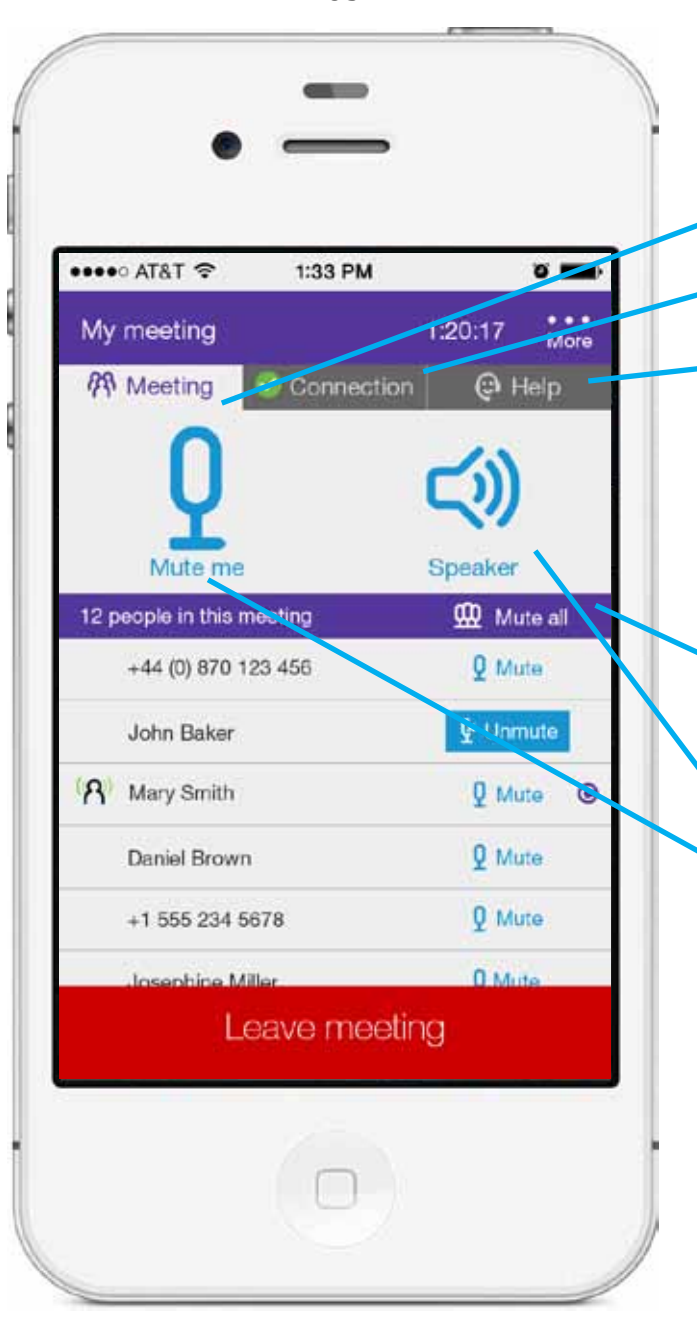

••••• AT&T ?

My meeting

A Meeting

Mute me

12 people in this meeting

John Baker

Daniel Brown

Josophine Mi

+1 555 234 5678

A Mary Smith

+44 (0) 870 123 456

40

## 3.2, 3.2.2 Incall connected as chair (images)

File: tab\_meeting\_active.png File: tab connection good inactive.png File: ic more default.png File: tab\_help\_inactive.png File: ic\_mute\_individual\_default.png File: tab connection good.png (Alt state: tab connection poor.png) File: ic speaker default.png File: btn mute all sm default.png File: ic mute all sm default.png File: btn mute sm default.png File: ic mute sm default.png File: btn mute sm selected.png File: ic mute sm selected.png Use existing file: ic chair.png Pick up existing animation using ic speaking X.png where X is 0 - 5. Use existing file ic speaking off.png. NOTE: no longer using ic laptop sm.png ic phone sm.png (Remove that entire column)

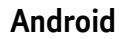

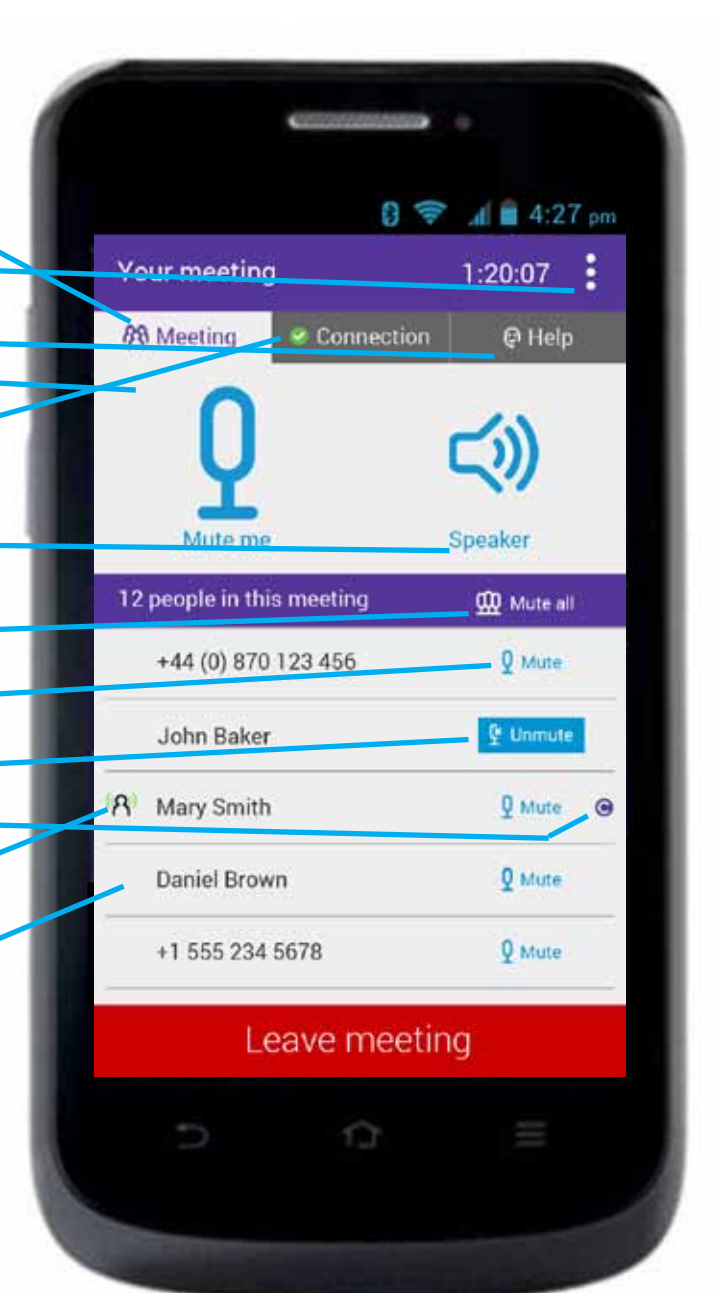

iOS

1:33 PM

Connection

Leave meeting

.

More

() Help

1:20.17

Speaker

Mute all

Q Mute

Unmute

6 Mute

Q Mute

Q Mute @

Android

## 3.2, 3.2.2 Incall connected as chair (type-Android)

Active state: 15sp Roboto Regular #55379b R85 G55 B155

> Inactive state: 15sp Roboto Regular #eeeeee R238 G238 B238

Default state: 15sp Roboto Regular #0295d5 R2 G149 B212 Selected state: same size, #ffffff R255 G255 B2555

Default state: 12sp Roboto Regular, #ffffff R255 G255 B2555 Disabled state: same size, #999999, R153 G153 B153 Selected state: same size, #ffffff R255 G255 B2555

Default state: 12sp Roboto Regular. #0295d5 R2 G149 B212 Disabled state: same size, #999999, R153 G153 B153 Selected state: same size, #ffffff R255 G255 B2555

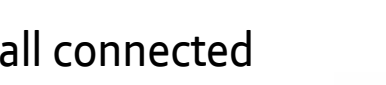

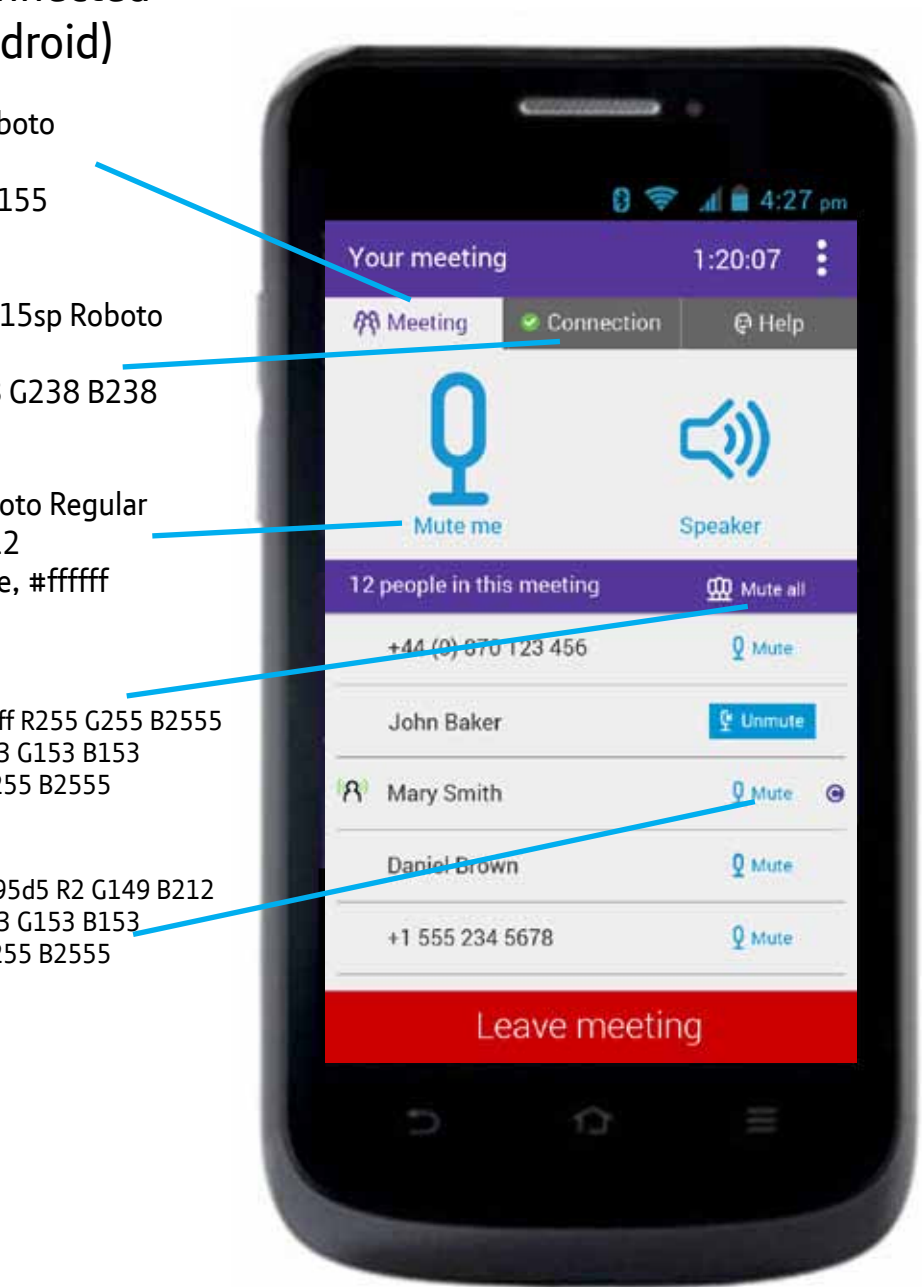

iOS

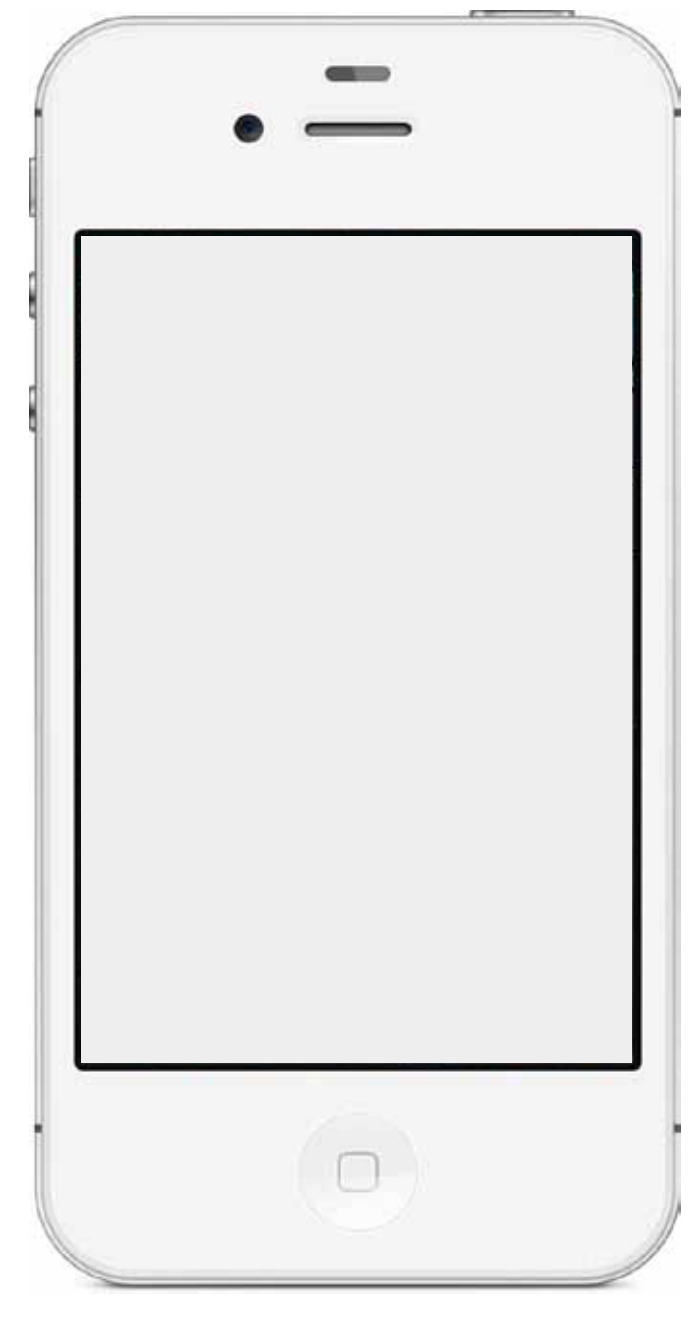

#### Last updated: 20 Aug 2014

#### Version: 4.6

42

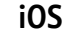

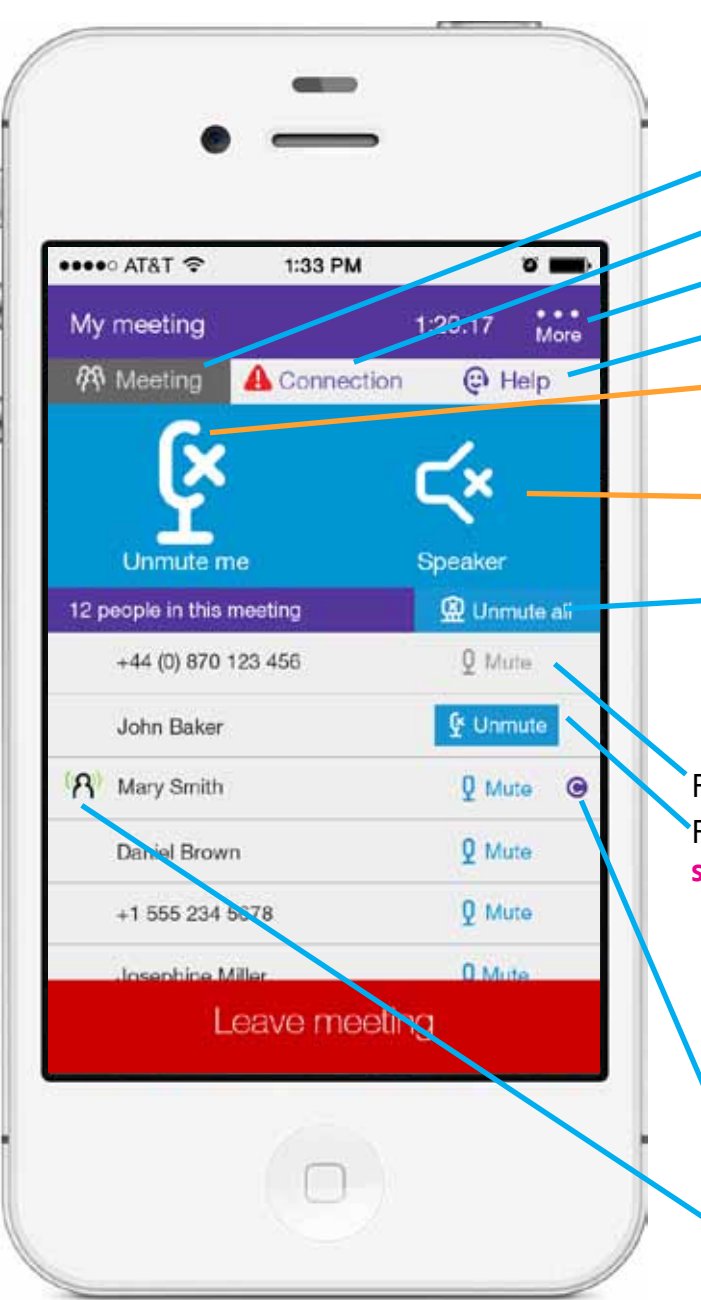

3.2, 3.2.2 Incall connected as chair (other states)
File: tab\_meeting\_inactive.png
File: tab\_connection\_poor\_active.png
File: ic\_more\_selected.png (not shown)
File: tab\_help\_active.png
File: ic\_mute\_individual\_selected.png
Bg color: #0295d4 R2 G149 B212
File: ic\_speaker\_selected.png
Bg color: #0295d4 R2 G149 B212

File: btn\_mute\_all\_sm\_selected.png THIS button should have these background colors for these states: default: #55379b R85 G55 B155 selected: #0295d4 R2 G149 B212 disabled: #eeeeee R238 G238 B238 File: btn\_mute\_sm\_disabled.png File: btn\_mute\_sm\_ selected.png File: ic\_mute\_sm\_ selected.png File: ic\_mute\_sm\_ selected.png

> Buttons (not tabs) should have these background colors for these states: default: #eeeeee R238 G238 B238 selected: #0295d4 R2 G149 B212 disabled: #eeeeee R238 G238 B238

Use existing file: ic\_chair.png

Pick up existing animation using ic\_speaking\_X.png where X is 0 - 5.

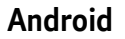

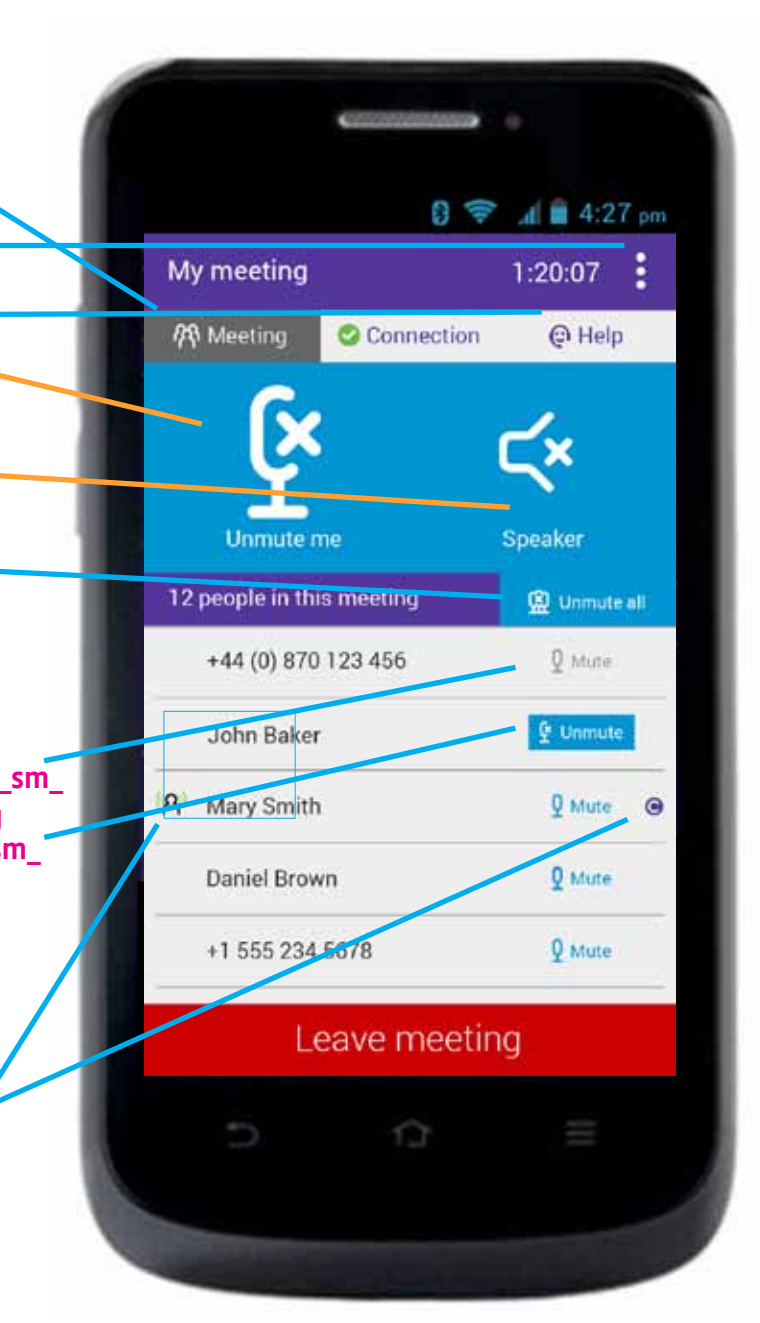

UI Designer: stephanie.westnedge@bt.com

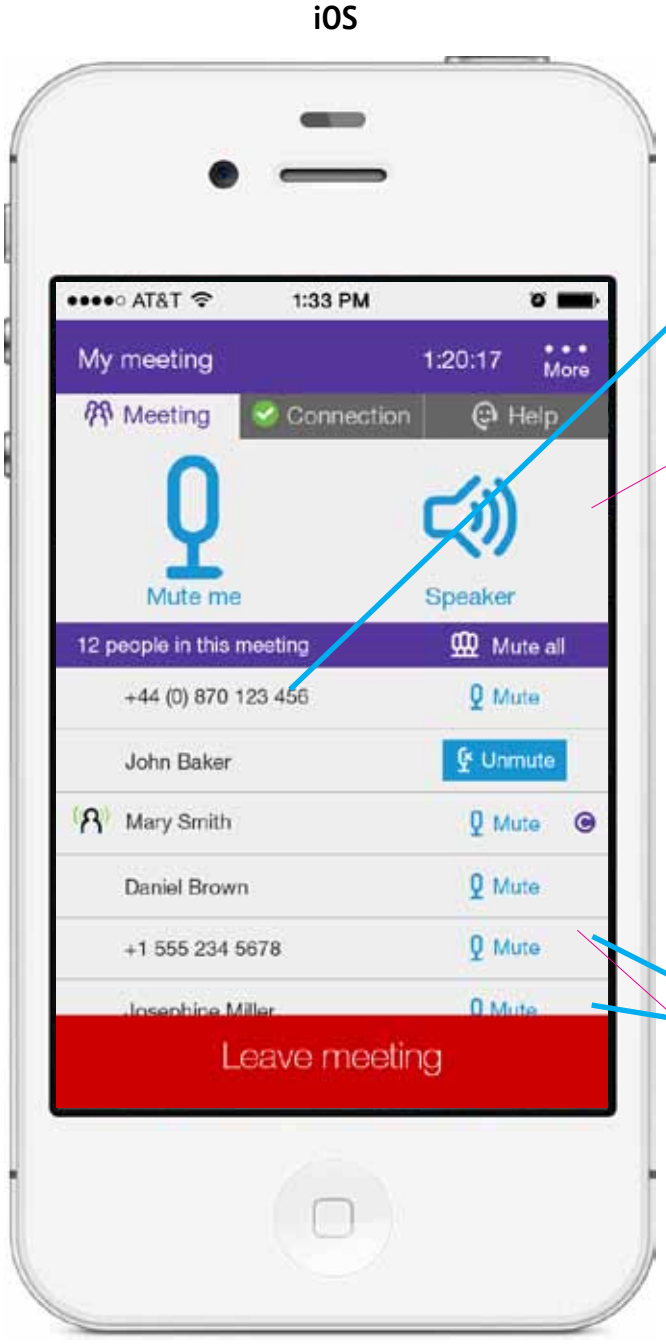

### 3.1.2, 3.2.2 Roster section 15sp Roboto Regular 12 pt Helvetica Neue 55 Roman #333333 R51 G51 B51 #333333 R51 G51 B51 Use OS scroll bar when needed iOS layout, dimensions in pixels, retina 144 button width 42 remainder 8 Mary Smith Q Mute 20 12 12 1220 **Only changes:** Delete column for phone & laptop icons (used to be 36px wide) Replace mute button images. 12 🛰 🔮 Unmute 48 -John Baker 12 🖊 border: 1px solid #999999 RGB153 100% width 12px spacing between these buttons spacing matches background #eeeeee RGB238 Note: Long list scrolls behind bottom button layer. Buttons are on solid layer with full width border above. Border is same color and height as between participants but 100% width.

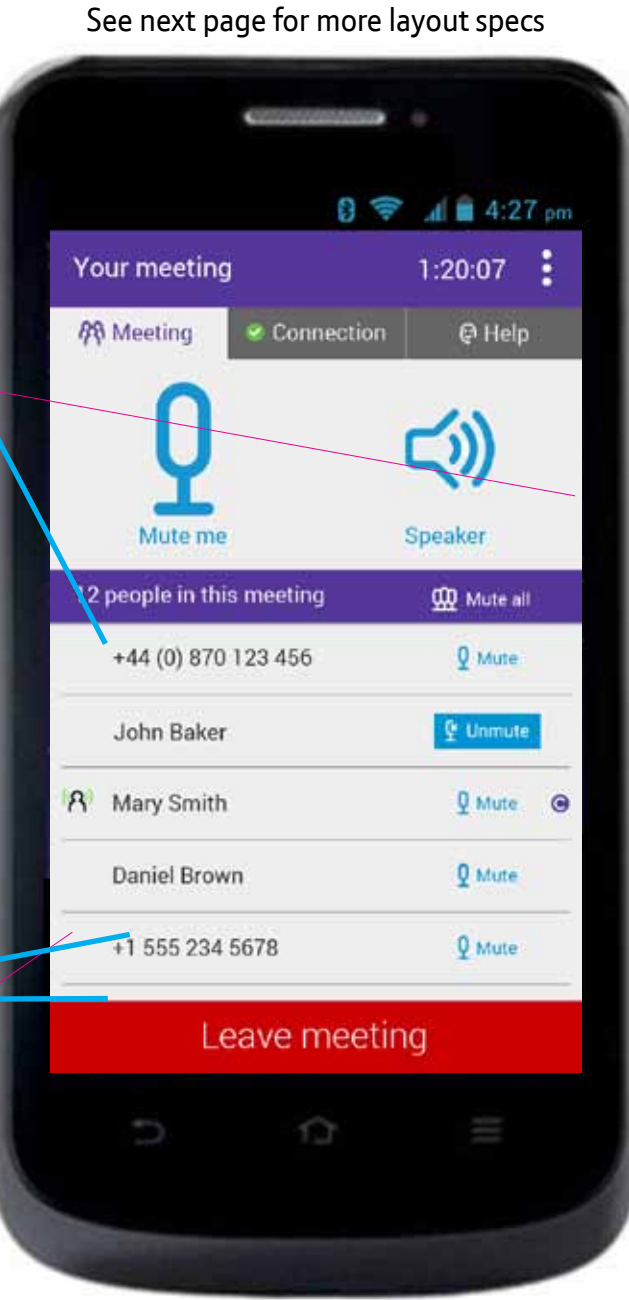

iOS

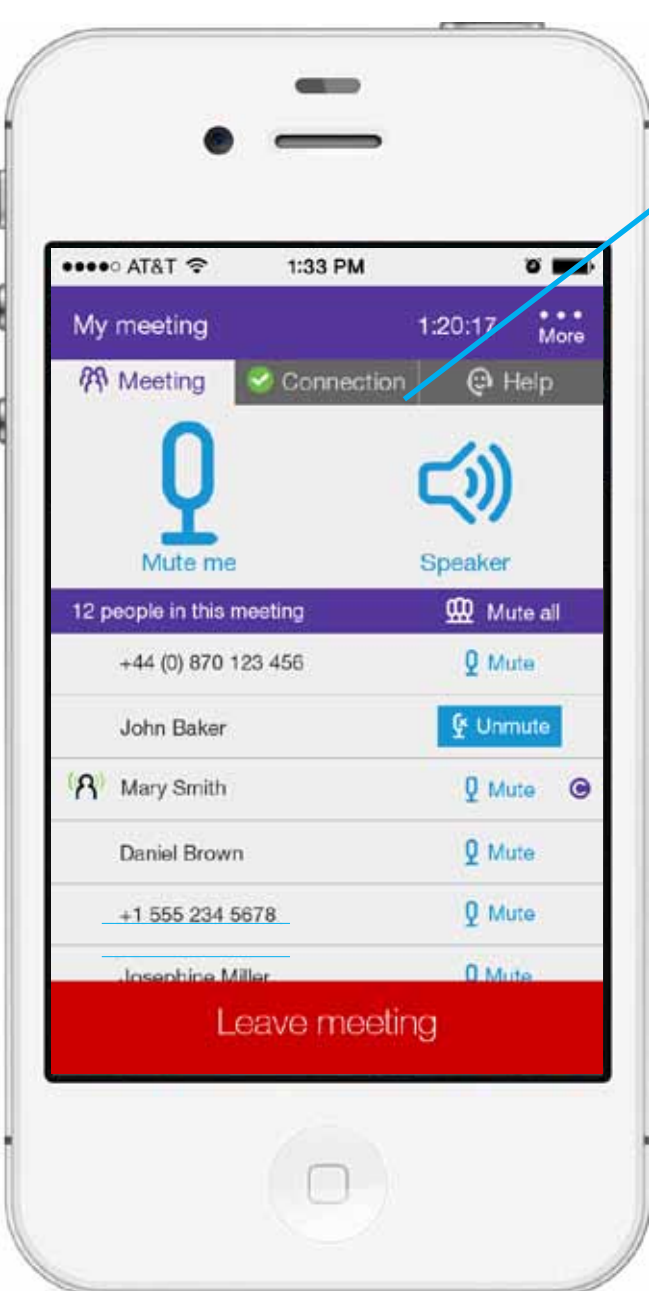

# 3.1.2, 3.2.2 Roster section (cont'd)

Background for this element is white #eeeeee R238 G238 B238. Top & bottom border same as participant frows.

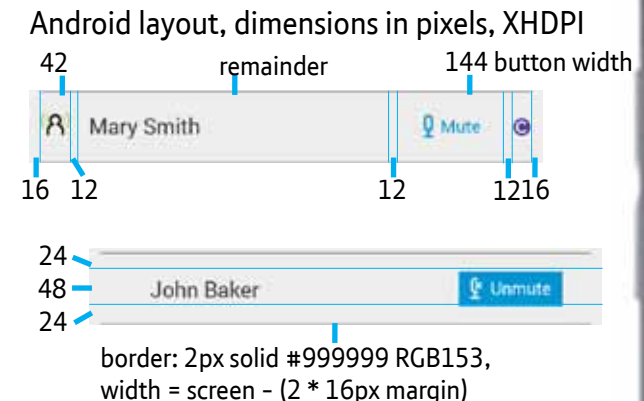

**Only changes:** Delete column for phone & laptop icons (used to be 36px wide) Replace mute button images.

- See next page for info on this icon
   File: ic\_laptop\_sm.png
   File: ic\_phone\_sm.png
- File: ic\_smart\_phone\_sm.png

 File: ic\_play\_names\_default.png

 (i)
 Play attendee names

 File: ic\_play\_names\_selected.png

 (i)
 Playing attendee names

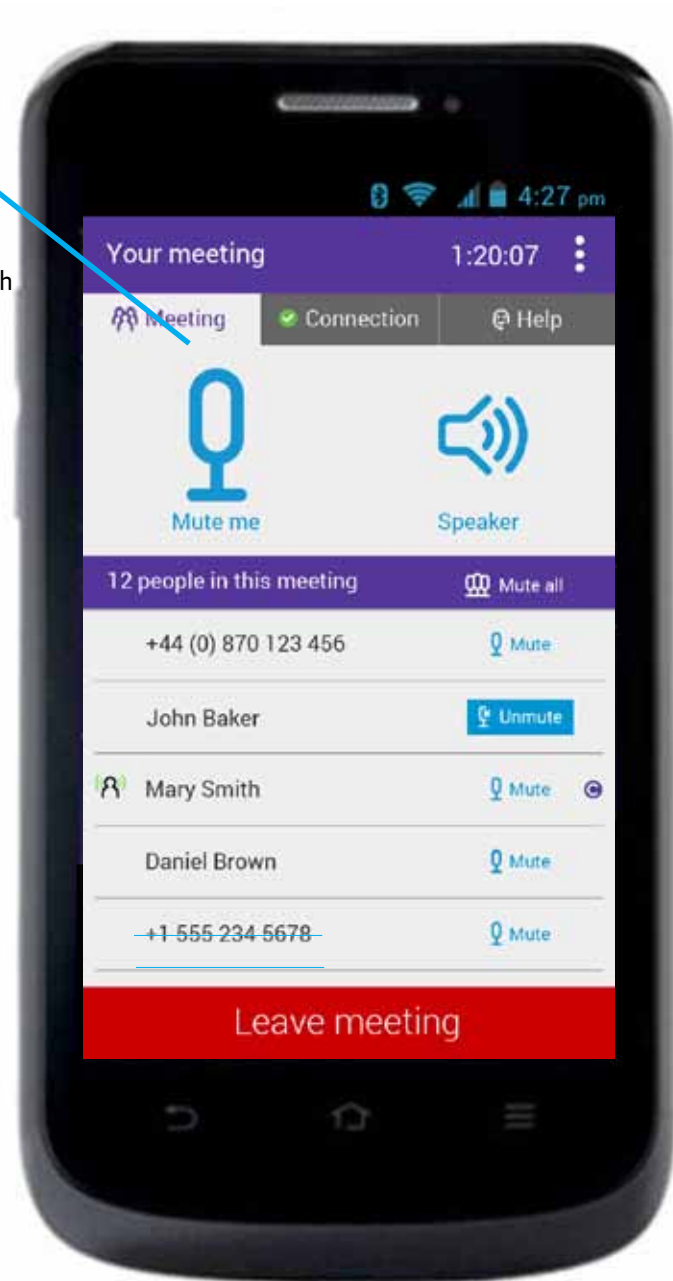

••••• AT&T ?

19 Meeting

Stephanie Westnedge

Mute me

12 partipants in the call

John Bel

8 Mary Smith

Daniel Brown

+1 555 234 5678

Josephine Miller

+44 (0) 870 123 456

iOS

1:33 PM

Connection

Leave meeting

0

...

More

0

Help

1:20:17

Speaker

45

## 3.1.2 View roster as participant

Same table and measurements as 3.2.2 but less buttons.

32px XHDPI from right edge of screen

20px retina from right edge of screen

G File: ic\_chair.png (Only display for chairs)

When person is NOT speaking, use blank transparent png, ic\_speaking\_off.png. It is same size as pngs needed for animation.

When person IS speaking, use an animation with these files at 100% opacity at 0.15sec each. Keep repeating until person stops speaking. Files load in this order:

 Ic\_speaking\_0.png

 Ic\_speaking\_1.png

 Ic\_speaking\_2.png

 Ic\_speaking\_3.png

 Ic\_speaking\_4.png

 Ic\_speaking\_5.png

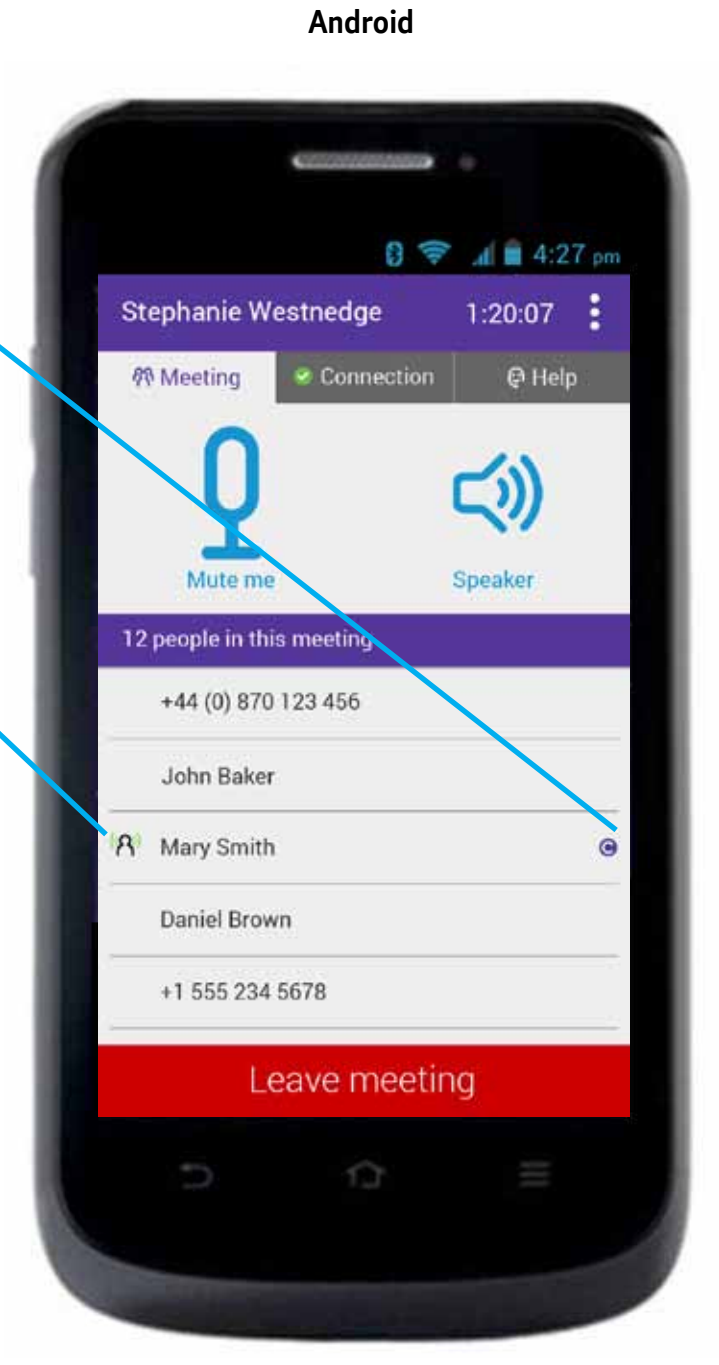

UI Designer: stephanie.westnedge@bt.com

3.1 Participant flyout menu

#### Last updated: 20 Aug 2014

#### Version: 4.6

46

### iOS

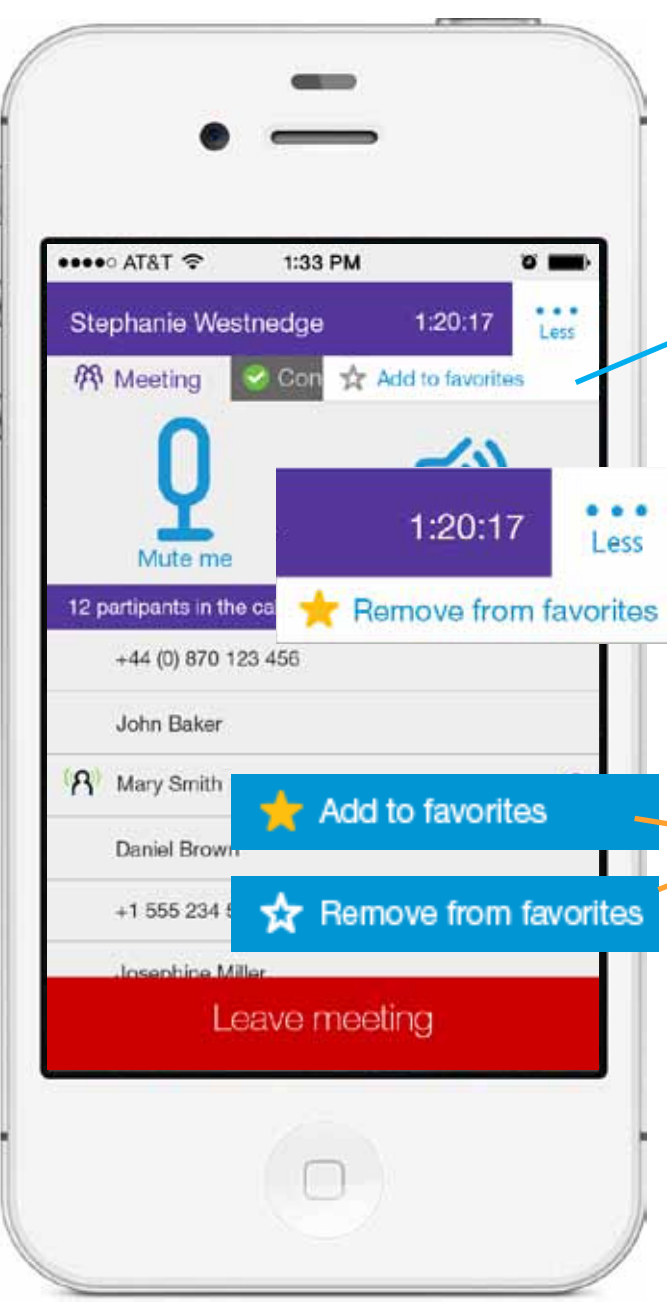

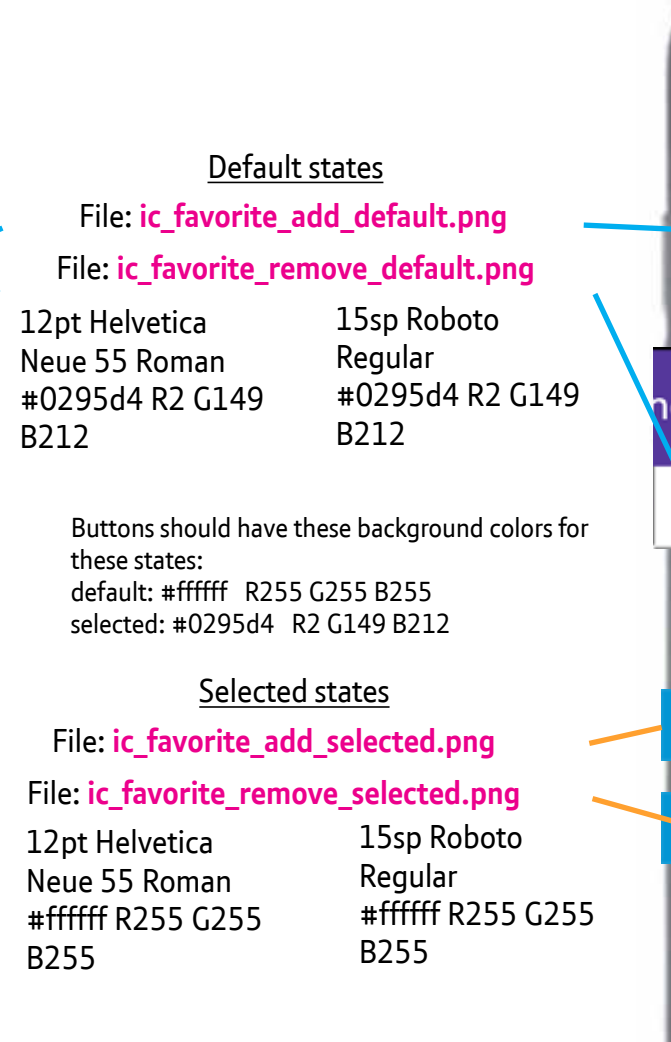

## 8 🛜 📶 🖬 4:27 pm Stephanie Westnedge 1:20:07 Add to favorites **你 Meeting** nedge 1:20:07 ٠ 🛨 Remove from favorites +44 (0) 870 123 456 John Baker 0 📩 Add to favorites Daniel Brown 🛣 Remove from favorites Leave meeting 10

Android

47

iOS

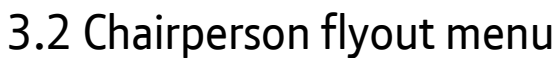

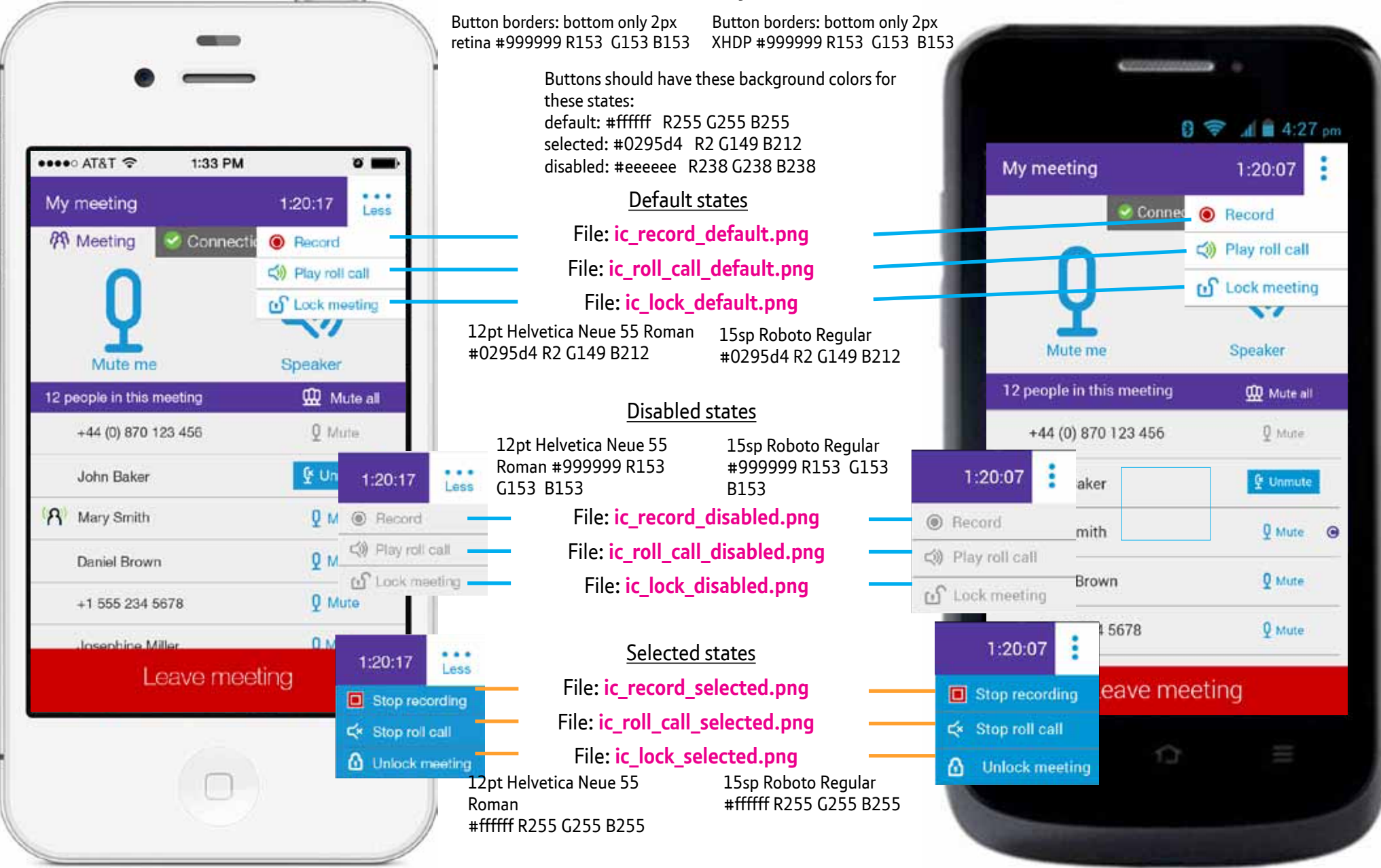

iOS

Android

48

# 3.1, 3.1.2 Connected as participant

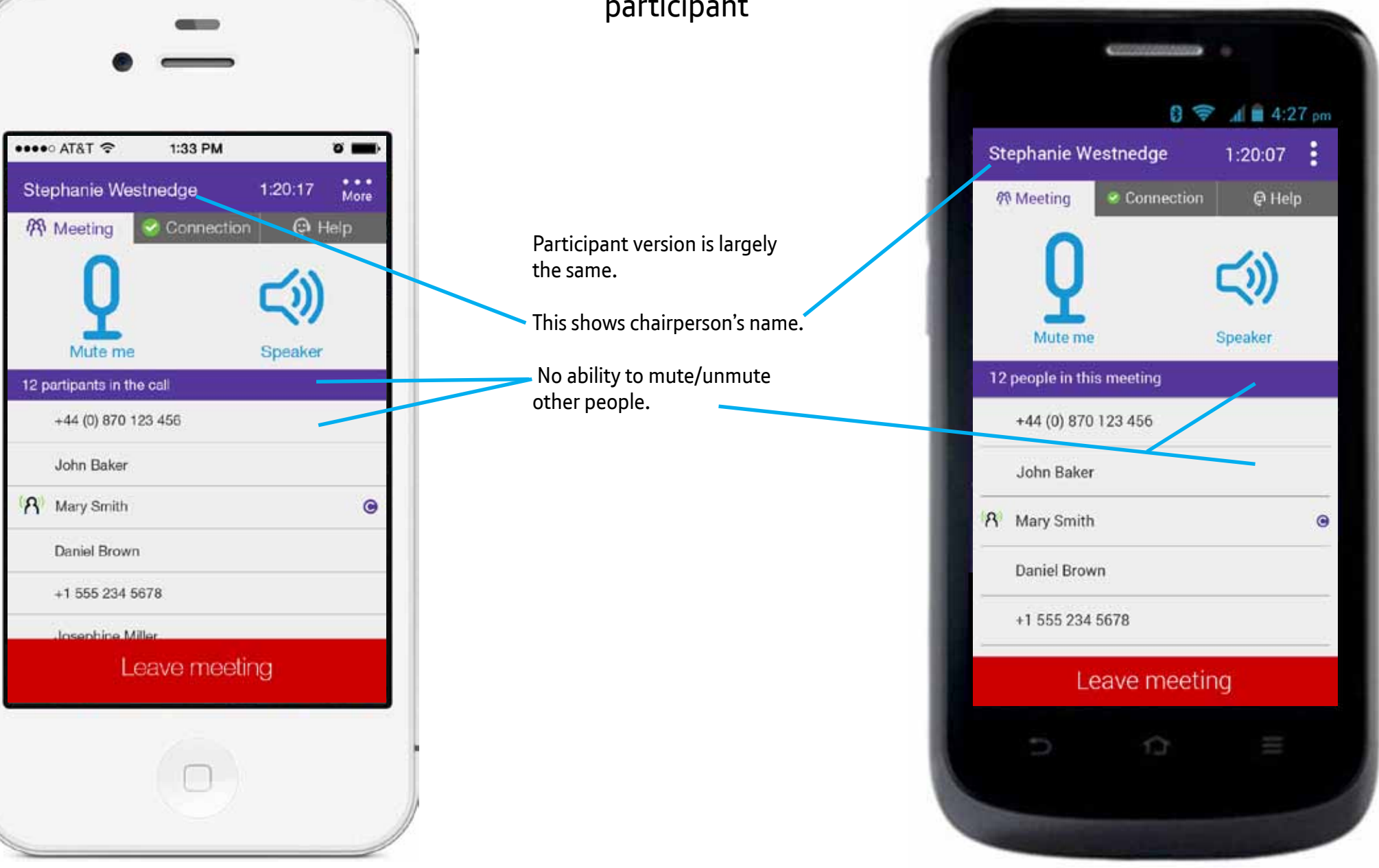

selected.png

Don't ask again

Speaker

٦Q

0

49

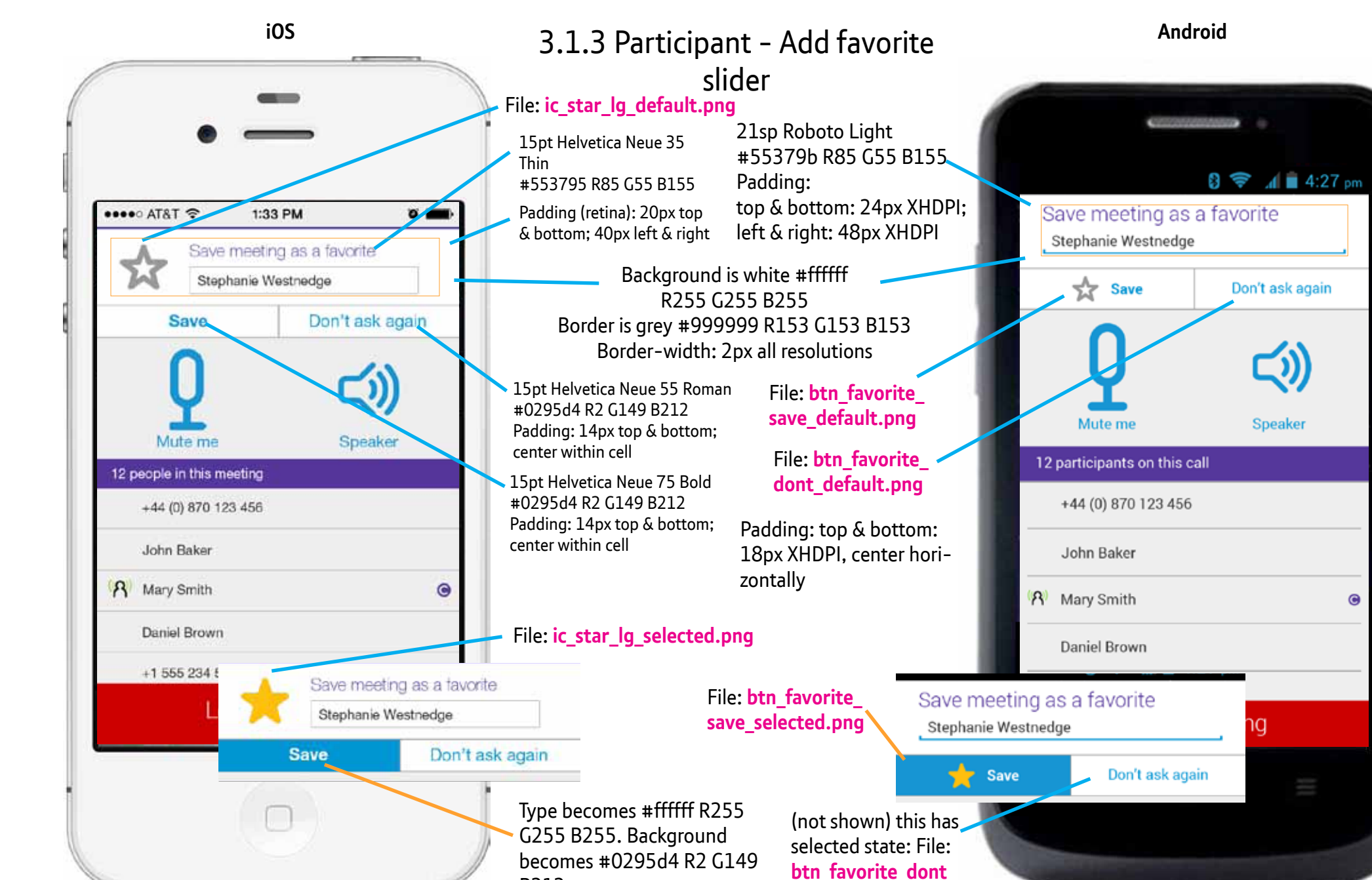

B212

### 3.3 180-Minute timeout

Like other alerts. use OS defaults.

color #cc0000 R204 G0 B0

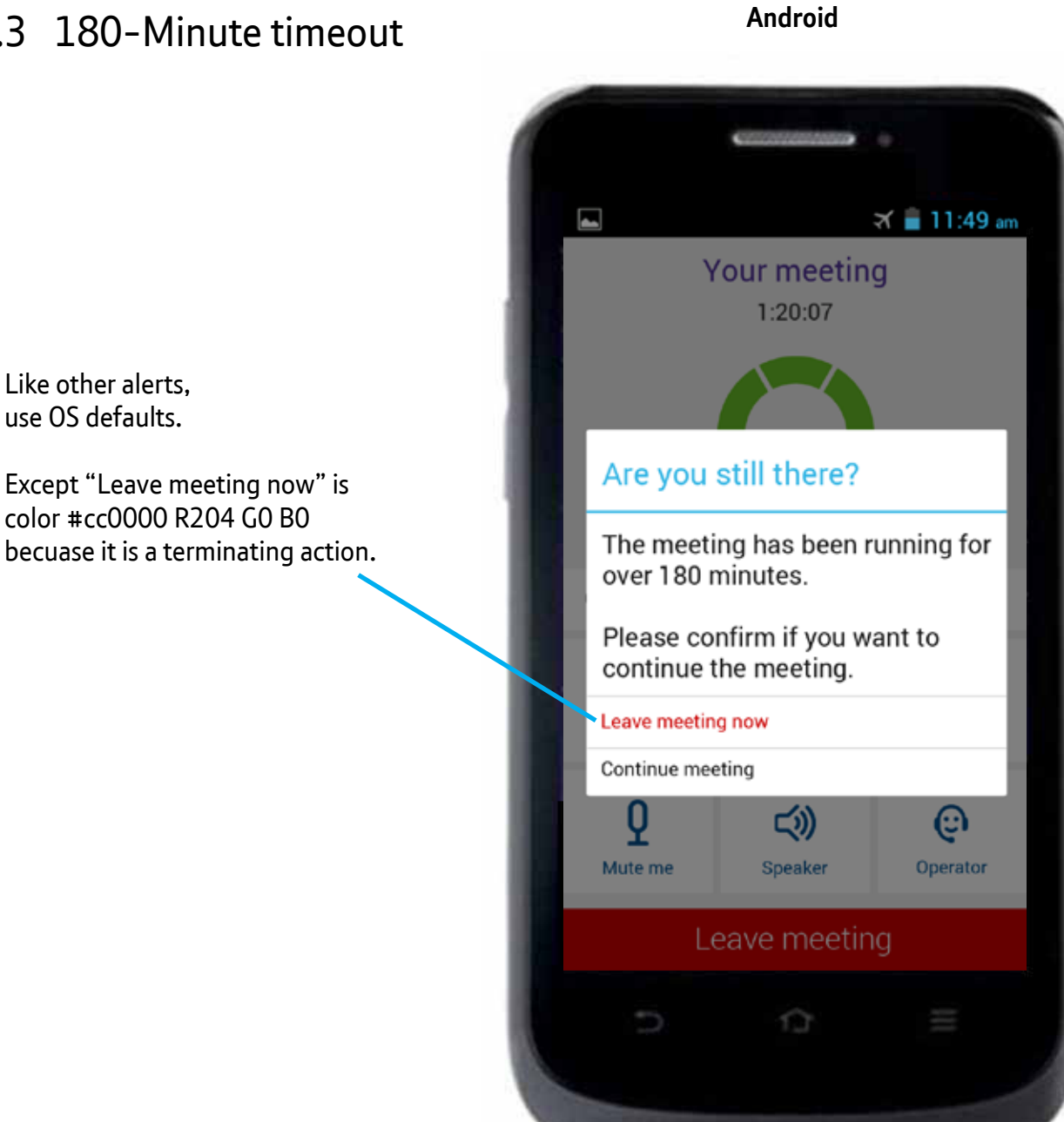

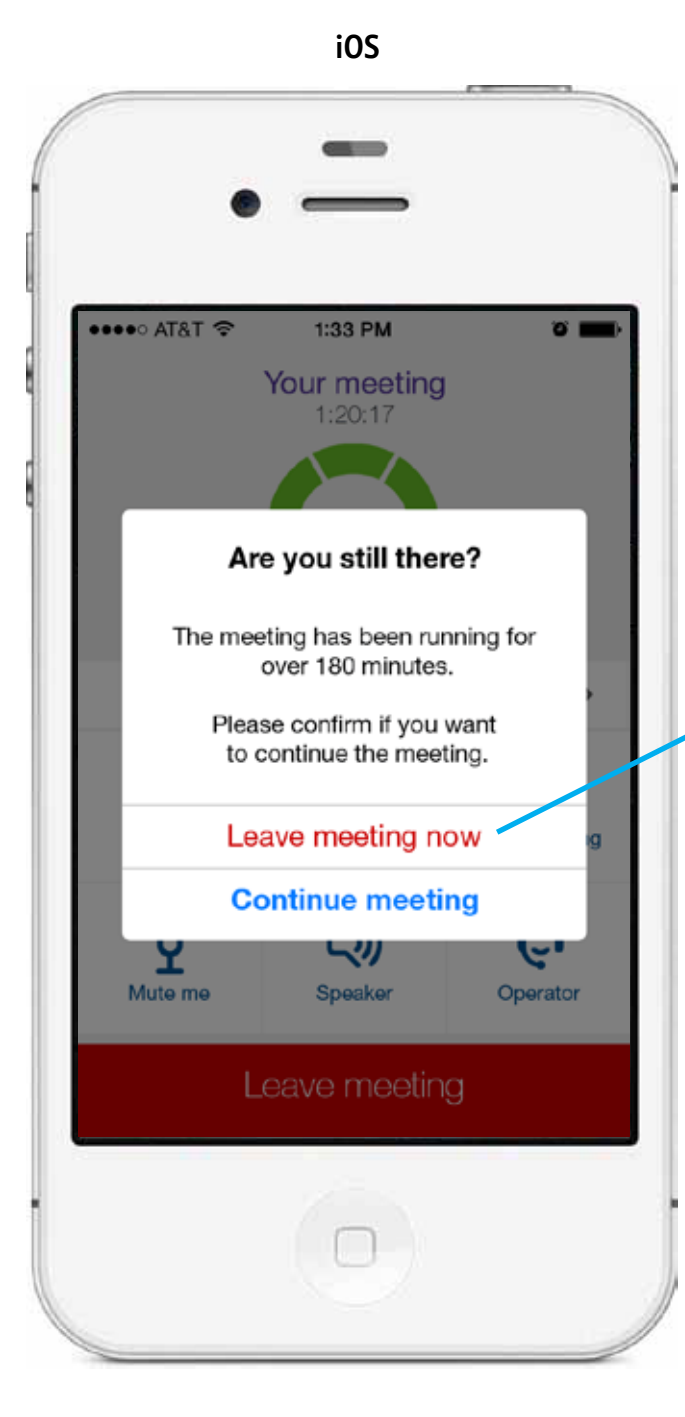

••••• AT&T 穼

Y

Mute me

iOS

1:33 PM

Your meeting

1:20:17

Are you still there?

over 180 minutes.

**Continue meeting** 

5

Speaker

Android

### 3.4 On hold

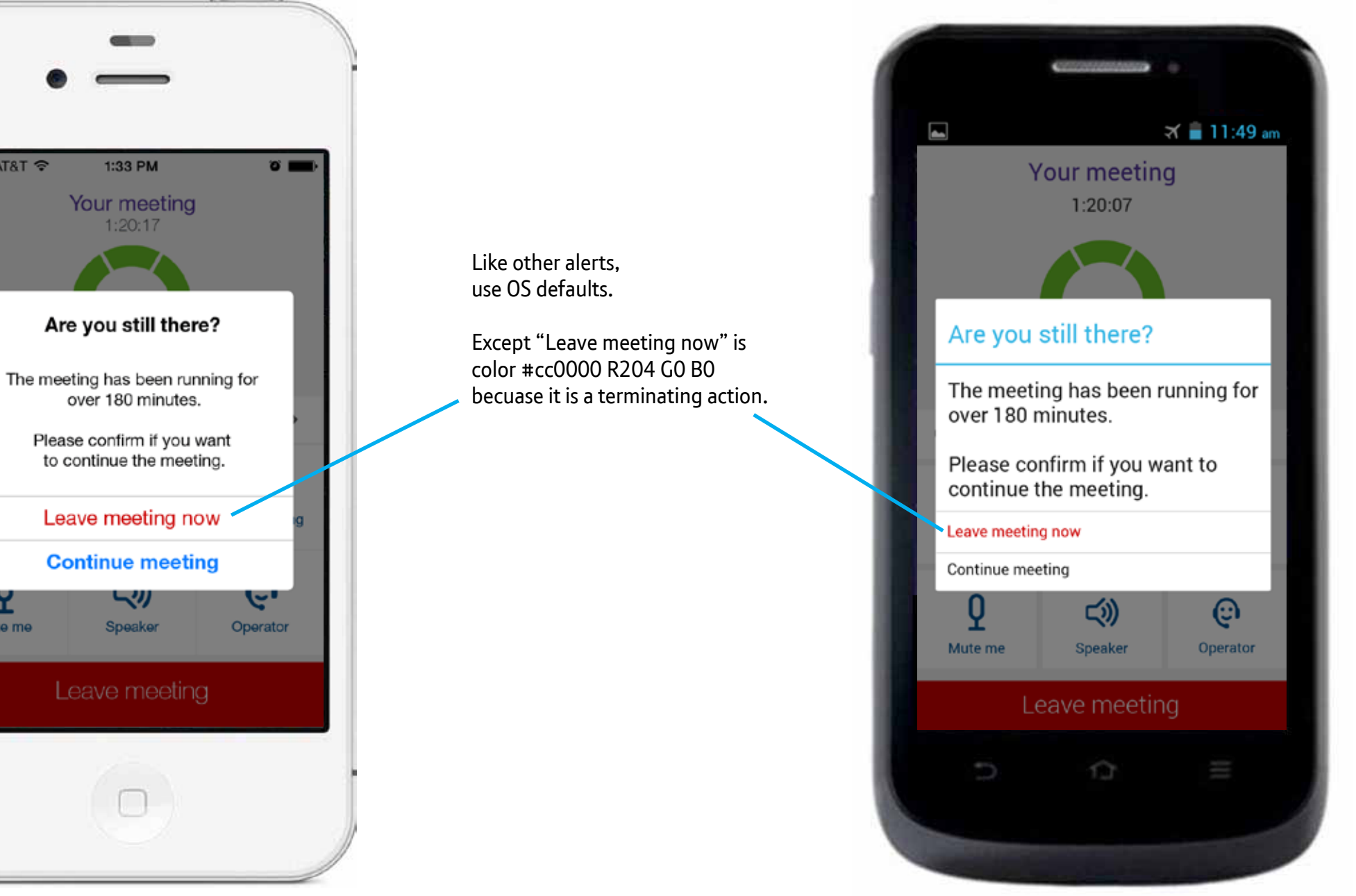

••••• AT&T ?

iOS

2:12 PM

You're on hold

You will return to the

meeting when you end

the other phone call

OR -

Leave meeting

0 95%

## 3.4.1 Dolby Voice on hold (incoming PSTN call)

File: ic\_mic\_mute\_lg.png (static image, no selected state) Use system default background overlay for color and opacity.

> 36sp Roboto Regular color #ffffff R255 G255 B255

> 18sp Roboto Light color #ffffff R255 G255 B255

24sp Roboto Light color #ffffff R255 G255 B255

30pt Helevetica Neue 55 Roman color #ffffff R255 G255 B255

18pt Helevetica Neue 35 Thin color #ffffff R255 G255 B255

20pt Helevetica Neue 35 Thin color #ffffff R255 G255 B255

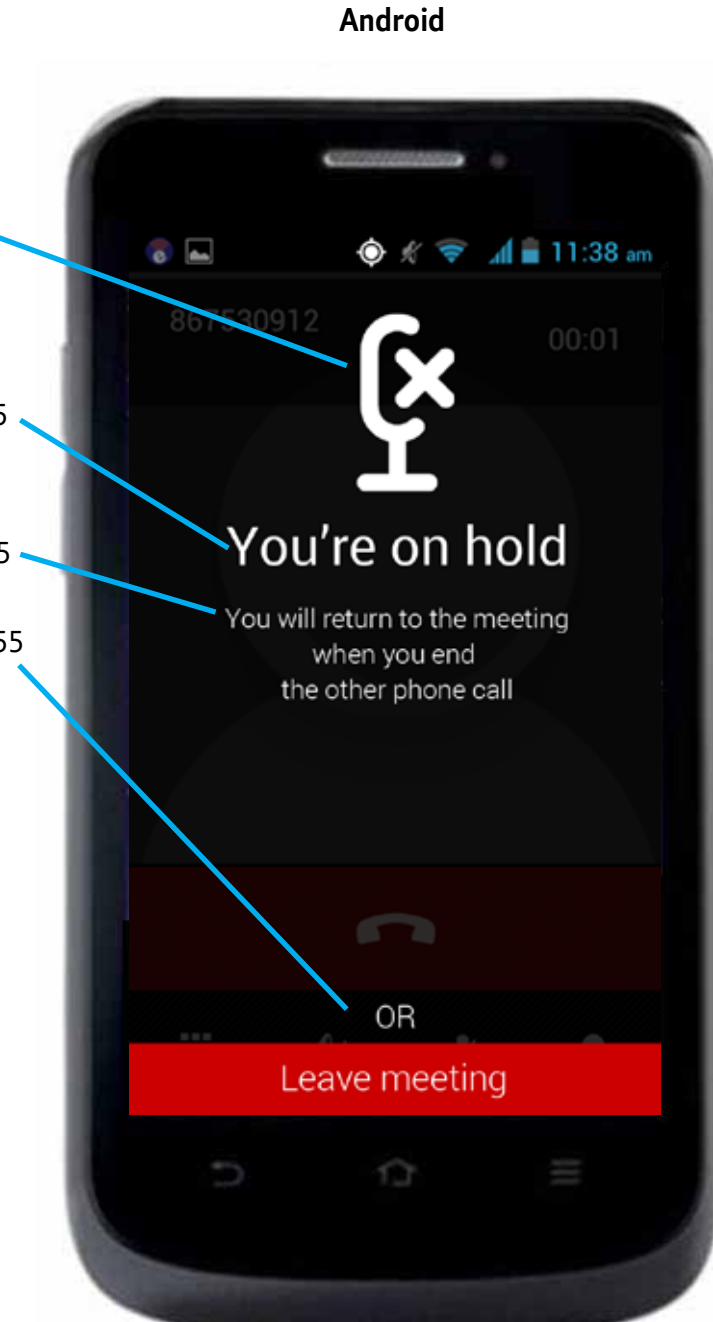

iOS

Android

53 Version: 4.6

## 3.4.2 Dolby Voice on hold

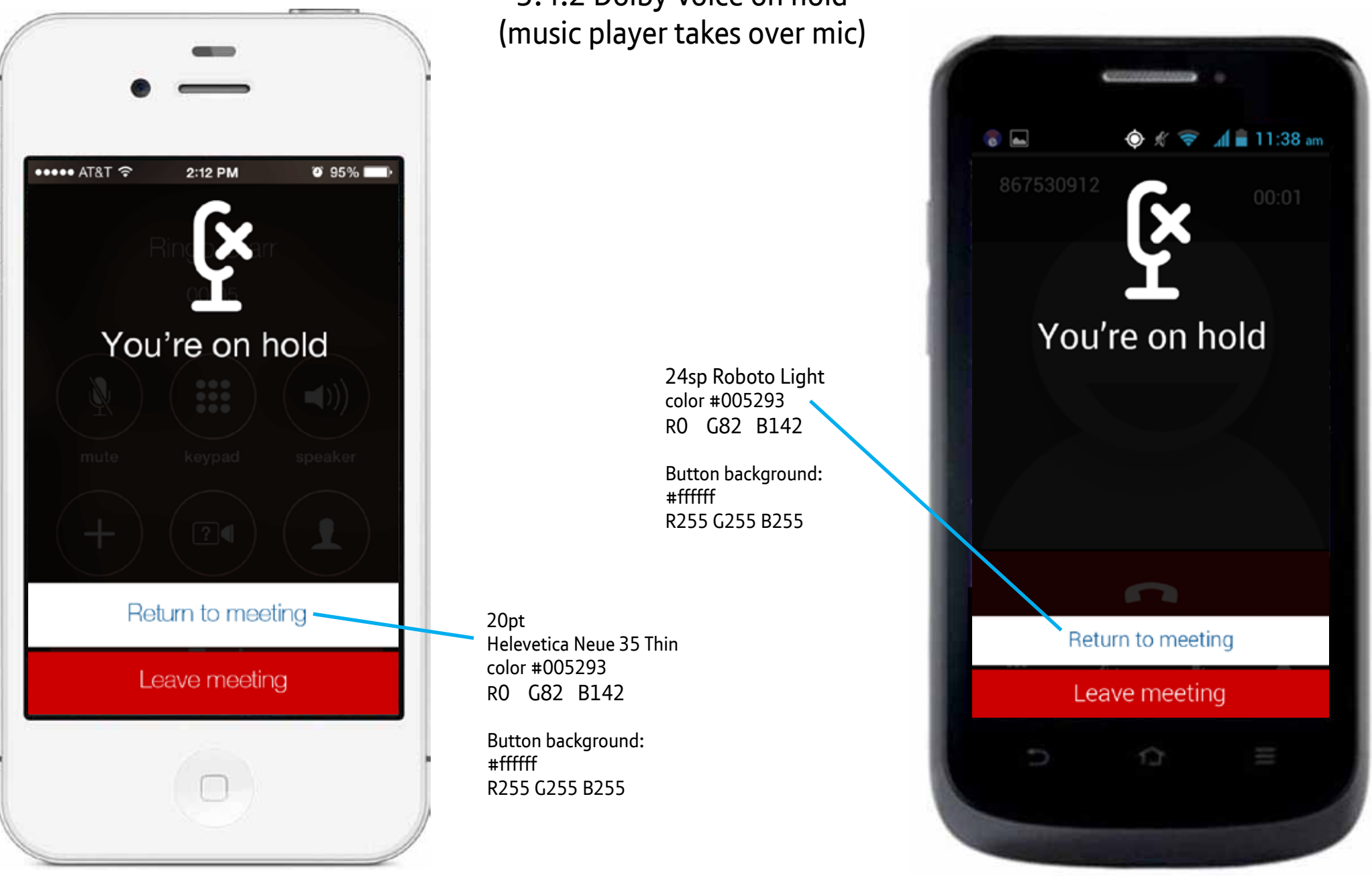

UI Designer: stephanie.westnedge@bt.com

Last updated: 20 Aug 2014

#### Version: 4.6 54

# iOS

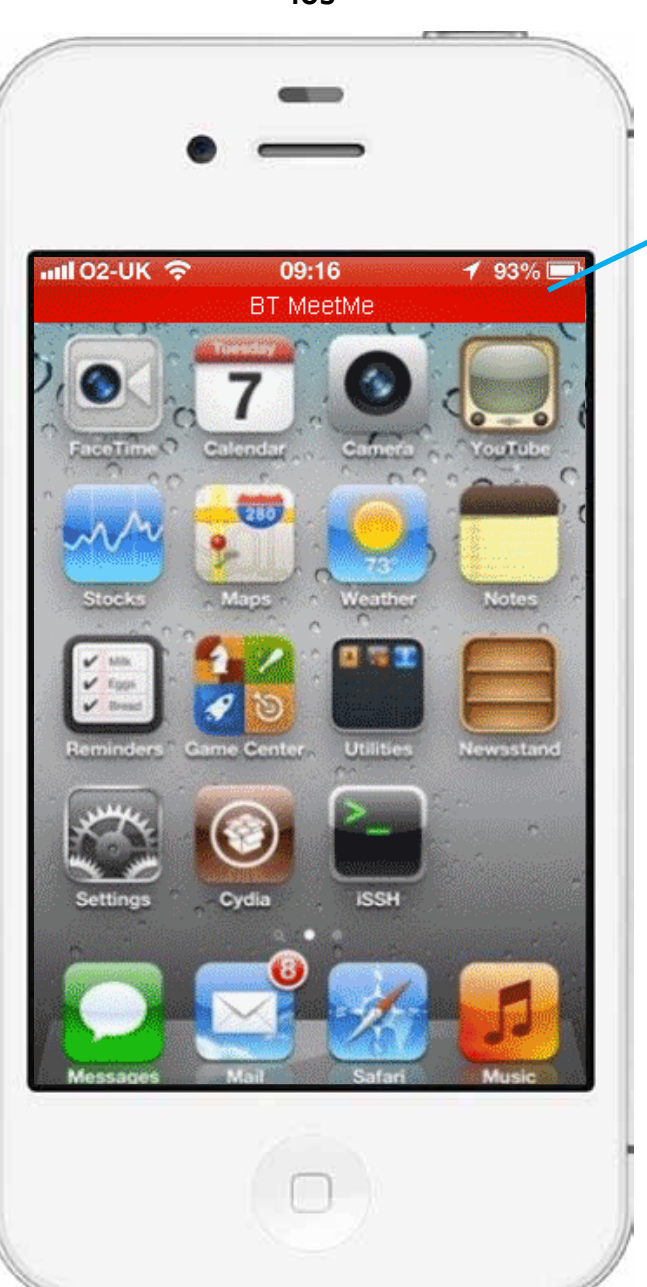

## 3.5 Switching between apps

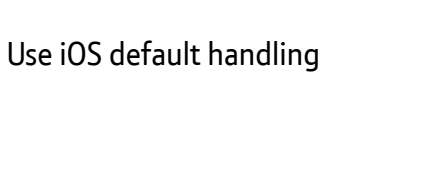

- File: ic\_notif\_call\_active.png
- **8**8 File: ic\_notif\_app.png
- 3 File: ic\_notif\_call\_end.png
- File: ic\_notif\_mic\_selected.png (shown)
- File: ic\_notif\_mic\_default.png (not shown) Use "Mute" as matching text.

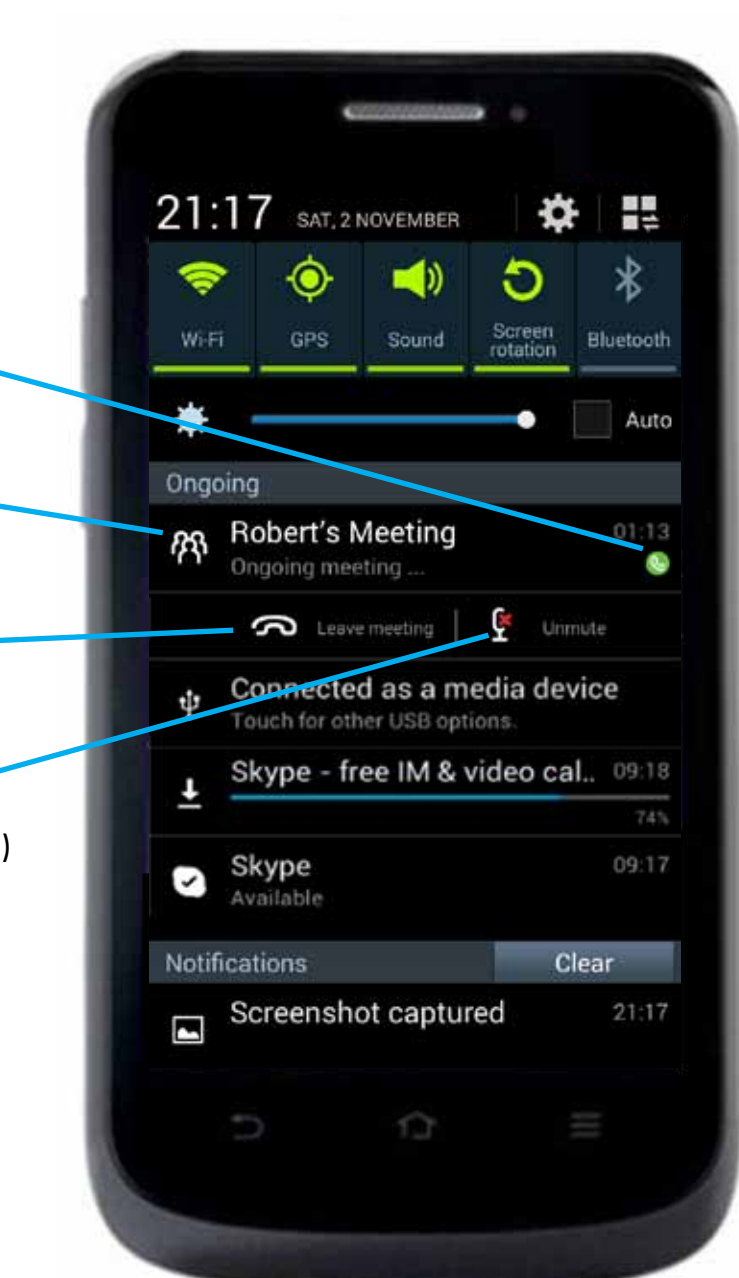

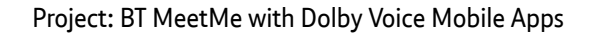

iOS

Android

### 3.3.0 Connectivity Green: Good

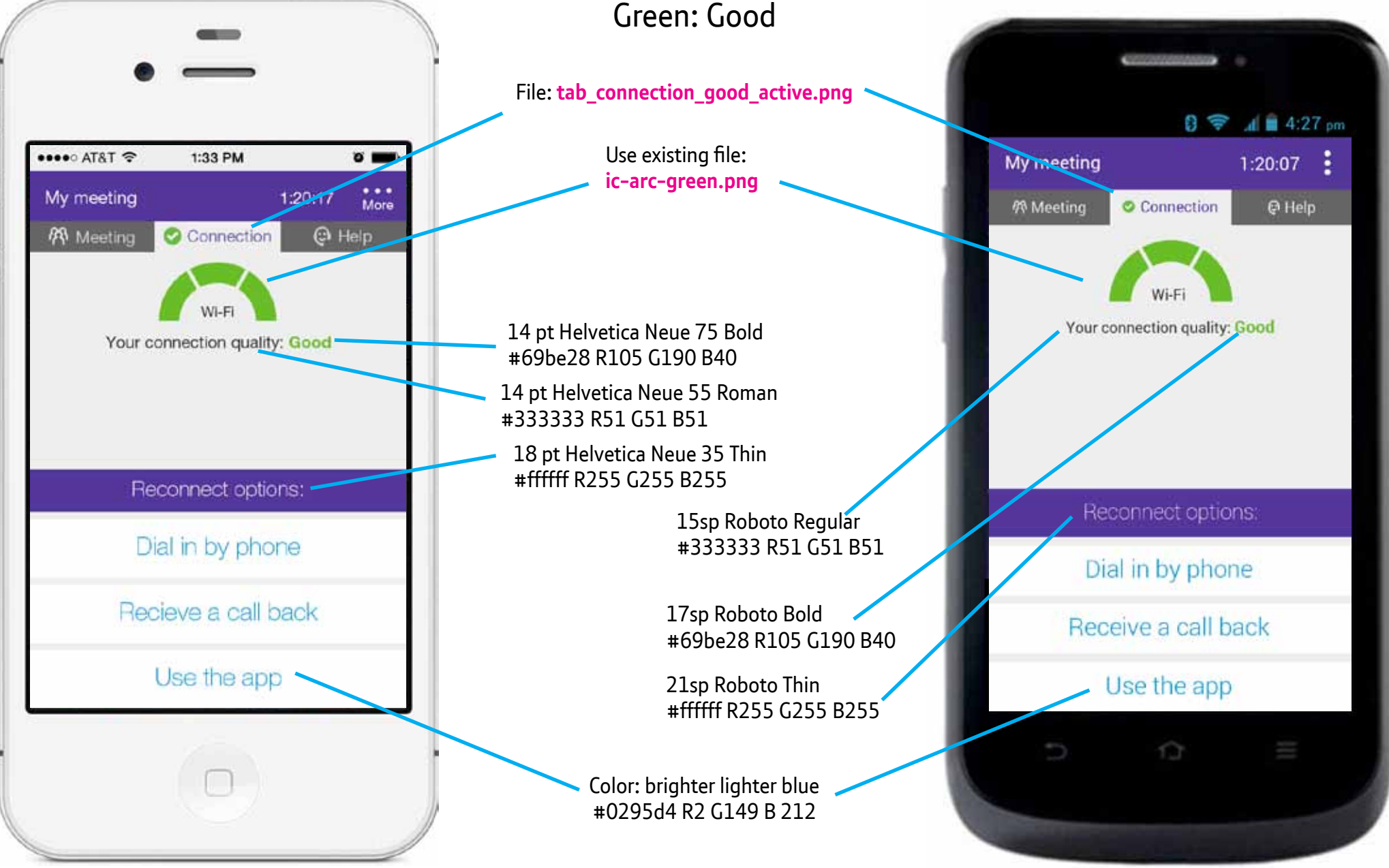

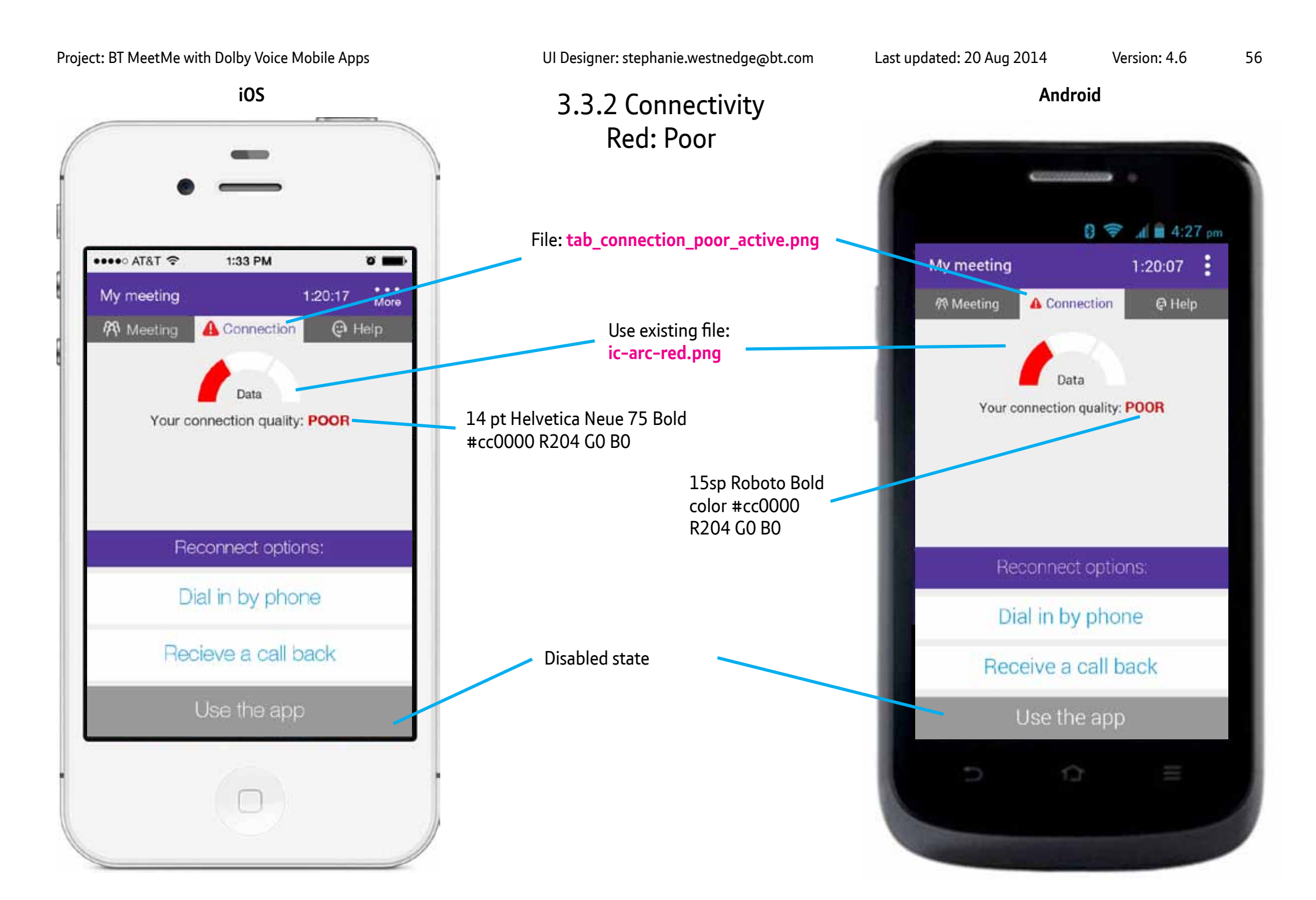

My meeting

88 Meeting

Android

#### Version: 4.6

8 🛜 📶 🛢 4:27 pm

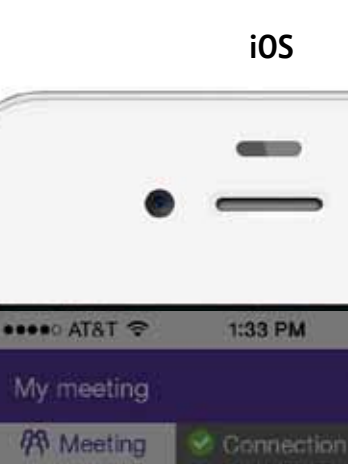

+44 (0) 870 123 456

You can close the meeting for all or leave

the meeting open for other participants.

**Close** meeting

Leave but keep meeting open

Stay in meeting

-

Speaker

W Mute all

## 3.2.1 Leave meeting options (chair)

Full screen transparent layer color #000000 R0 G0 B0 at 50% opacity.

2nd transparent layer color #000000 R0 G0 B0 at 50% opacity.

50px retina padding above text.

I prefer system styling.
 If needed, this text is
 15pt Regular white.

Use system default button style, text formatting, and colors. Use system defaults for dialogue box including transparent background.

Color red: #cc0000 R204 G0 B0

 Yes, I want to close the meeting for all

 I will leave but keep the meeting open

 No, I want to stay in the meeting

 Ymmy ommu
 Ymme

 Daniel Brown
 Ymme

 +1 555 234 5678
 Ymme

 Leave meeting

Are you sure you want to

leave the meeting?

57

.... AT&T ?

A Meeting

Stephanie Westnedge

Mute me

John Baker

Daniel Brown

8 Mary Smith

+44 (0) 870 123 456

iOS

1:33 PM

Leave meeting

Stay in meeting

-

0

Speaker.

🕄 🤶 📶 🛢 4:27 pm

## 3.1.1 Leave meeting options (participant)

This screen has 2 transparent layers like 3.1.2.

Space above button is equal to space on sides.

Use system default button style, text formatting, and colors. Use system defaults for dialogue box including transparent background.

Color red: #cc0000 R204 G0 B0

49 Meeting Are you sure you want to leave the meeting? Yes, I want to leave No, I will stay in the meeting A Mary Smith 0 Daniel Brown +1 555 234 5678 Leave meeting 13

Android

58

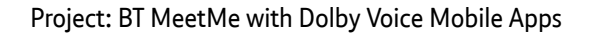

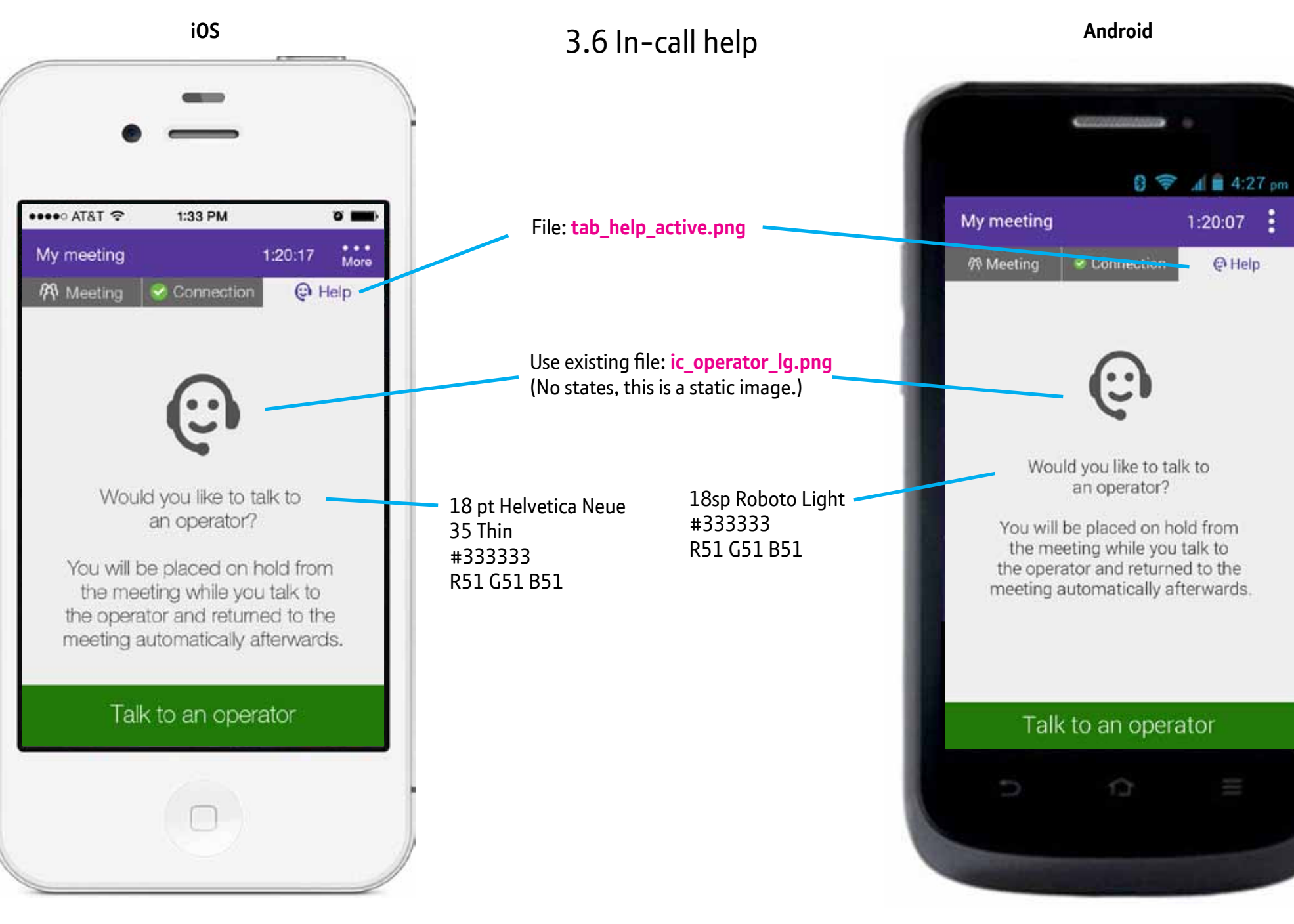

60

#### Android iOS 4.1 Post meeting screen Survey - deliberate exit 24sp Roboto Medium #55379b 4 a 4:27 pm 8 🔶 R85 G55 B155 24pt Helvetica Neue ••••• AT&T ? 1:33 PM 65 Medium You've left the meeting #55379b R85 G55 B155 Please rate the sound quality of this meeting You've left the meeting 15sp Roboto Light 15pt Helvetica Neue #333333 35 Thin #333333 Please rate the sound R51 G51 B51 quality of this meeting R51 G51 B51 Didn't like Like File: ic thumb up default.png File: ic thumb down default.png Between images, about 72px XHDP Between images, Like Didn't like space. 72px retina space. 20pt Helvetica Neue 24sp Roboto Light Rejoin the meeting I left Rejoin the meeting I left 35 Thin #005293 R0 G82 B142 #005293 R0 G82 B142 Join another meeting 12px XHDP space Join another meeting 10px retina space between buttons between buttons 24sp Roboto Light 11 20pt Helvetica Neue #ffffff R255 G255 B255 35 Thin #ffffff R255 G255 B255

Version: 4.6 61

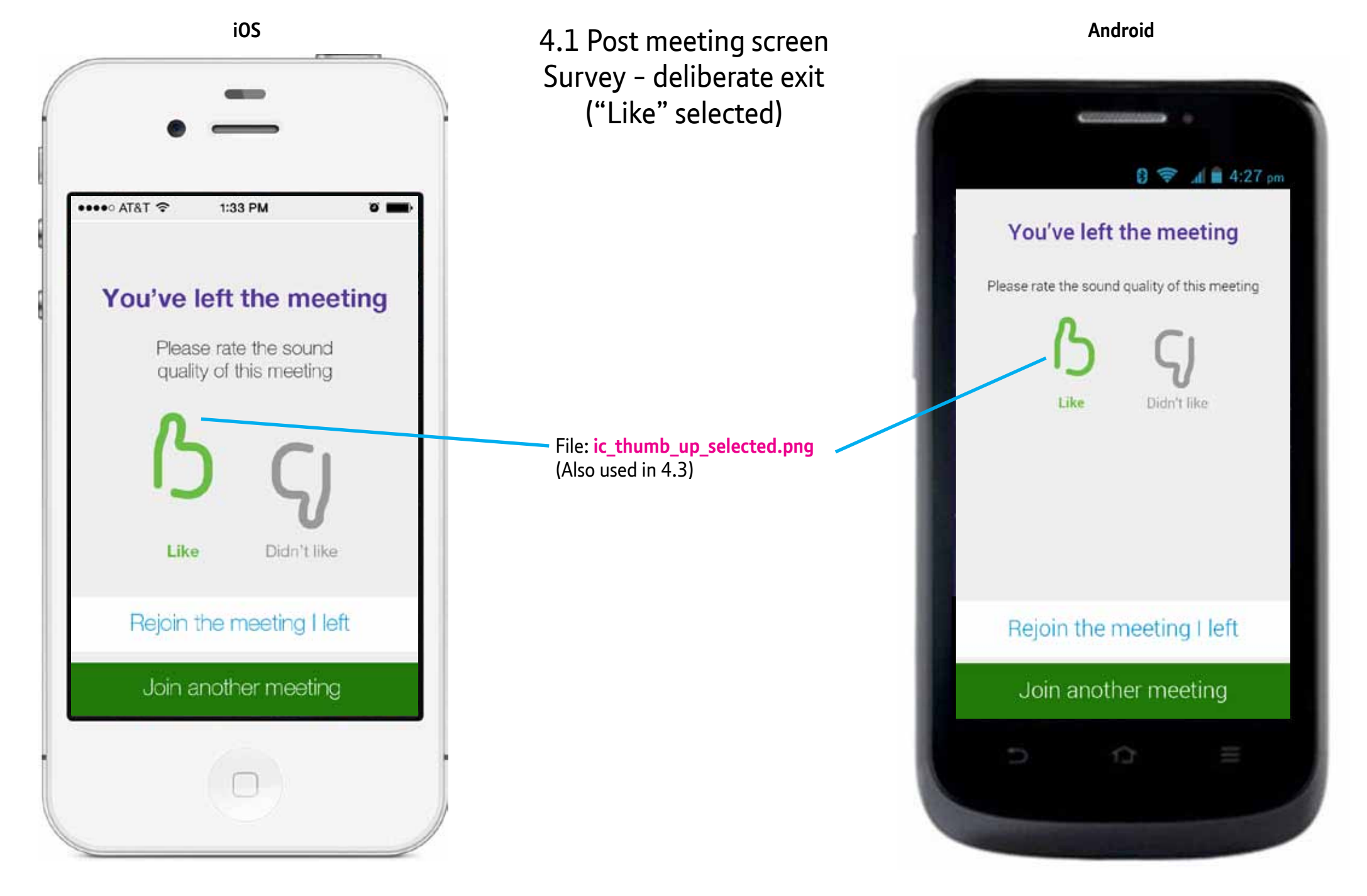

Version: 4.6 62

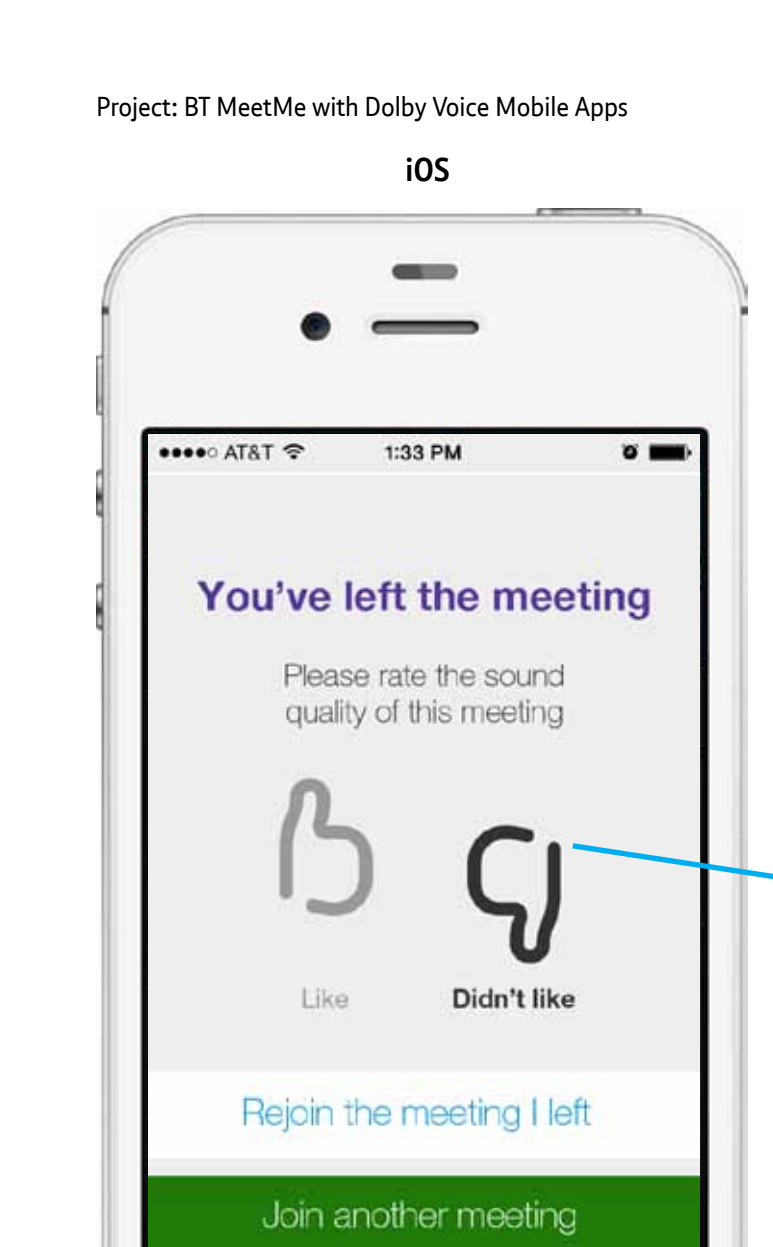

4.1 Post meeting screen Survey – deliberate exit ("Didn't like" selected)

File: ic\_thumb\_down\_selected.png 

(Also used in 4.3)

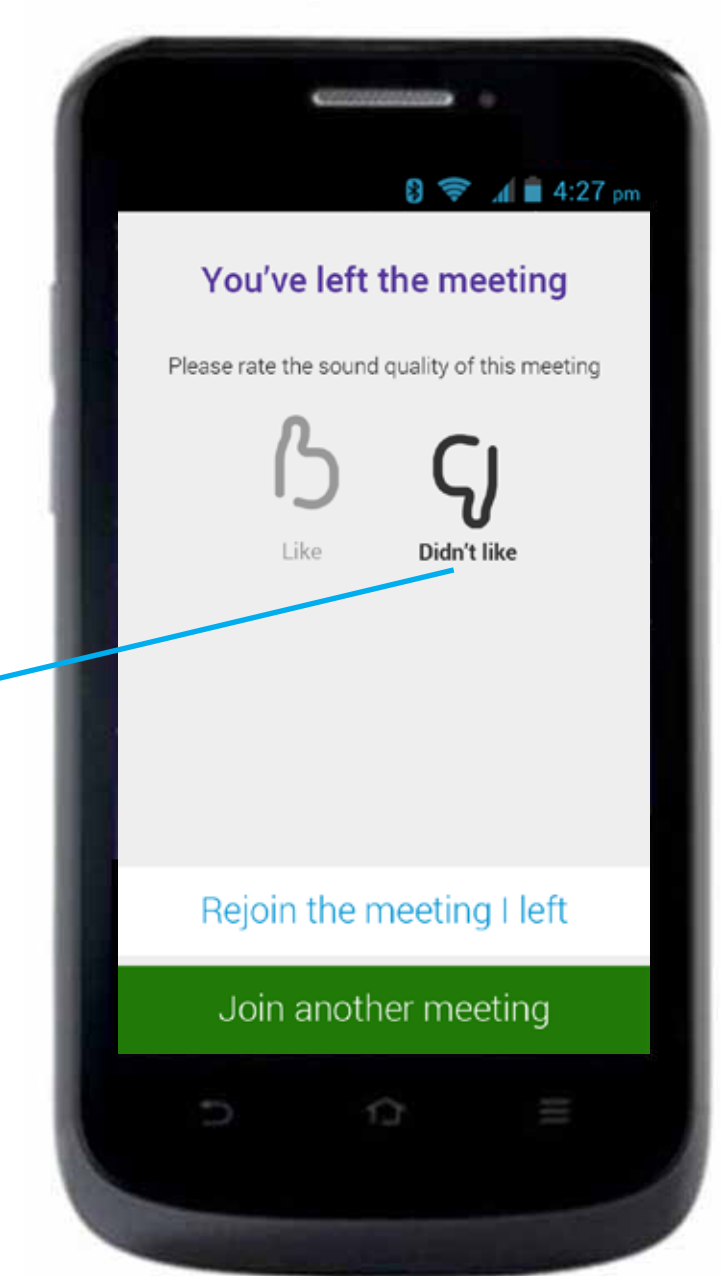

••••• AT&T ?

Like

iOS

63

## 4.3 Post meeting screen Survey - unintended exit

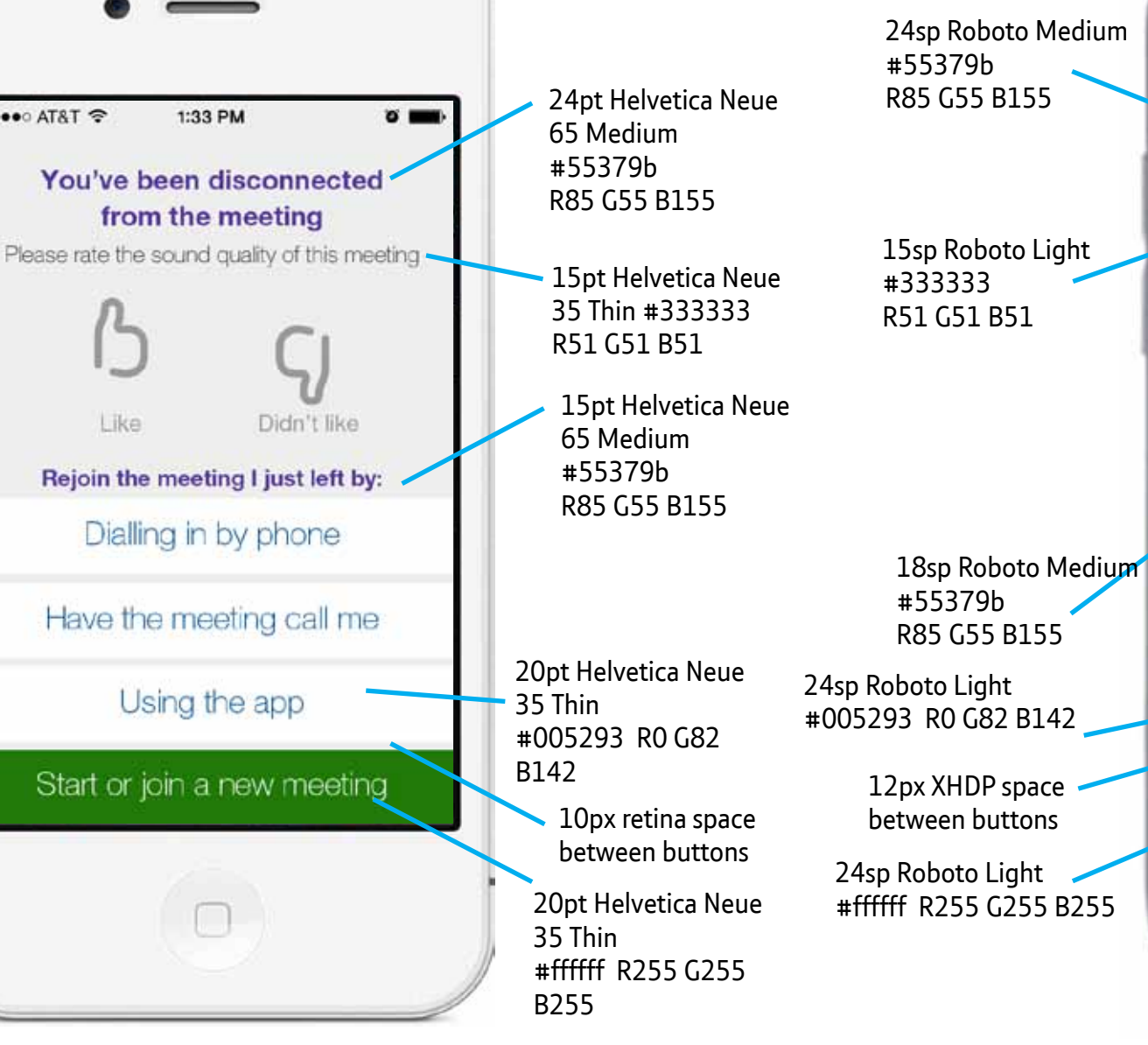

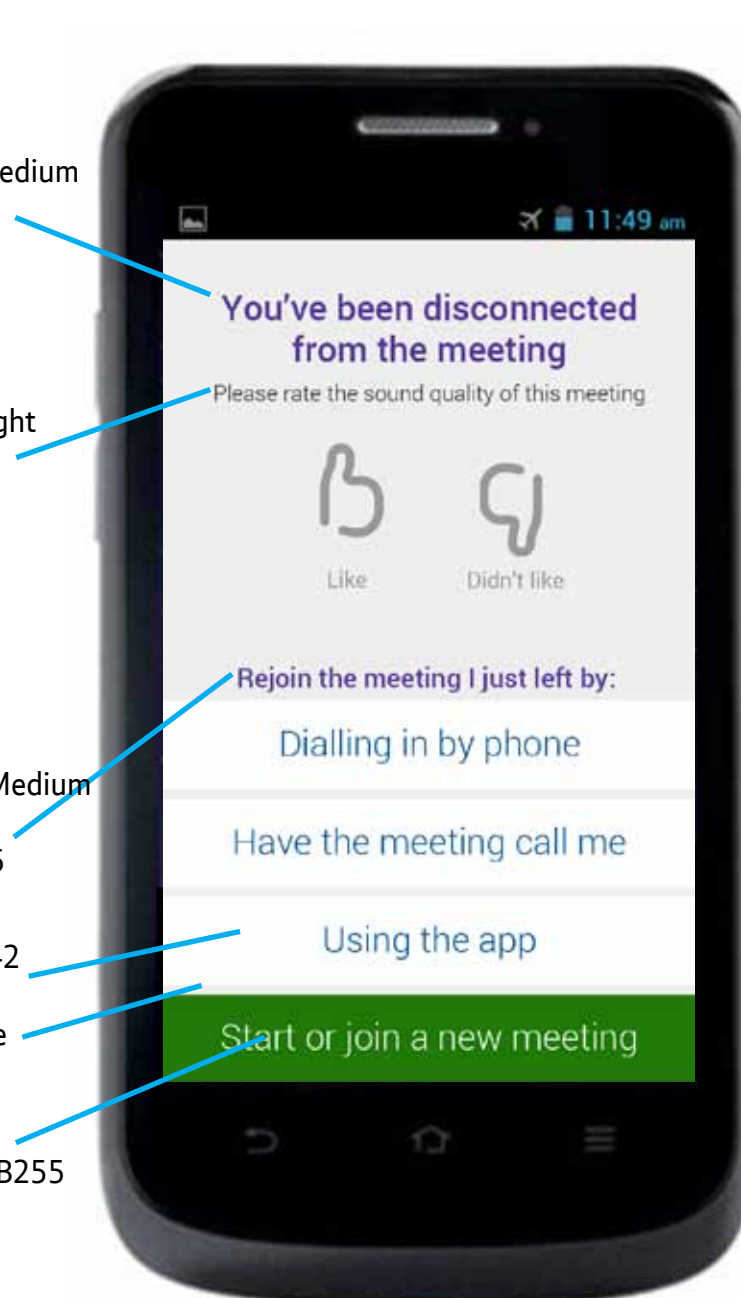

#### Version: 4.6

64

iOS

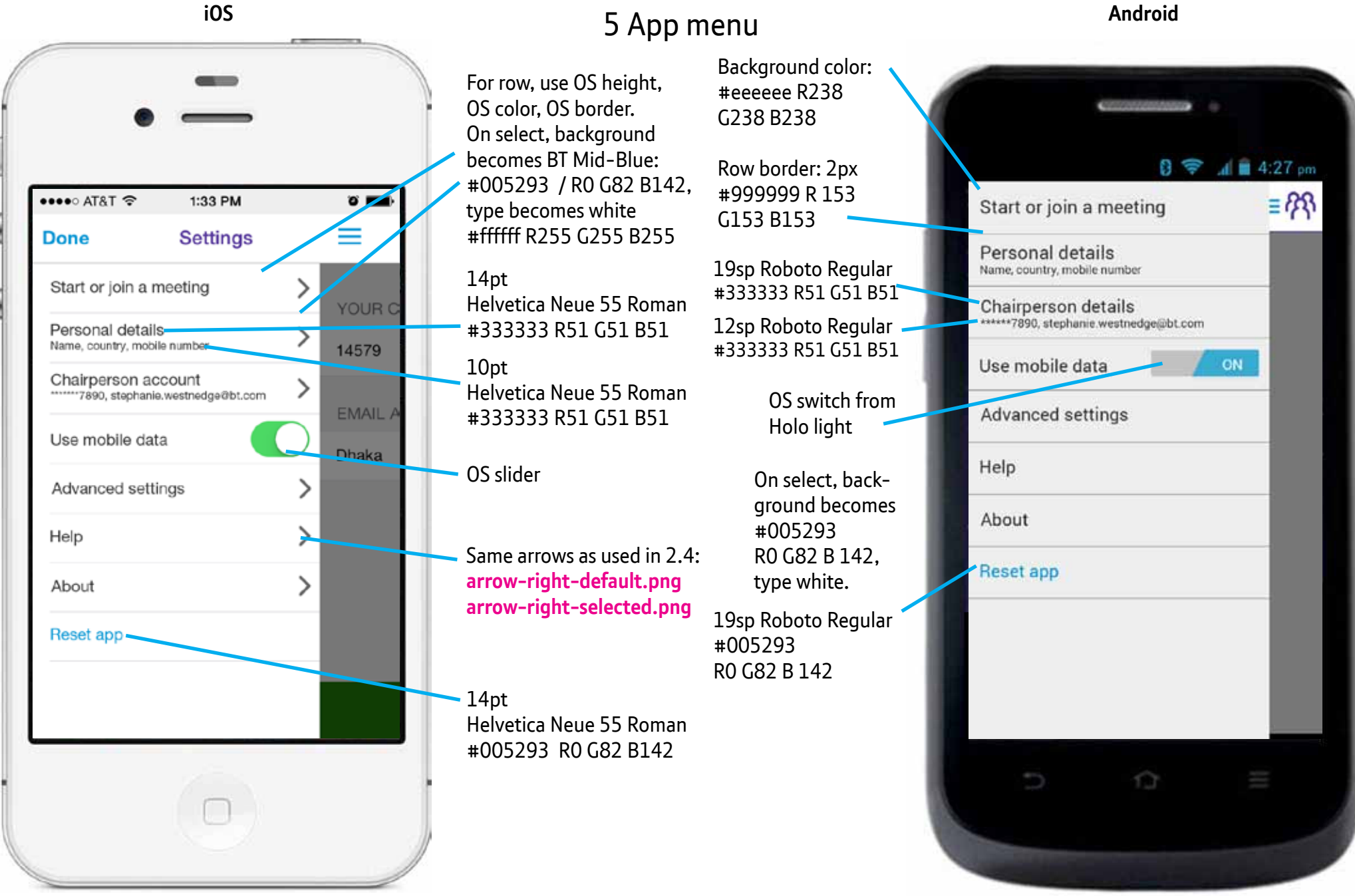

iOS

面

Android

### 6.3 Favorites

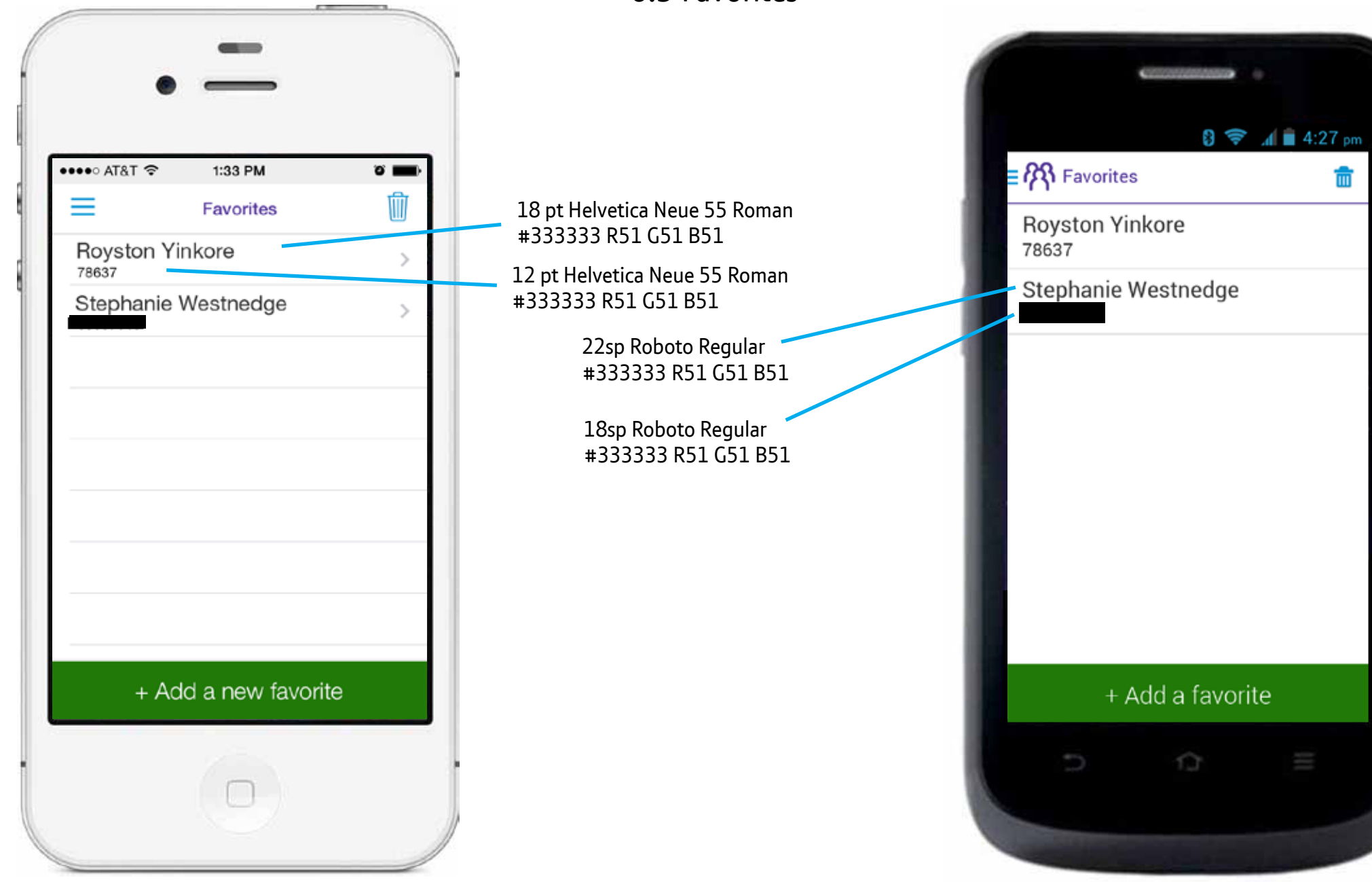

iOS

UI Designer: stephanie.westnedge@bt.com

Last updated: 20 Aug 2014

#### Version: 4.6 66

### 6.3 Favorites - delete from list

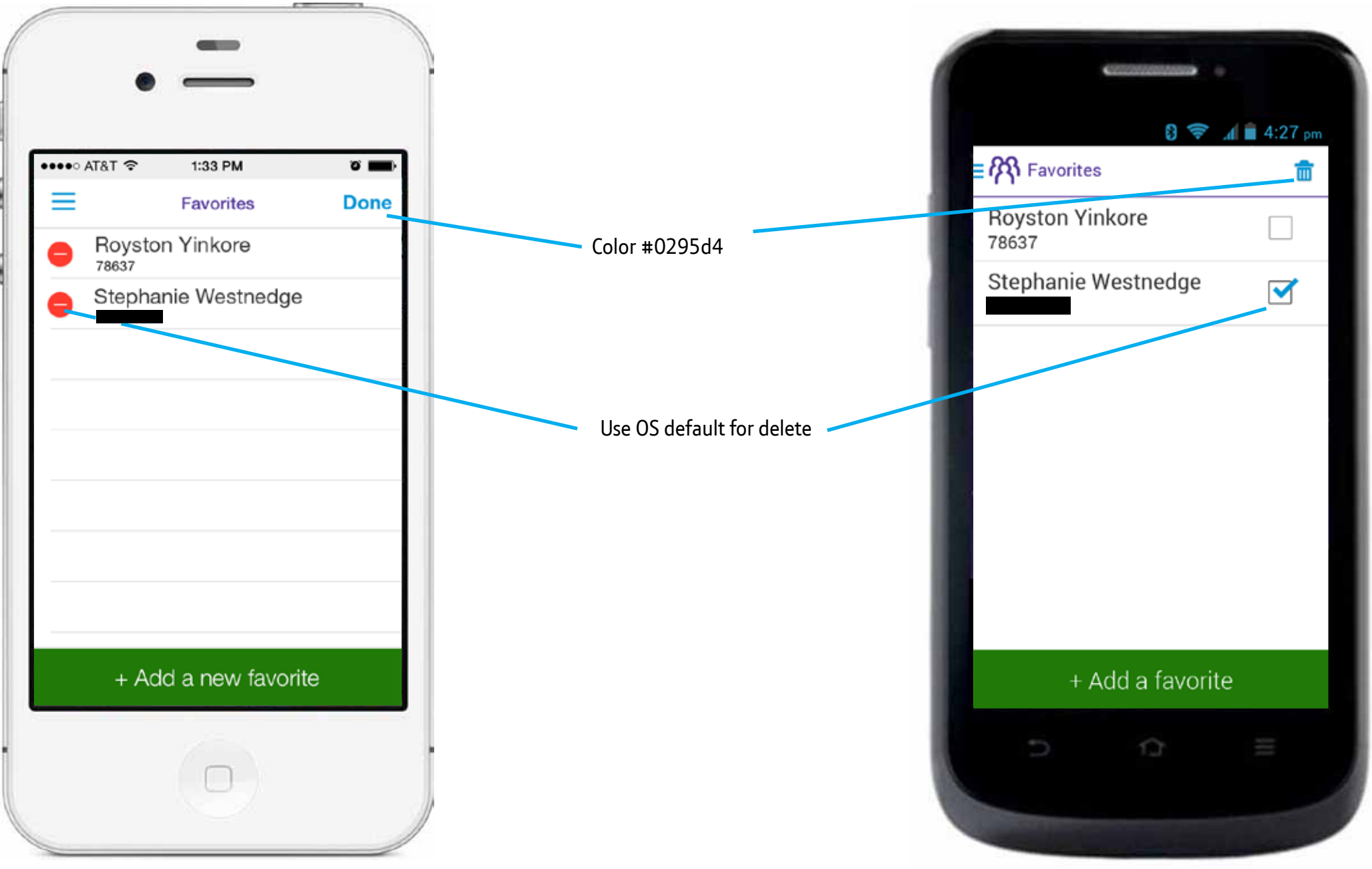

iOS

#### Version: 4.6 67

Android

### 6.3.1 Add a favorite

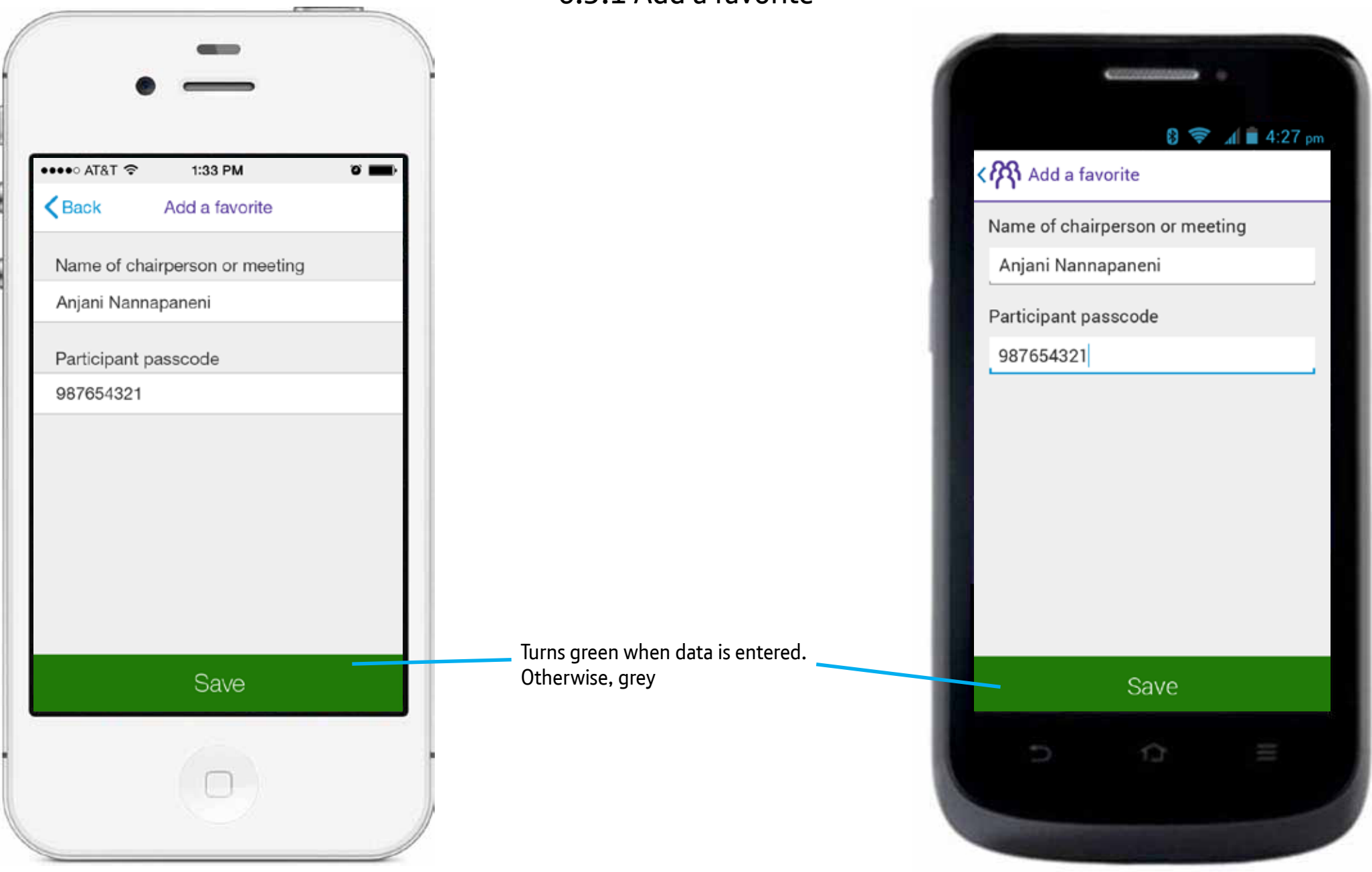

iOS

Android

### 6.3.2 Edit a favorite

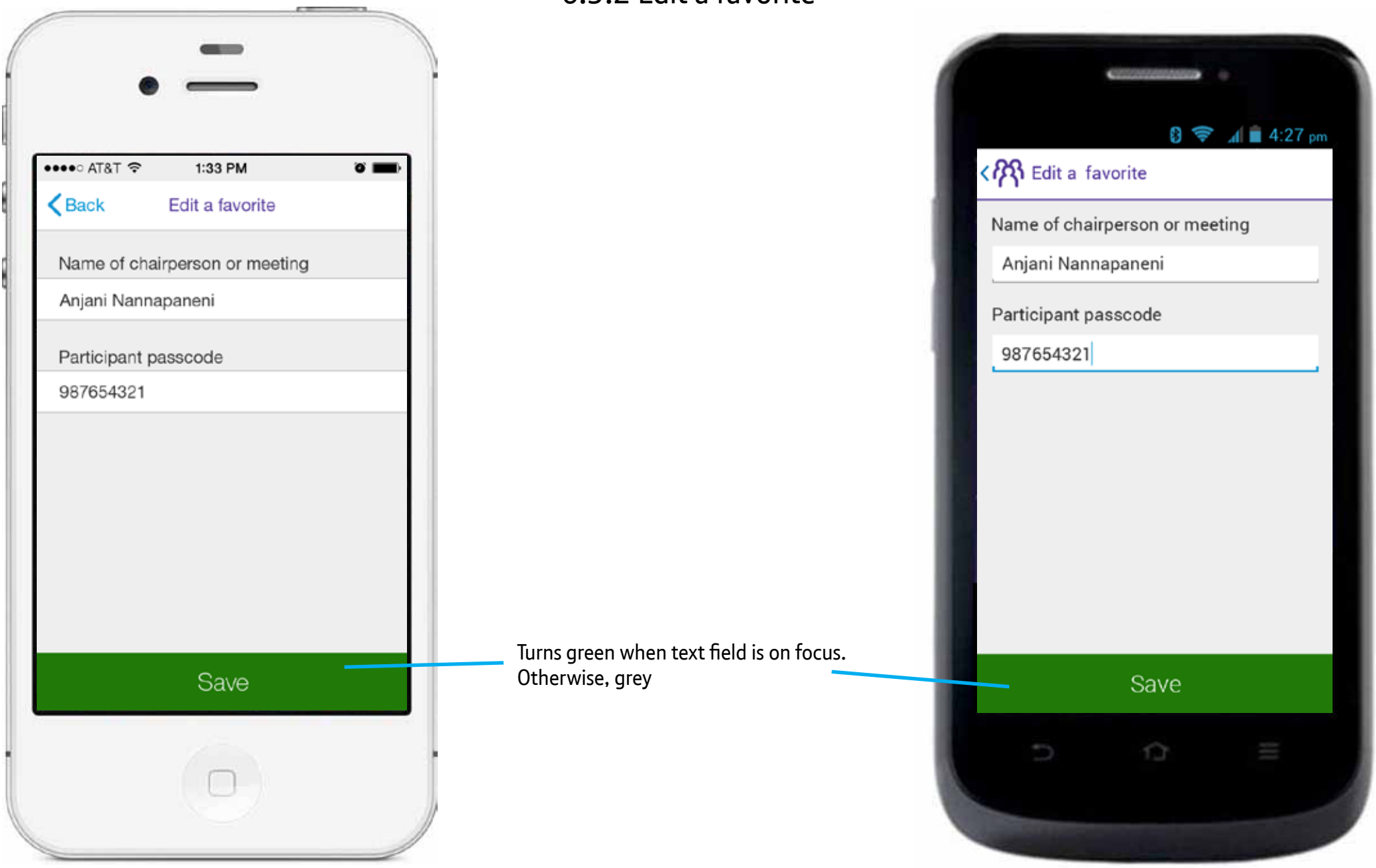

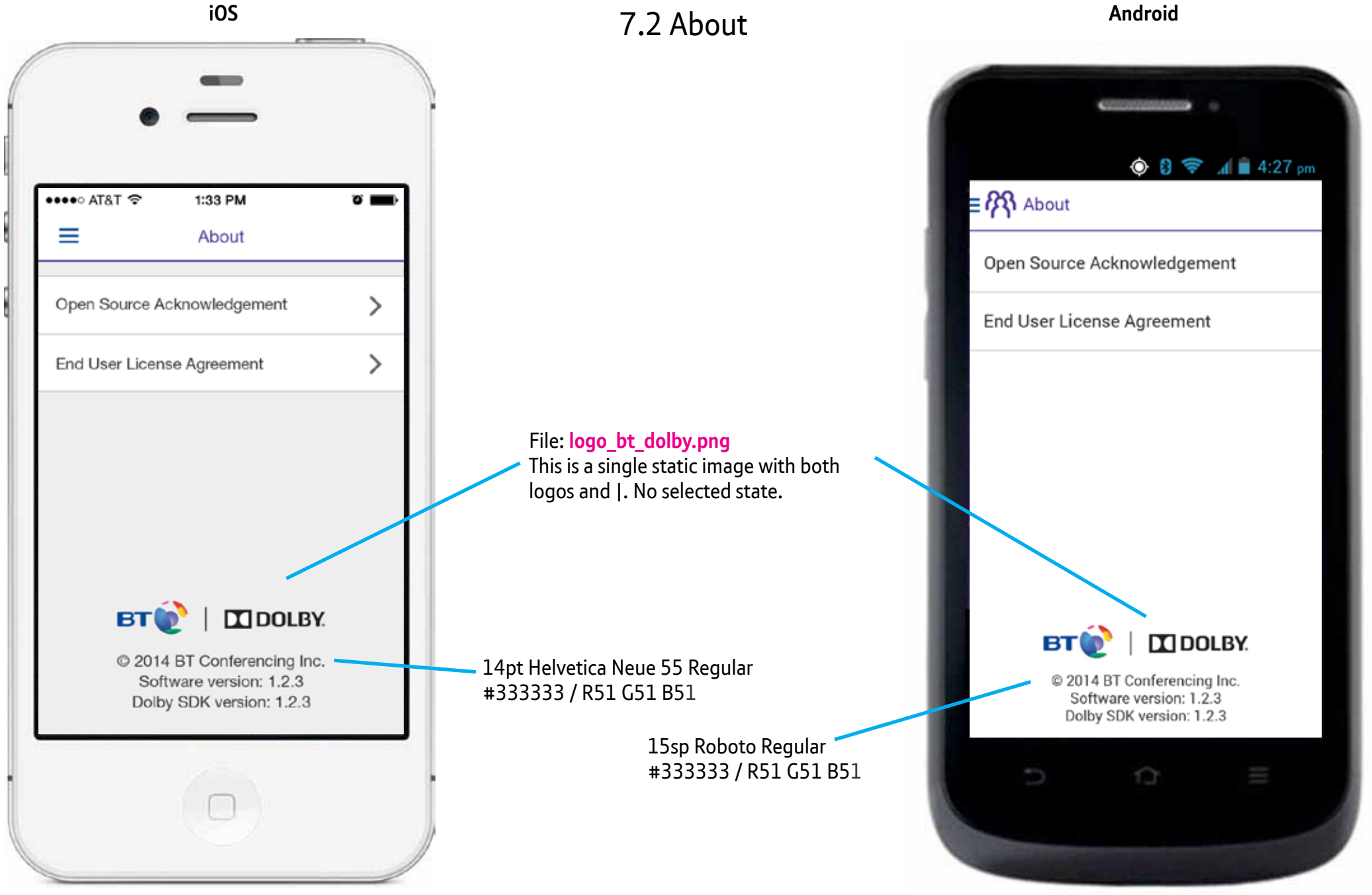

70

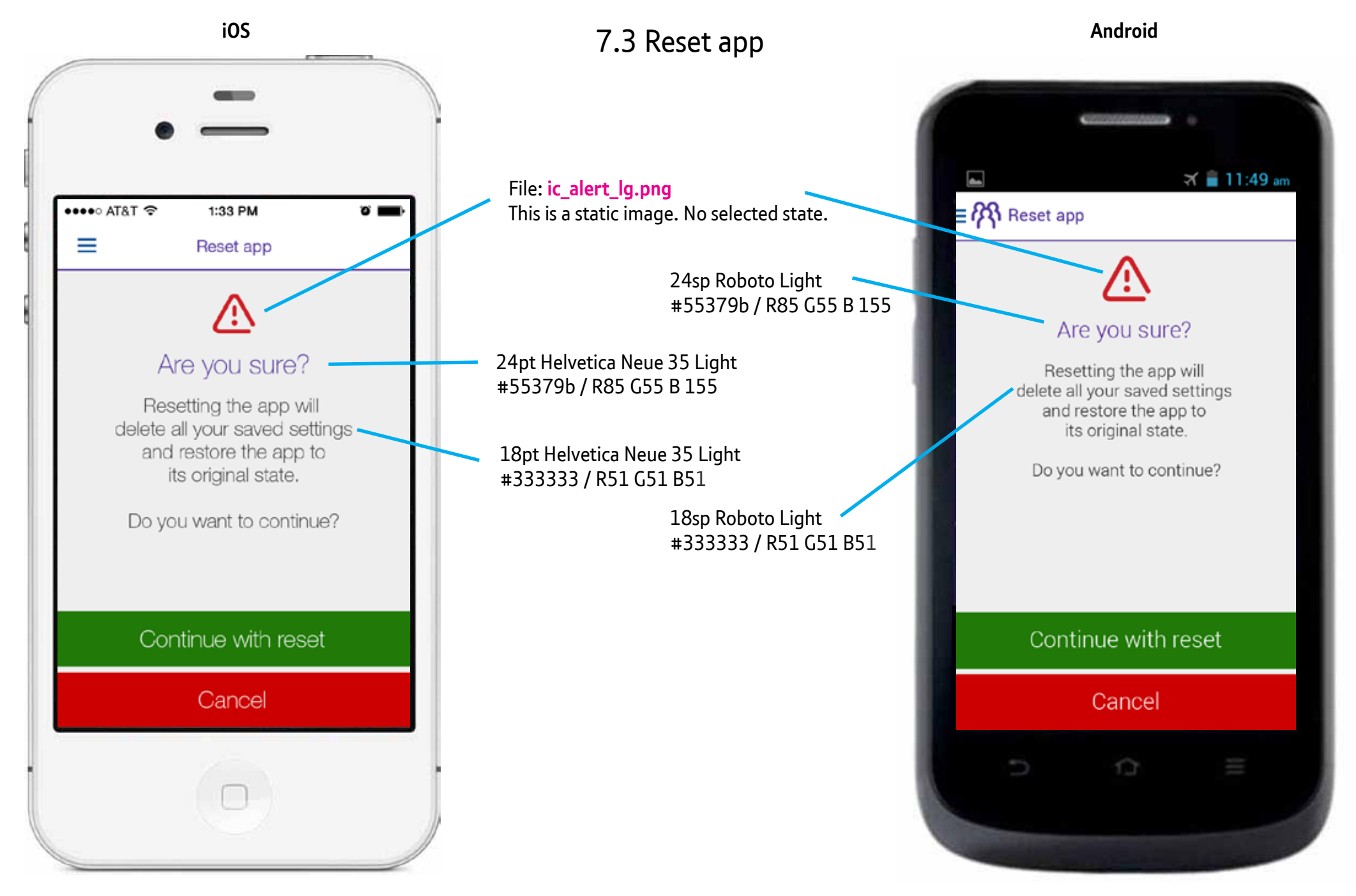

71

iOS

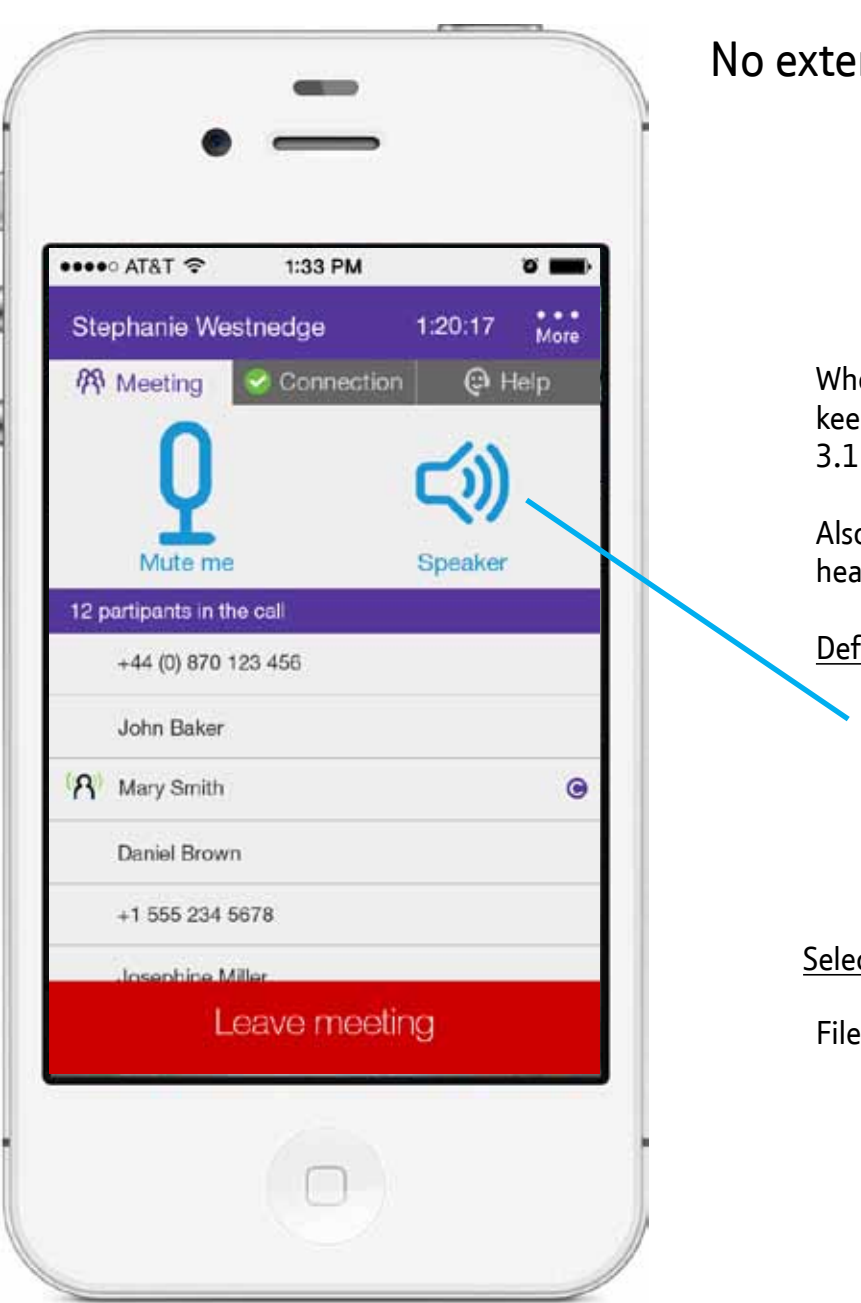

## 8.1 No external speaker is connected

When no external speaker is used, keep the buttons the same as in 3.1 and 3.2 screens.

Also use these buttons if a corded headset is plugged in.

- Default state:
  - File: ic\_speaker\_default.png

#### Selected state:

#### File: ic\_speaker\_selected.png

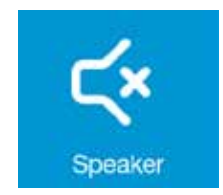

|              | 8 🤶 🛋 🗎 4:27        |            |                       |   |
|--------------|---------------------|------------|-----------------------|---|
| Stephanie We |                     | estnedge   | 1:20:07               |   |
| 9            | Neeting             | Connection | @ Help                |   |
|              | <b>Q</b><br>Mute me |            | <b>Ç))</b><br>Speaker |   |
| 12           | people in thi       | is meeting |                       |   |
|              | +44 (0) 870         | 123 456    |                       |   |
|              | John Baker          | 5          |                       |   |
| 8            | Mary Smith          | i.         |                       | • |
|              | Daniel Brown        |            |                       |   |
|              | +1 555 234 5678     |            |                       |   |
|              | Le                  | eave meeti | ng                    |   |
|              |                     |            |                       |   |

iOS

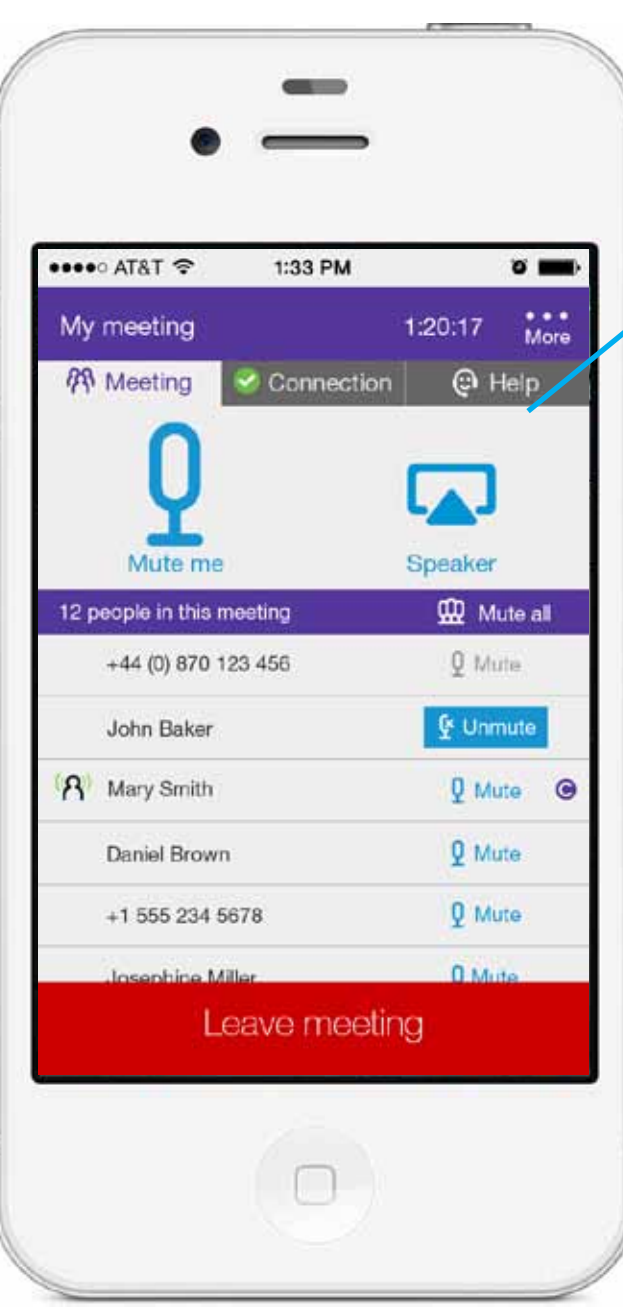

### 8.2 External speaker(s) connected (after recognition of device but before selection)

### File: ic\_airplay\_default.png

<u>Selected state</u> File: ic\_airplay\_selected.png

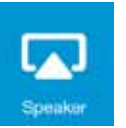

File: ic\_speaker\_bluetooth\_default.png

## 8 🛜 📶 🛢 4:27 pm My meeting 1:20:07 **R** Meeting Connection @ Help Speaker 🖌 Mute m 12 people in this meeting 00 Mute all +44 (0) 870 123 456 Q Mute 🔮 Unmute John Baker 8 Mary Smith Q Mute @ Daniel Brown Q Mute +1 555 234 5678 Q Mute Leave meeting 10
#### Project: BT MeetMe with Dolby Voice Mobile Apps

73

iOS

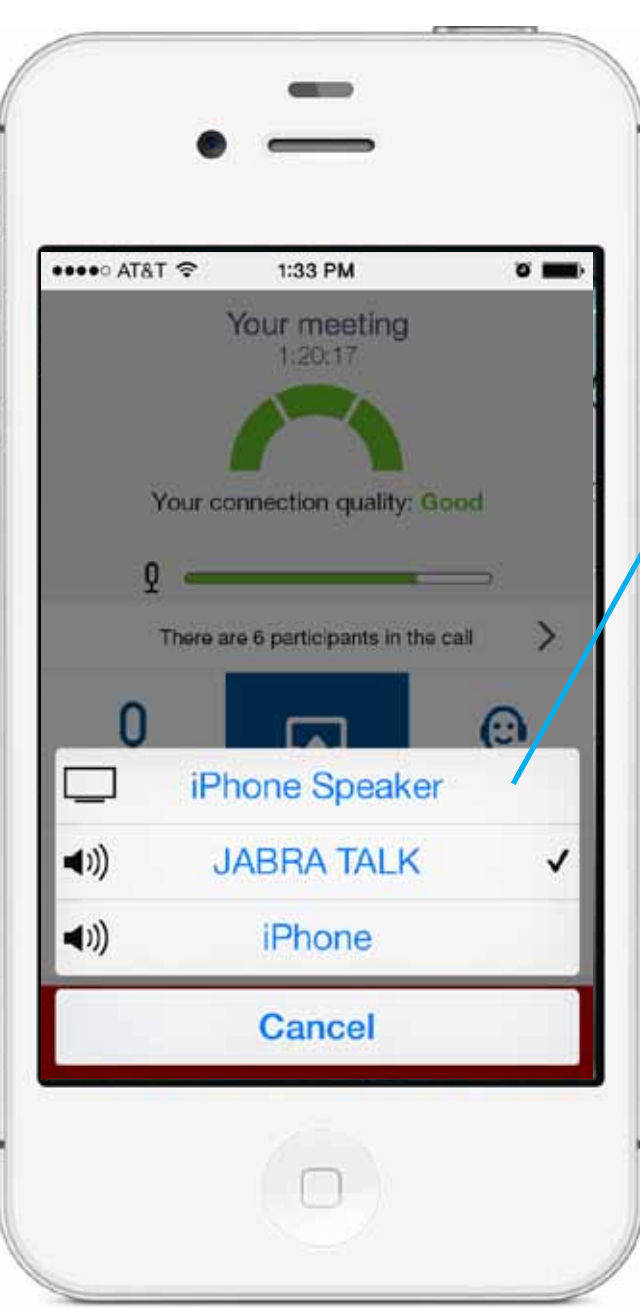

8.2.1 External speaker(s) connected (select how to route sound)

Use OS defaults

Use OS defaults.

lf you can control placement, make menu left align with button image.

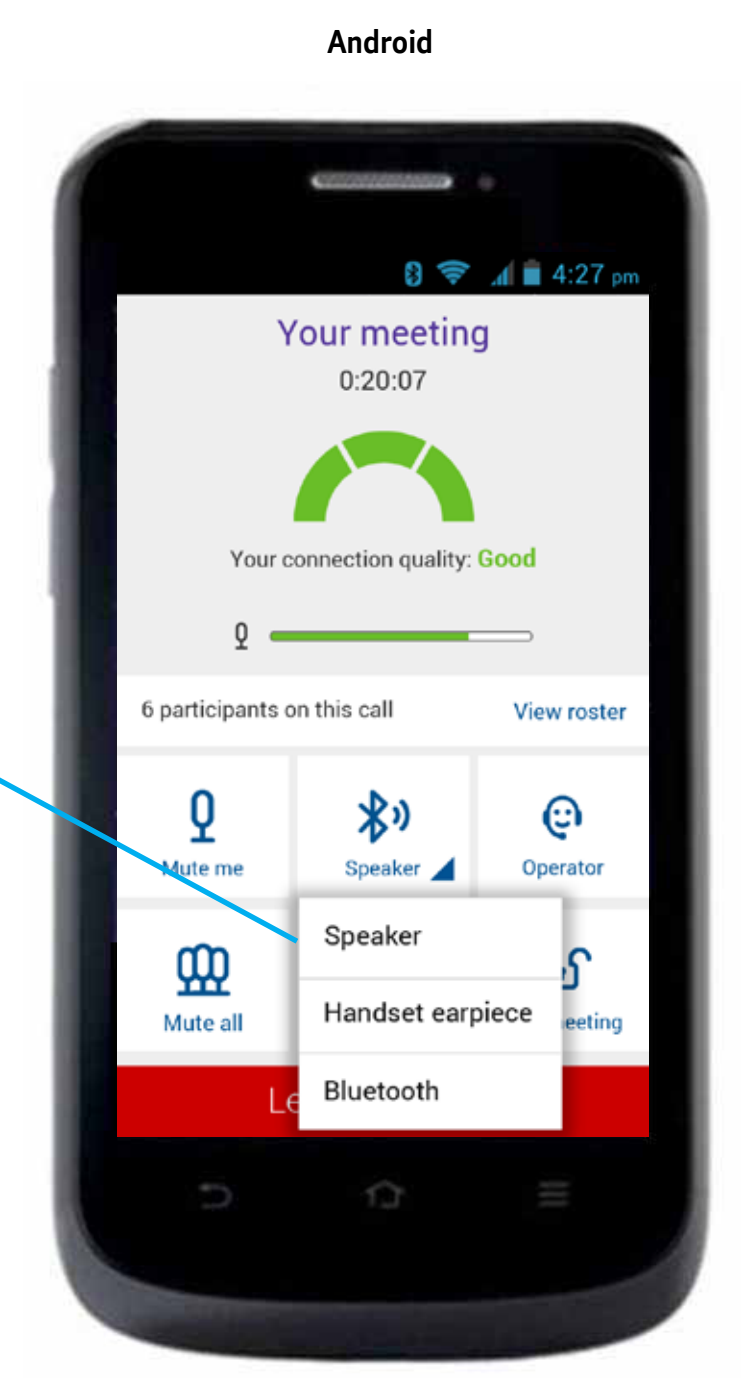

### Project: BT MeetMe with Dolby Voice Mobile Apps

iOS

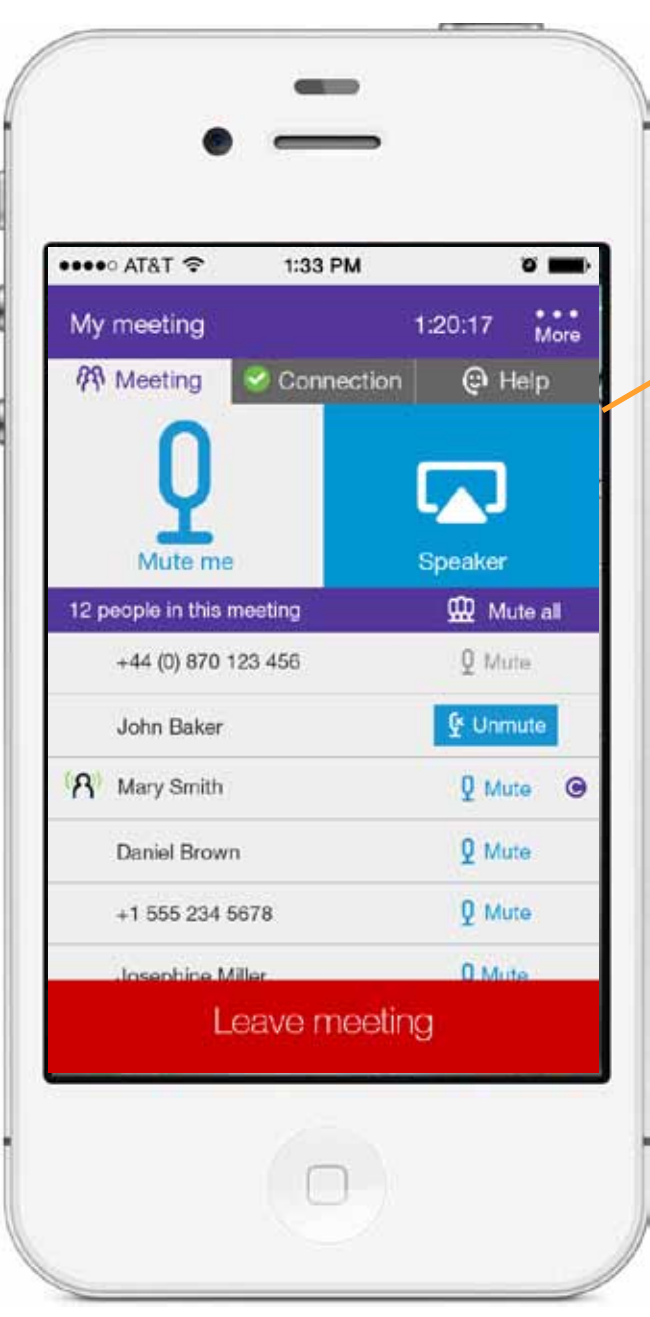

# 8.2.3-8.2.5 External speaker(s) connected (after selection)

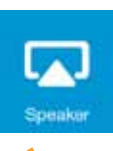

## File: ic\_airplay\_selected.png

If bluetooth is selected, use:

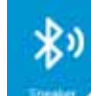

File: ic\_speaker\_bluetooth\_selected.png

If handset earpiece is selected, use:

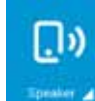

File: ic\_speaker\_handset\_selected.png

If speaker is selected, use:

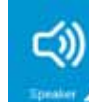

File: ic\_speaker\_spinner\_selected.png

If muted, use:

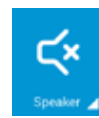

### File: ic\_speaker\_spinner\_selected\_mute.png

| Ę                         | ) 😤 .d 🗎 4:27 pm |
|---------------------------|------------------|
| My meeting                | 1:20:07          |
| 🕅 Meeting 🔗 Connec        | tion 🛛 🕲 Help    |
|                           | - ANA            |
| Y                         | *)               |
| Mute me                   | Speaker 🔟        |
| 12 people in this meeting | 🚇 Mute all       |
| +44 (0) 870 123 456       | Q Mute           |
| John Baker                | 오 Unmute         |
| A Mary Smith              | Q Mute 😁         |
| Daniel Brown              | Q Mute           |
| +1 555 234 5678           | Q Mute           |
| Leave me                  | eting            |
| Leave me                  | eung             |

Android